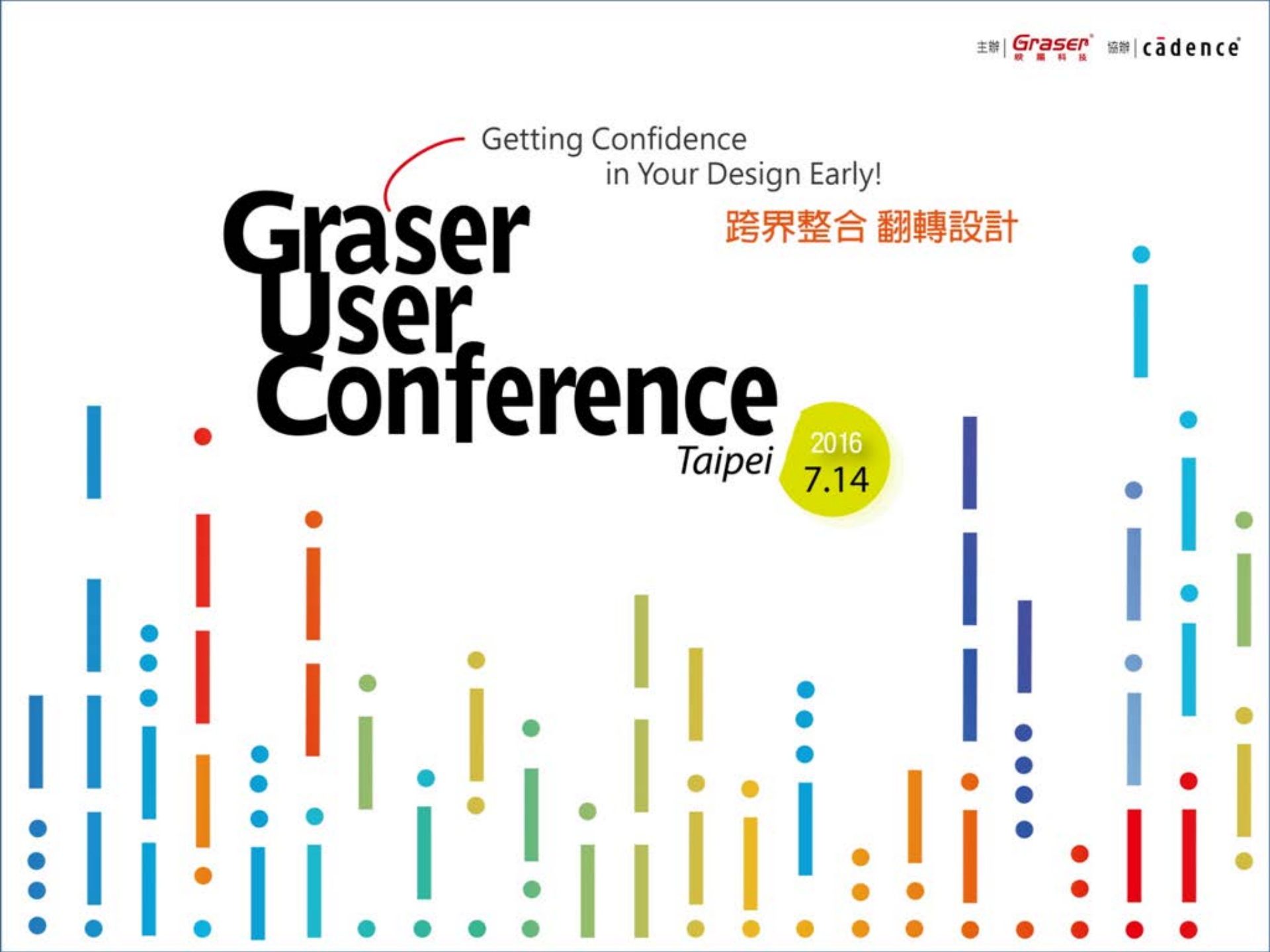

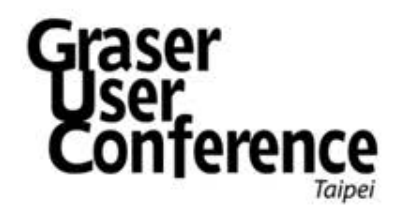

# OrCAD® PCB Designer 佈線與訊號阻抗驗證

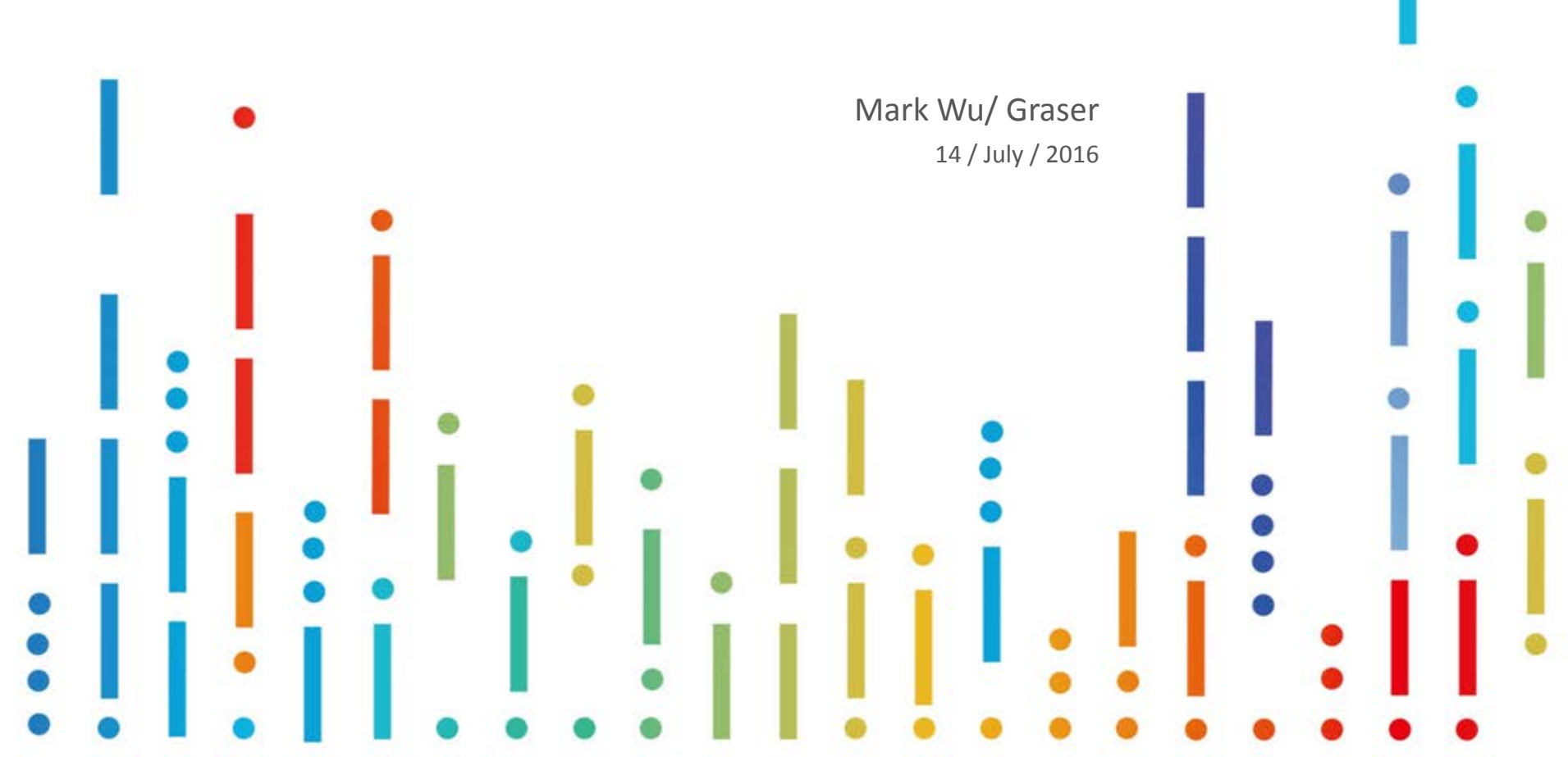

# What's OrCAD PCB Designer?

- OrCAD® PCB Designer is powerful, tightly integrated PCB design technologies
  - Include Capture schematic
  - Constraint Manager setting
  - PCB editing and routing
  - Signal integrity and auto routing
  - Optional mixed-signal circuit simulation

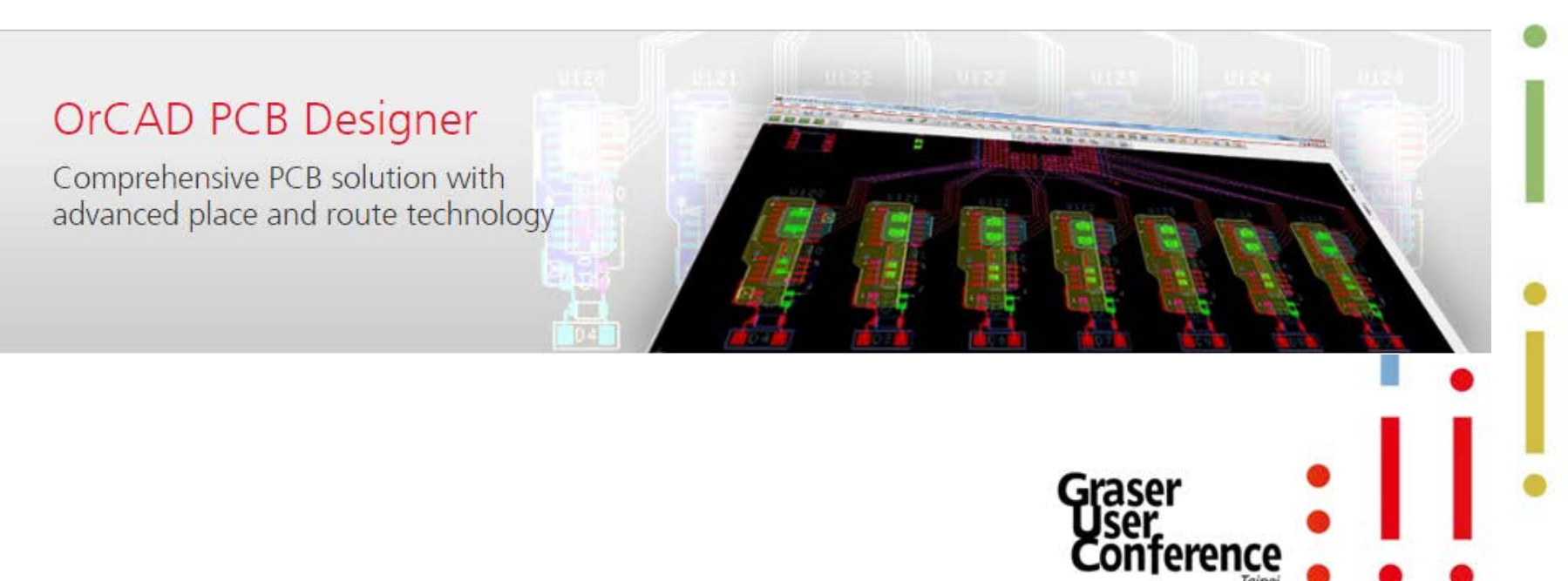

## OrCAD Capture CIS Support

#### Powerful Schematic Entry

 Streamline the creation of your more complex schematic designs with hierarchical and reuse design capabilities

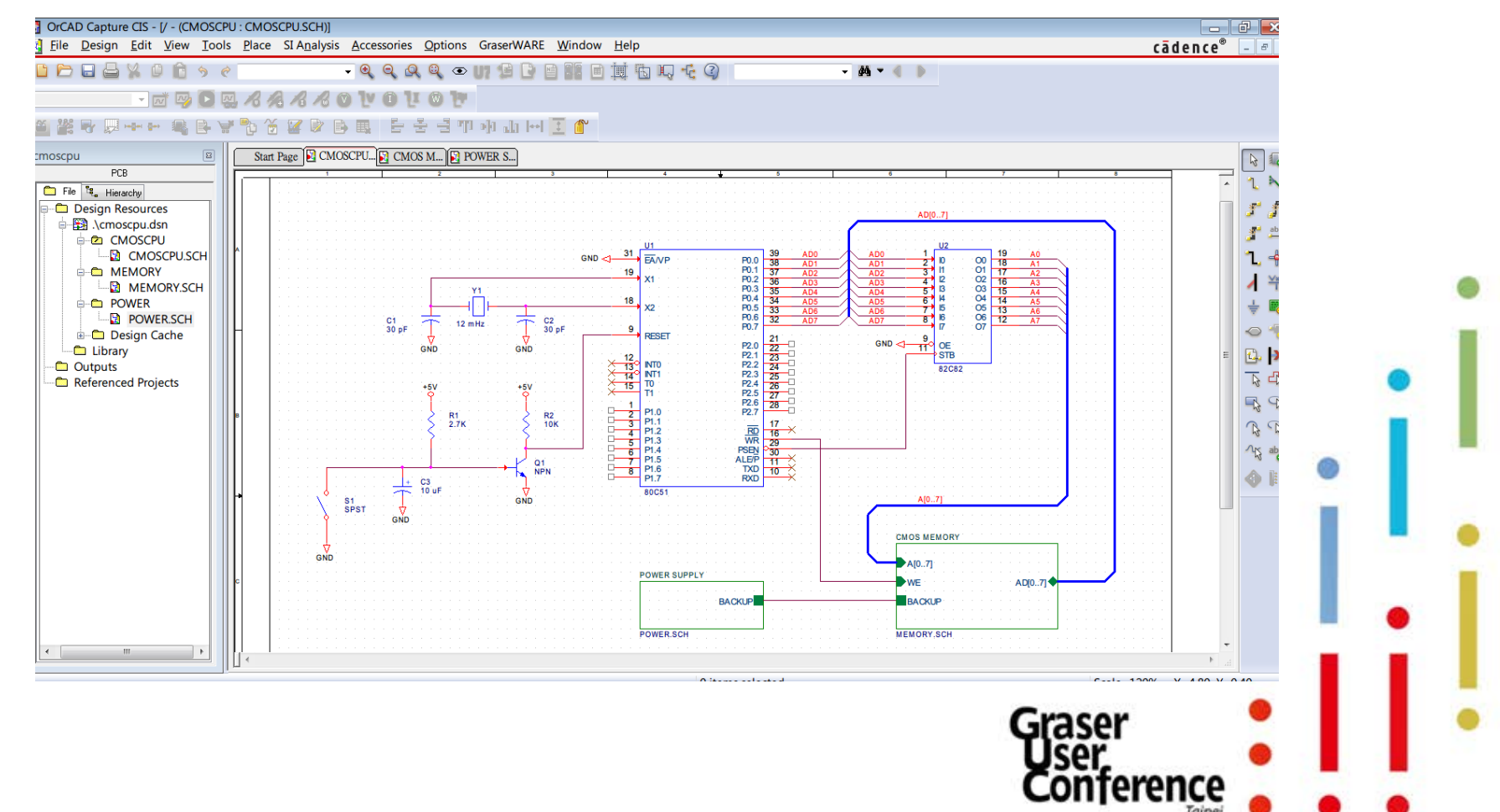

## **OrCAD** Capture CIS Support

#### Powerful part management

OrCAD® Capture CIS (Component Information System) provides easy \_ access to your company's component databases and part information.

| OrCAD Capture CIS - [Part Manage<br>File Design Edit View Tool | er - BENCH_ALLEGRO_VA02.DSN<br>s <u>P</u> lace SI A <u>n</u> alysis <u>A</u> ccessor | :1]<br>ries <u>R</u> eports | Options GraserW | ARE <u>W</u> indow ! | <u>H</u> elp   |           |               |                                                 |          | cādence®     |
|----------------------------------------------------------------|--------------------------------------------------------------------------------------|-----------------------------|-----------------|----------------------|----------------|-----------|---------------|-------------------------------------------------|----------|--------------|
| 1 E E E X O Ê 5 c                                              | CAP - Q Q                                                                            |                             | U? 🗐 💽 🖻 🛢      |                      |                | •         | M - ( )       |                                                 |          |              |
|                                                                | * 🏷 🍯 🕜 🕞 💷 🗄                                                                        | 는 옷 날 까                     | M 11 H-1 I      | ĩ                    |                |           |               |                                                 |          |              |
| nch_allegro_va02                                               | Start Page 🛐 B 🕅 I                                                                   | Part Mana                   |                 |                      |                |           |               |                                                 |          |              |
| PCB                                                            | D:\TESTDSN\BENCH A                                                                   | #                           | Schemati        | Part Refe            | Value          | PCB Foot  | Part Num      | A Part Status                                   | Database | Source L ^   |
| 🗅 File 🍕 Hierarchy                                             | 🖶 🗀 Groups                                                                           | 52                          | BENCH : D       | ~ R42                | 10K            | res400    | ERJ-8GEYJ103V | Approved:                                       | Resistor |              |
| Design Resources                                               | - Common                                                                             | 53                          | BENCH : D       | ~ R49                | 1K             | smdres    | ERJ-8GEYJ102V | Approved:                                       | Resistor | D:\TESTDSN   |
| 🖶 🙀 .\bench_allegro_va                                         | 🖻 🧰 Video Filter                                                                     | 54                          | BENCH : D       | ~ R46                | 1K             | smdres    | ERJ-8GEYJ102V | Approved:                                       | Resistor | D:\TESTDSN   |
| BENCH                                                          | 🗀 Assembly #1                                                                        | 55                          | BENCH : D       | ~ R48                | 20K            | smdres    | ERJ-8GEYJ203V | Approved:                                       | Resistor | D:\TESTDS    |
|                                                                | Assembly #2                                                                          | 56                          | BENCH : D       | ~ R55                | 10K            | res400    | ERJ-8GEYJ103V | Approved:                                       | Resistor | D:\TESTDS    |
|                                                                | BOM Variants                                                                         | 57                          | BENCH : D       | ~ R54                | 10K            | res400    | ERJ-8GEYJ103V | Approved:                                       | Resistor | D:\TESTDSN = |
|                                                                | NEW BOM1                                                                             | 58                          | BENCH : D       | ~ R47                | 10             | smdres    | ERJ-6GEYJ100V | Approved:                                       | Resistor | DINTESTOS    |
|                                                                | Video Eilter Ar                                                                      | 59                          | BENCH           | 96 W                 | HEADER50       | UNDEFINED | 60-00042      | Approved:                                       | Misc     | DINTESTOS    |
|                                                                | New BOM2                                                                             | 60                          | BENCH           | 52                   | BERG2          | UNDEFINED | 70-00029      | Approved:                                       | Misc     | DUTESTOS     |
|                                                                |                                                                                      | 61                          | BENCH           | ~ R62                | 10K            | res400    | FRI-8GEV1103V | Approved:                                       | Resistor |              |
| 🖃 🛅 Design Cache                                               | Video Filter As                                                                      | 62                          | BENCH           | @ 1101               | 70uH           | UNDEFINED | 80-00090      | Approved:                                       | Misc     | C'\CADENC    |
|                                                                |                                                                                      | 63                          |                 | ~ R103               | 10K            | res400    | ERI-8GEV1103V | Approved:                                       | Resistor | C'\WINDOV    |
|                                                                |                                                                                      | 64                          | BENCH : A       | ~ P101               | 10             | smdres    | ERI-3GSVI100V | Approved:                                       | Resistor | C:\WINDOV    |
| =================================                              |                                                                                      | 65                          |                 | ~ P102               | 10             | smdres    | ERI-365VI100V | Approved:                                       | Resistor | CADENC       |
|                                                                |                                                                                      | 66                          |                 | W P101               |                |           | 60.00027      | Approved:                                       | Micc     | CUMINDOV     |
|                                                                |                                                                                      | 67                          |                 | 9 TP101              | TESTROINT      |           | 60-00037      | Approved:                                       | Misc     | C:\WINDOV    |
|                                                                |                                                                                      | 69                          |                 | 1 11107              | 6264           | dip20.2   | 20,00062      | Approved:                                       | IC       | C:\WINDOV    |
|                                                                |                                                                                      | 60                          |                 | E U104               | 6264           | dip20_3   | 20-00062      | <ul> <li>Approved:</li> </ul>                   |          | C.WINDOV     |
|                                                                |                                                                                      | 70                          |                 | E U101               | 6264           | dip20_3   | 20-00062      | <ul> <li>Approved</li> <li>Approved:</li> </ul> | IC IC    | C.\WINDOV    |
|                                                                |                                                                                      | 71                          |                 | E U102               | 6264           | dip20_3   | 20-00062      | <ul> <li>Approved:</li> </ul>                   | IC IC    | C:WINDOV     |
|                                                                |                                                                                      | 72                          |                 | 1 U105               | 6264           | dip20_3   | 20-00062      | Approved:                                       | IC IC    | C:\WINDOV    |
|                                                                |                                                                                      | 72                          | BENCH : A       | 臣 1103               | 7201           | dip16_2   | 20-00082      | <ul> <li>Approved</li> </ul>                    | IC IC    | C.WINDOV     |
| ⊅ 74ALS273 :                                                   |                                                                                      | 75                          |                 | ± 0105               | /201           |           | 20-00042      | <ul> <li>Approved:</li> </ul>                   | Miss     | C.(WINDOV    |
|                                                                |                                                                                      | 74                          |                 | -1105                | Jumper<br>7201 | din16.2   | 22-00029      | <ul> <li>Approved:</li> </ul>                   | IVIISC   | C. (CADEINC  |
|                                                                |                                                                                      | 75                          |                 | -0106<br>-0101       |                |           | 20-00042      | <ul> <li>Approved:</li> </ul>                   | Miss     | C.WINDOV     |
|                                                                |                                                                                      | 70                          | BEINCH : A      | E U110               | RA-LED         | din 20. 2 | 40-00017      | <ul> <li>Approved:</li> </ul>                   | IVIISC   | C:\WINDOV    |
|                                                                |                                                                                      | 70                          | BEINCH : A      |                      | 74AL5245       | uip20_3   | 20-003297     | <ul> <li>Approved:</li> </ul>                   |          | C.(WINDOV    |
|                                                                |                                                                                      | /8                          | BENCH : A       | -fl 1102             | 74AL5273       |           | 20-81432      | <ul> <li>Approved:</li> </ul>                   | IC.      | C:\WINDOV    |
| · · · · · · · · · · · · · · · · · · ·                          |                                                                                      | /9                          | BENCH : A       | -== J102             | Jumper         | UNDEFINED | 22-00029      | Approved:                                       | MISC     | C:\CADENC -  |
|                                                                |                                                                                      | •                           |                 |                      |                |           |               |                                                 |          | Þ            |

## **Pre-Simulation**

 Easy to perform quick and accurate SI analysis on nets in OrCAD® PCB Designer. Impendence Control - Terminator

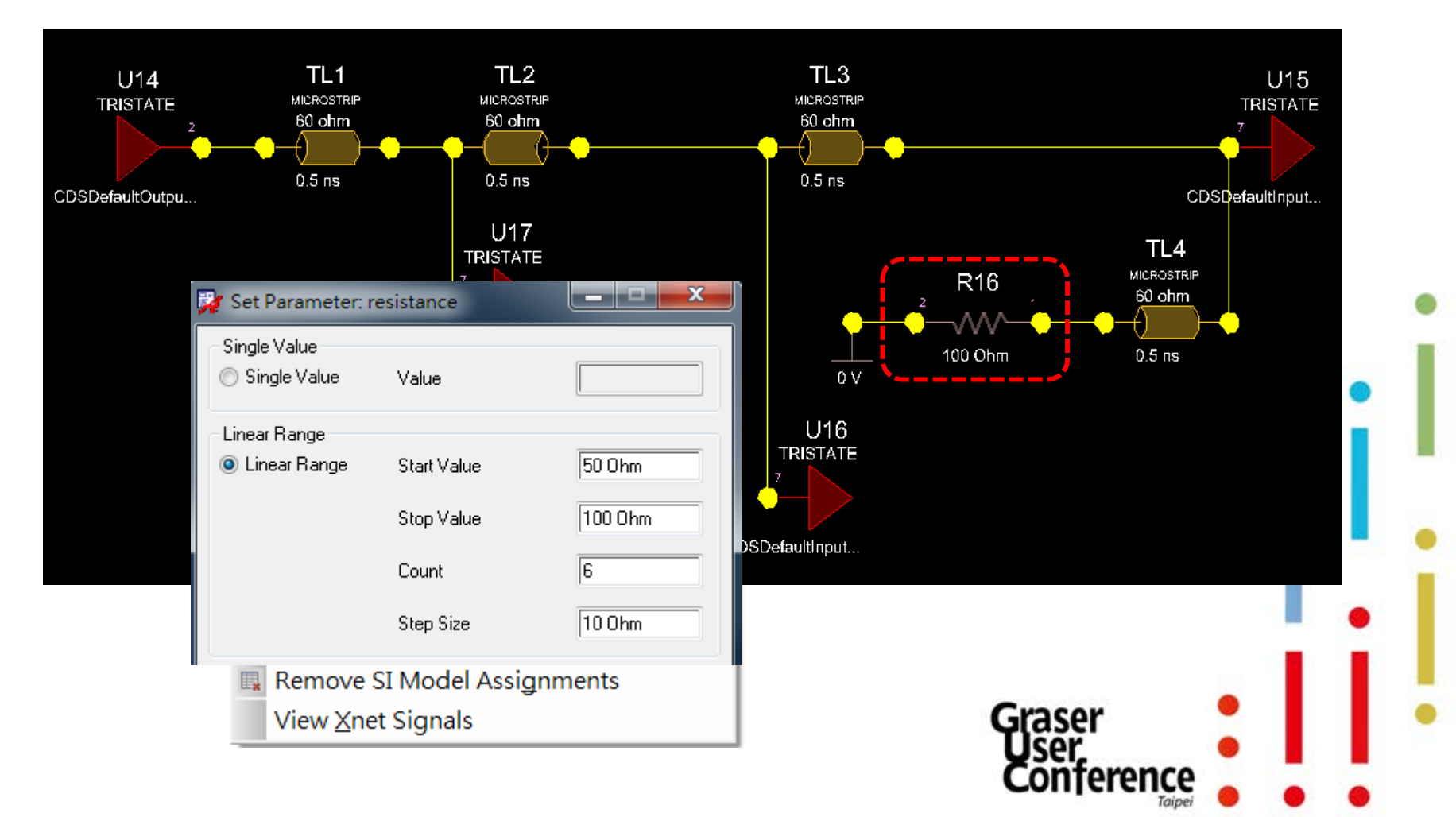

## **Pre-Simulation**

 Easy to perform quick and accurate SI analysis on nets in OrCAD® PCB Designer. Impendence Control - Terminator

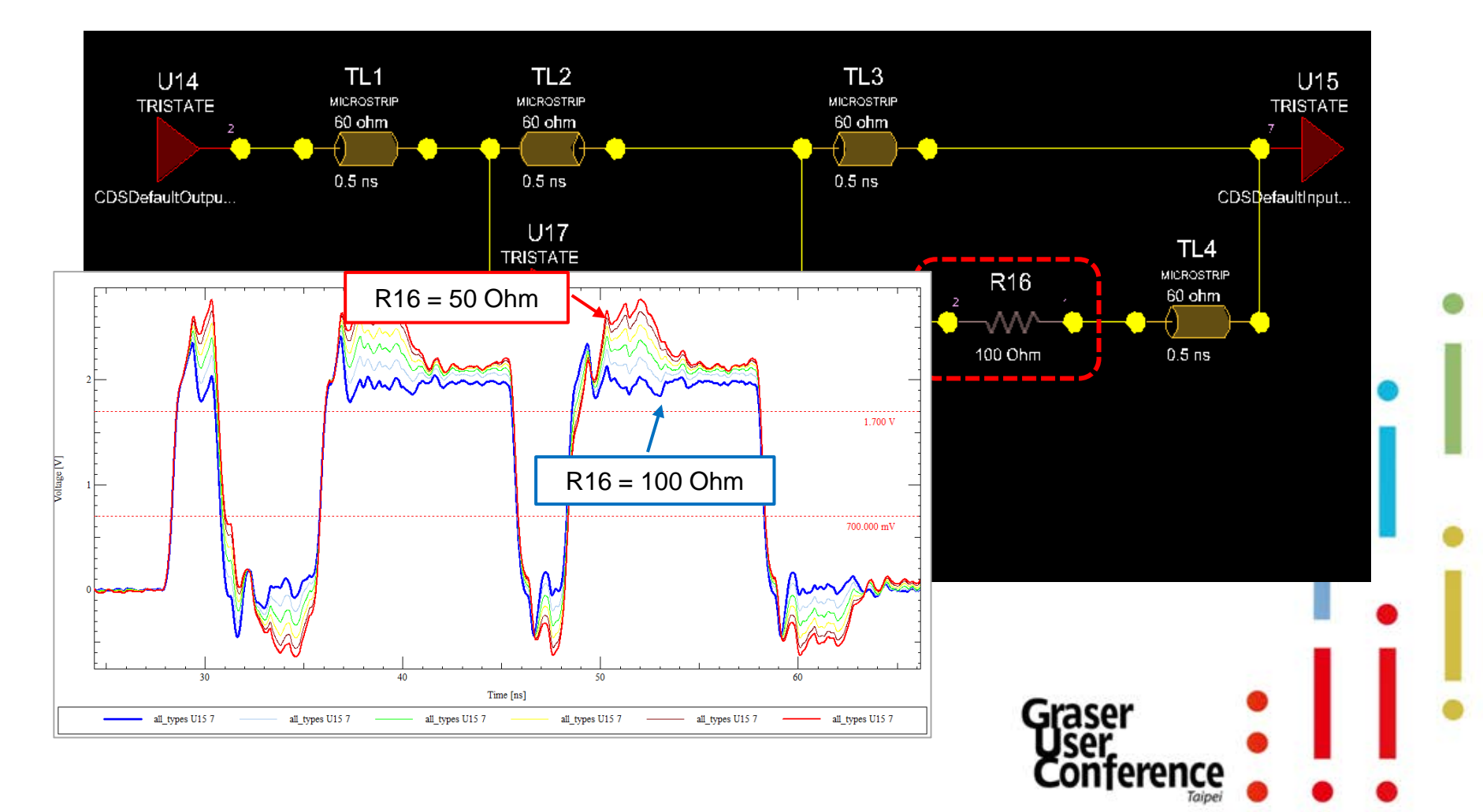

## **Constraint Setting**

- Constraint Manager Setting
- Layer Set DRC and Routing
  - layer set functionality insures layer constrained nets are routed to wiring

| File Edit Objects Column Vi   | ew An | halyze Audit Tools    | Window He       |                               | 🠔 🏭 #               | - 5 ×              | -                    |       |
|-------------------------------|-------|-----------------------|-----------------|-------------------------------|---------------------|--------------------|----------------------|-------|
| Flectrical                    |       |                       |                 |                               |                     | Static Phase       | t i                  |       |
| 🖃 🗀 Electrical Constraint Set |       | Objects               | Referenced      | Gather Length Ignore Max      | Actual Margin       | Tolerance          |                      |       |
| Bouting                       | Type  | S Name                | Electrical CSet | Control mil mil               | mil mil             | Actual N           |                      |       |
| - Wiring                      | *     | * *                   | *               | * * *                         | * *                 | * * *              |                      |       |
| Impedance                     | Dsn   | OR2ALG1_V2P1          |                 | File Edit Objects Column View | Analyze Audit Tools | Window Help        |                      |       |
| Min/Max Propagation De        | ОТур  | Buses                 |                 | 1 4 4 6 1 8                   | 8. 8. IV V          | W W 17 17          |                      |       |
| Total Etch Longth             | Bus   | ELED_BUS (16)         |                 | × ₩ 🖬 👘 - ₩                   | No Na 19 H          | o Vir Ha 🝓 🝓 🗮 🖛 🕇 |                      |       |
| Differential Dair             | ОТур  | Diff Pairs            |                 | Worksheet Selector 6" ×       | layer_sets          |                    |                      |       |
|                               | DPr   | DP1                   |                 | Flectrical                    | Objects             | Topology           | Stub                 |       |
| e 😐 Net                       | Net   | DIFF A+               |                 | Electrical Constraint Set     | Ubjects             | Verify             | Length Layer Sets    |       |
| Routing                       | Net   | DIFFA-                |                 | B Routing                     | Type S N            | ame Schedule       | mil                  |       |
| Wiring                        | ОТур  | XNets/Nets            |                 | - Mi Winng                    | Den I E Inver       |                    |                      |       |
| Impedance                     | Net   | +12V                  |                 | Min/Max Propagation Delays    | ECS AD_B            | JS TEMPLAT         | E 300.00 1s3-4:1s6-7 |       |
| Min/Max Propagation D         | Net   | CLK                   |                 | - III Total Etch Length       | ECS DIFF            |                    | 183-4                |       |
| Total Etch Length             | Net   | DIS                   |                 | - Differential Pair           |                     |                    |                      |       |
| Differential Pair             | Net   | GND                   |                 | 👜 🛅 Net                       |                     |                    |                      |       |
|                               | Net   | GUV                   |                 | i Routing                     |                     |                    |                      |       |
| Relative Propadation De       | Net   | N01389                |                 | - Se Winng                    |                     |                    |                      |       |
|                               | Net   | N01391                |                 | Min/Max Propagation Delays    |                     |                    |                      |       |
|                               | Net   | N01393                |                 | - I Total Etch Length         |                     |                    |                      |       |
|                               | Not   | N03295                |                 | - III Differential Pair       |                     |                    |                      |       |
|                               | Not   | N03503                |                 | Relative Propagation Delay    |                     |                    |                      |       |
|                               | Net   | N06750                |                 |                               |                     |                    |                      |       |
| ۰ TTT                         | Net   | N06781                |                 |                               |                     |                    |                      |       |
| +lt Physical                  | Net   | N06914                |                 |                               |                     |                    |                      | 1 1   |
| Le Spacing                    | Net   | N07119                |                 |                               |                     |                    |                      |       |
| Come Net Specing              | Net   | N07713                |                 |                               |                     |                    |                      |       |
|                               | Net   | N106934               |                 |                               |                     |                    |                      |       |
| Properties                    |       | Impedance MinM        | av Drono action | Deleve / T / "                |                     |                    |                      | <br>_ |
| DRC                           |       | Impedance A IVIII/IVI | ax Propagation  | Delays A I                    |                     | r                  | ]                    |       |
|                               |       |                       |                 | Idle                          | DRC                 | ync on. XNET       | 1                    |       |
|                               |       |                       |                 |                               |                     |                    | Grasor               |       |
|                               |       |                       |                 |                               |                     |                    | Glaser               |       |
|                               |       |                       |                 |                               |                     |                    | licor                |       |
|                               |       |                       |                 |                               |                     |                    | Conform              | <br>- |

#### OrCAD PCB/CM - Min/Max Propagation Delay

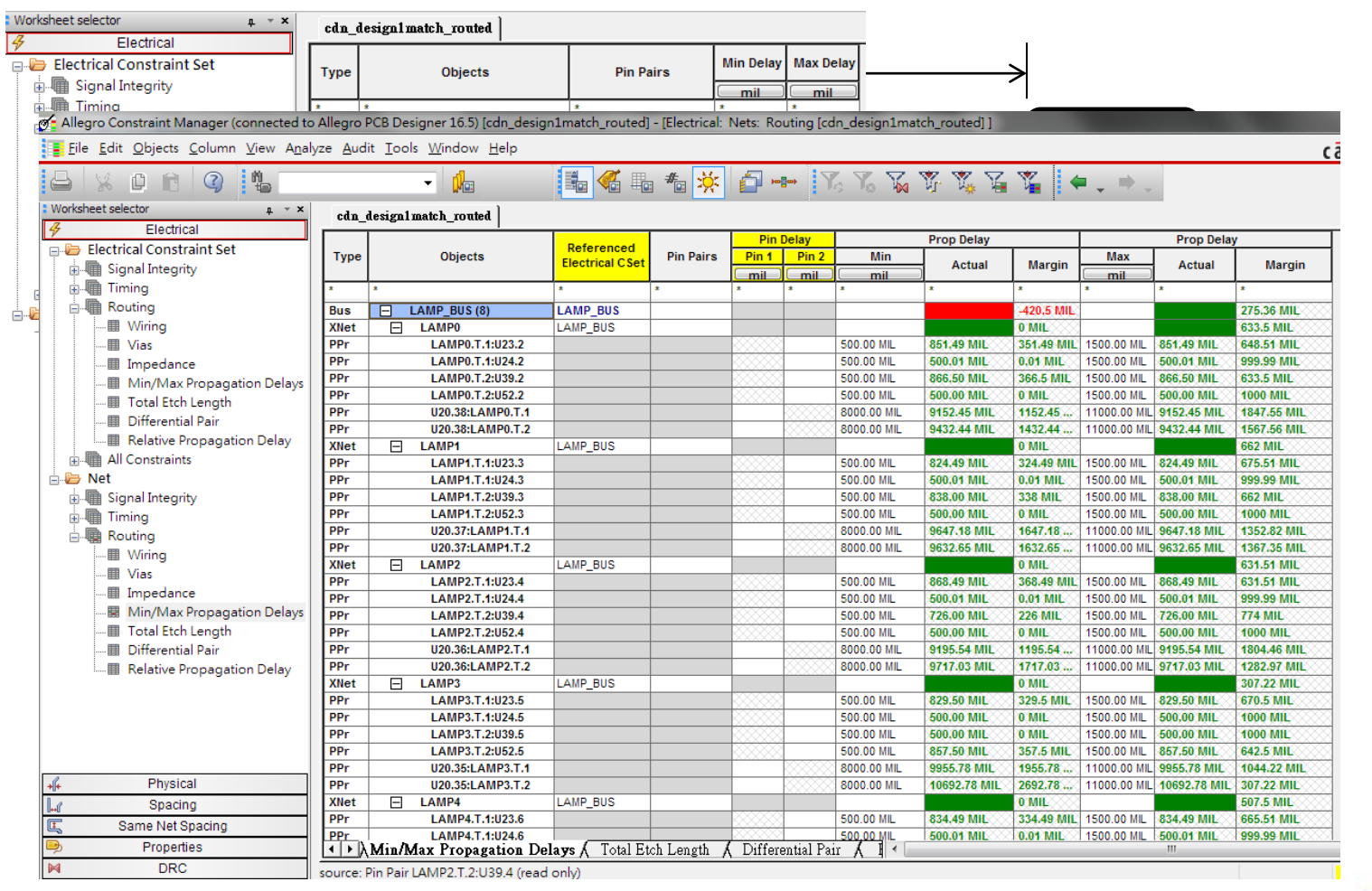

Graser User Conference

#### **OrCAD PCB/CM - Relative Propagation Delay**

| rksheet sele | Electrical cdn_desi                        | gn1 mate        | h_routed                                     |                                     |                      |                   |                |             |              |          |       |
|--------------|--------------------------------------------|-----------------|----------------------------------------------|-------------------------------------|----------------------|-------------------|----------------|-------------|--------------|----------|-------|
| 🝃 Electri    | 🚰 Allegro Constraint Manager (connected to | Allegro         | PCB Designer 16.5) [cdn_desi                 | gn1match_routed] - [Electrical: Net | ts: Routi            | ng [cdn_design1ma | atch_routed] ] |             |              |          |       |
| 🖷 Sig        | File Edit Objects Column View Analy        | yze <u>A</u> ud | it <u>T</u> ools <u>W</u> indow <u>H</u> elp |                                     |                      |                   |                |             |              |          |       |
| inin Tim     |                                            |                 | - <b>(</b> ).                                | 🌆 🐔 🖦 🔺 🌞 👔                         |                      | V6 V6 V6          | Y, Y, V        | G 🐒 🖡       | <b>-</b> - 1 | ÷ (      |       |
| 🏢            | tworksheet selector                        | cdn_            | design1match_routed                          |                                     |                      |                   |                |             |              |          |       |
| 🔳            | Electrical                                 |                 |                                              |                                     |                      |                   | Relative Del   | ay          |              | Longth   | Dolay |
|              | Electrical Constraint Set                  | Туре            | Objects                                      | Pin Pairs                           | Scope                | Delta:Tolerance   | Actual         | Margin      | +/-          | Lengui   | Delay |
|              | in Timing                                  |                 | •                                            |                                     |                      | mil               |                |             |              | mil      | ns    |
| 🔳            | Bouting                                    |                 | *<br>                                        | *                                   | ^                    | •                 | -              | -           | -            | ·        | -     |
| 🔳            | Wiring                                     | Usn             | Cdn_design1match_rout                        | ted                                 | Clobal               | 1500.00 MIL       |                | 0 MIL       |              |          |       |
| · 🔛          | III Viac                                   | MGrp            | H BRIDGE_RA_MATCH (32                        | All Drivers/All Receive             | Global               | :500.00 MIL       |                | 29.47 WIL   |              |          |       |
| All ᆒ        |                                            | PPr             | 1120 311 AMP7 T 1 [] 4                       | AMP71                               | Local                | 1000 00 MI        | 1000-00 MU     | 0 MIL       |              | 9724.64  | 1.783 |
| Not          | Impedance                                  | PPr             | U20.31:LAMP7.T.2 [L                          | AMP71                               | Local                | :1000.00 MIL      | 1000.00 MIL    | 0 MIL       |              | 10724 64 | 1.967 |
|              | IVIIn/IVIAX Propagation Delays             | PPr             | U20.32:LAMP6.T.1 [L                          | AMP61                               | Local                | :1000.00 MIL      | 379.01 MIL     | 620.99 MIL  | 8            | 10476.74 | 1.917 |
|              | I otal Etch Length                         | PPr             | U20.32:LAMP6.T.2 [LA                         | AMP6]                               | Local                | :1000.00 MIL      | 379.01 MIL     | 620.99 MIL  | 3            | 10097.73 | 1.847 |
|              | Differential Pair                          | PPr             | U20.33:LAMP5.T.1 [LA                         | AMP5]                               | Local                | :1000.00 MIL      | 97.99 MIL      | 902.01 MIL  | 8            | 9609.40  | 1.760 |
|              | Relative Propagation Delay                 | PPr             | U20.33:LAMP5.T.2 [LA                         | AMP5]                               | Local                | :1000.00 MIL      | 97.99 MIL      | 902.01 MIL  | 8            | 9511.41  | 1.742 |
|              | in All Constraints                         | PPr             | U20.34:LAMP4.T.1 [LA                         | AMP4]                               | Local                | :1000.00 MIL      | 224.01 MIL     | 775.99 MIL  | 8            | 9552.31  | 1.749 |
|              | 🖻 🗁 Net                                    | PPr             | U20.34:LAMP4.T.2 [L4                         | AMP4]                               | Local                | :1000.00 MIL      | 224.01 MIL     | 775.99 MIL  | 8            | 9328.30  | 1.708 |
|              | 🗄 📲 Signal Integrity                       | PPr             | U20.35:LAMP3.T.1 [LA                         | AMP3]                               | Local                | :1000.00 MIL      | 737.00 MIL     | 263 MIL     |              | 9955.78  | 1.767 |
|              | i Timing                                   | PPr             | U20.35:LAMP3.T.2 [LA                         | AMP3]                               | Local                | :1000.00 MIL      | 737.00 MIL     | 263 MIL     | 8            | 10692.78 | 1.952 |
|              | E-Routing                                  | PPr             | U20.36:LAMP2.T.1 [LA                         | AMP2]                               | Local                | :1000.00 MIL      | 521,49 MIL     | 478.51 MIL  |              | 9195.54  | 1.684 |
|              | III Wiring                                 | PPr             | U20.36:LAMP2.T.2 [L4                         | AMP2]                               | Local                | :1000.00 MIL      | 521.49 MIL     | 478.51 MIL  | 2            | 9717.03  | 1.779 |
|              | Vias                                       | PPr             | 020.37:LAMP1.1.1 [LA                         | AMP1                                | Local                | :1000.00 MIL      | 14.53 MIL      | 985.47 IVIL |              | 9647.18  | 1.765 |
|              | Impedance                                  | PPr             | U20.37:LAMP1.1.2 [LA                         | AMPO                                | Local                | :1000.00 MIL      | 14.53 IVIL     | 985.47 WIL  |              | 9632.65  | 1./62 |
|              | Min/Max Propagation Delays                 | DDr             | U20.36:LAMP0.1.1 [LA                         | AMPOI                               | Local                | :1000.00 MIL      | 279,99 MIL     | 720.01 MIL  |              | 9102.40  | 1.077 |
|              | Total Etch Length                          | MGrn            |                                              | All Drivers/All Receive             | Global               | -300.00 MIL       | 213,33 MIL     | 6 47 MI     | 8            | 3432.44  | 1.720 |
|              | Differential Pair                          | Net             | T XCVR RX N<0>                               | All Drivers/All Receivers           | Global               | 300.00 MI         |                | 15.99 MII   |              |          | -     |
|              | Balative Propagation Delay                 | Net             | T XCVR RX N<1>                               | All Drivers/All Receivers           | Global               | :300.00 MIL       |                | 104.54 MIL  |              |          | 1     |
|              | Relative Propagation Delay                 | Net             | T XCVR RX N<2>                               | All Drivers/All Receivers           | Global               | :300.00 MIL       |                | 6.5 MIL     |              |          | 1     |
|              |                                            | Net             | XCVR_RX_N<3>                                 | All Drivers/All Receivers           | Global               | :300.00 MIL       |                | 34.89 MIL   |              |          | 1     |
|              |                                            | Net             | XCVR_RX_N<4>                                 | All Drivers/All Receivers           | Global               | :300.00 MIL       |                | 6.47 MIL    |              |          |       |
|              |                                            | Net             | XCVR_RX_N<5>                                 | All Drivers/All Receivers           | Global               | :300.00 MIL       |                | 8.23 MIL    | 8            |          | 3     |
|              |                                            | Net             | XCVR_RX_N<6>                                 | All Drivers/All Receivers           | Global               | :300.00 MIL       |                | 7.76 MIL    | 8            |          | 3     |
|              |                                            | Net             | XCVR_RX_N<7>                                 | All Drivers/All Receivers           | Global               | :300.00 MIL       |                | 47.71 MIL   |              |          | 3     |
|              | +(+ Physical                               | Net             | XCVR_RX_N<8>                                 | All Drivers/All Receivers           | Global               | :300.00 MIL       |                | 109.11 MIL  |              |          |       |
|              | Spacing                                    | Net             | XCVR_RX_N<9>                                 | All Drivers/All Receivers           | Global               | :300.00 MIL       |                | 36.13 MIL   |              |          |       |
|              | 🖳 Same Net Spacing                         | Net             | H XCVR_RX_N<10>                              | All Drivers/All Receivers           | Global               | :300.00 MIL       |                | 67.15 MIL   |              |          | 1     |
|              | Properties                                 | I Net           | Total Etch Length & Di                       | fforential Pair A Relative Propa    | i Giobal<br>ration I |                   |                | 126.24 MIL  | <u> </u>     | I        | 1     |
|              | M                                          | النبني          | Town Don Dengur A DI.                        | incientian Alterative Hopa          | ganon I              | Joing /           |                |             | _            |          |       |

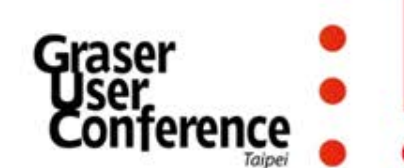

#### OrCAD PCB/CM - Differential Pair

|         | Uncouple       | ed Length |        |        | St        | tatic Phase |        | Min Line |           | (           | Coupling Pa | rameters   |         |         |
|---------|----------------|-----------|--------|--------|-----------|-------------|--------|----------|-----------|-------------|-------------|------------|---------|---------|
| Gather  | Length Ignored | Max       | Actual | Margin | Tolerance | Actual      | Margin | Spacing  | Prim. Gap | Prim. Width | Neck Gap    | Neck Width | (+)Tol. | (-)Tol. |
| Control | mil            | mil       | mil    | Margin | mil       | Actual      | margin | mil      | mil       | mil         | mil         | mil        | mil     | mil     |
| *       | *              | *         | *      | *      | ×         | *           | *      | *        | *         | *           | *           | *          | *       | *       |
|         |                |           |        |        |           |             | -60.71 | 0.00     | 0.00      | 5.00        | 0.00        | 0.00       | 0.00    | 0.00    |
| Ignore  |                | 300.00    |        |        | 5 mil     |             | -60.71 | 0.00     | 0.00      | 5.00        | 0.00        | 0.00       | 0.00    | 0.00    |
| Ignore  |                | 300.00    |        |        | 5 mil     |             | -36.98 | 3.80     | 6.00      | 6.00        | 3.90        | 3.40       | 0.10    | 0.10    |
| Ignore  |                | 300.00    |        |        | 5 mil     |             | -5.220 | 3.80     | 6.00      | 6.00        | 3.90        | 3.40       | 0.10    | 0.10    |
| Ignore  |                | 300.00    |        |        | 5 mil     |             | -40.32 | 3.80     | 6.00      | 6.00        | 3.90        | 3.40       | 0.10    | 0.10    |
| Ignore  |                | 300.00    |        |        | 5 mil     |             |        | 3.80     | 6.00      | 6.00        | 3.90        | 3.40       | 0.10    | 0.10    |
| Ignore  |                | 300.00    |        |        | 5 mil     |             | -22.16 | 3.80     | 6.00      | 6.00        | 3.90        | 3.40       | 0.10    | 0.10    |
| Ignore  |                | 300.00    |        |        | 5 mil     |             | -12.36 | 3.80     | 6.00      | 6.00        | 3.90        | 3.40       | 0.10    | 0.10    |
| Ignore  |                | 300.00    |        |        | 5 mil     |             | -60.71 | 3.80     | 6.00      | 6.00        | 3.90        | 3.40       | 0.10    | 0.10    |
| Ignore  |                | 300.00    |        |        | 5 mil     |             | -12.51 | 3.80     | 6.00      | 6.00        | 3.90        | 3.40       | 0.10    | 0.10    |

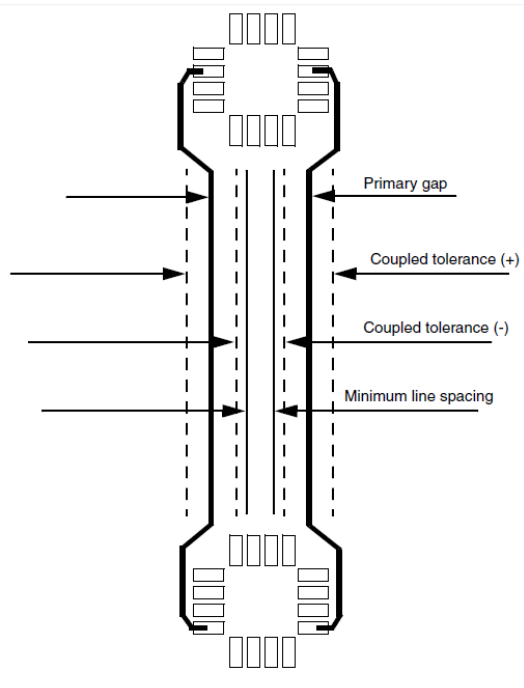

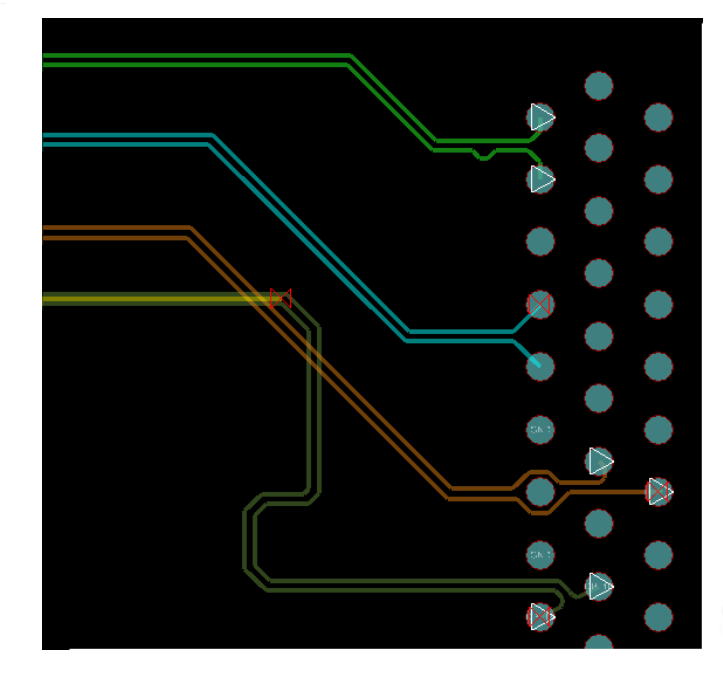

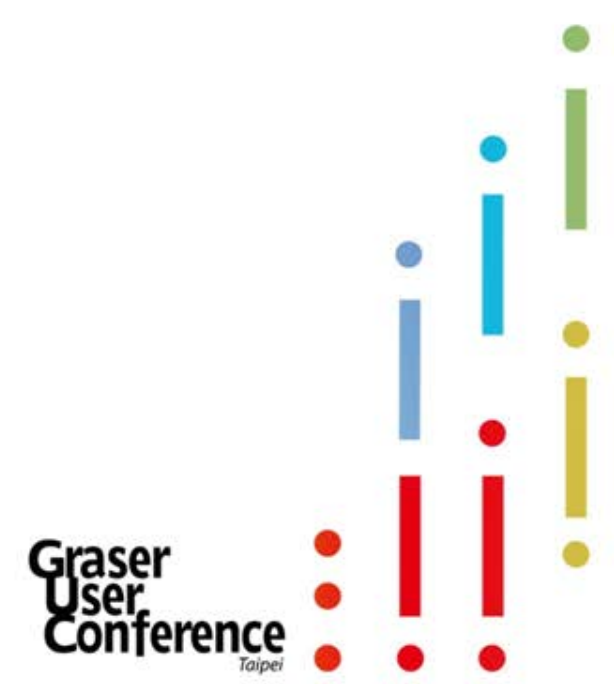

## Support X-Net

eXtend Net

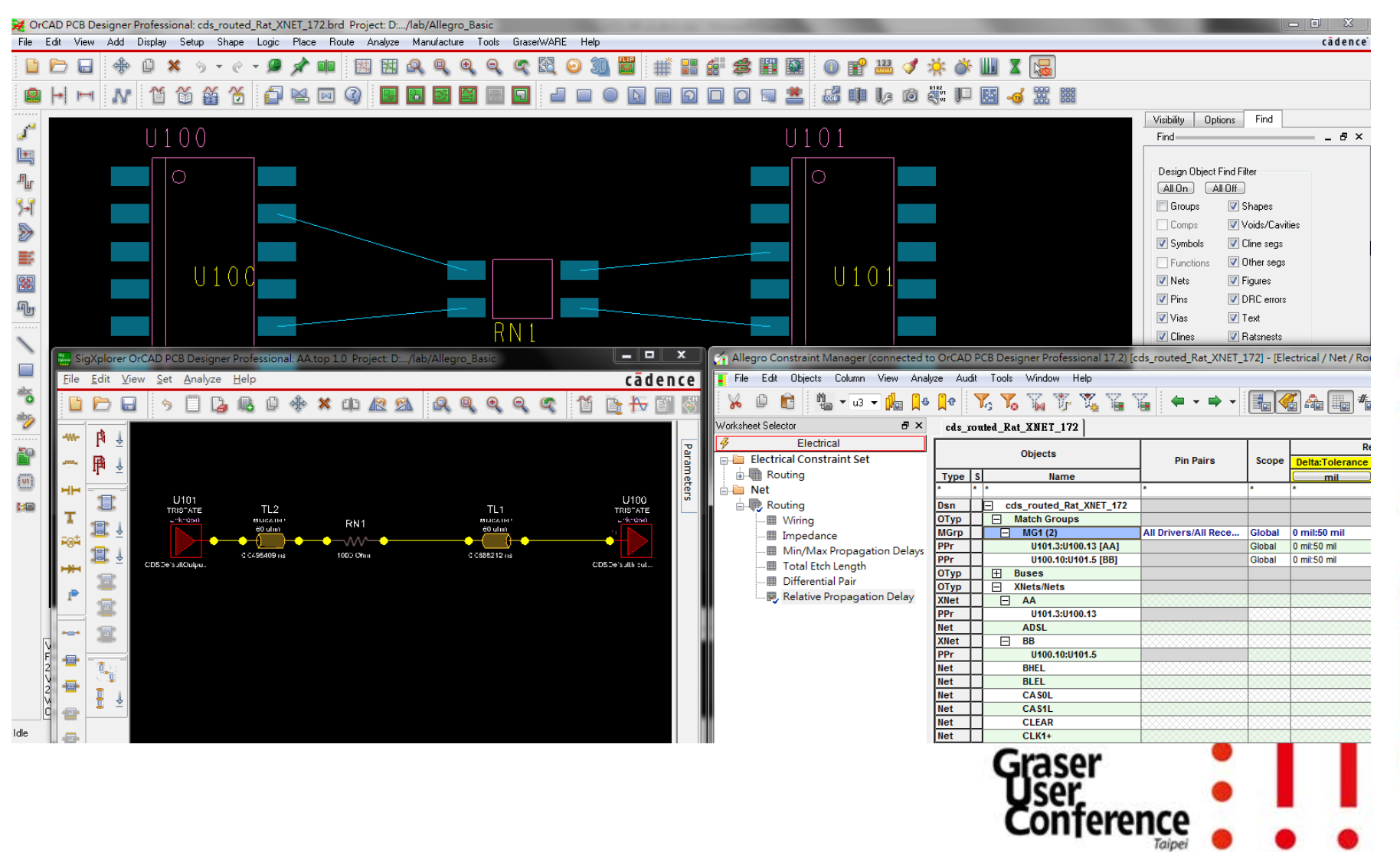

## **Embedded Net Names**

• Set net name function to display so that the net names are shown.

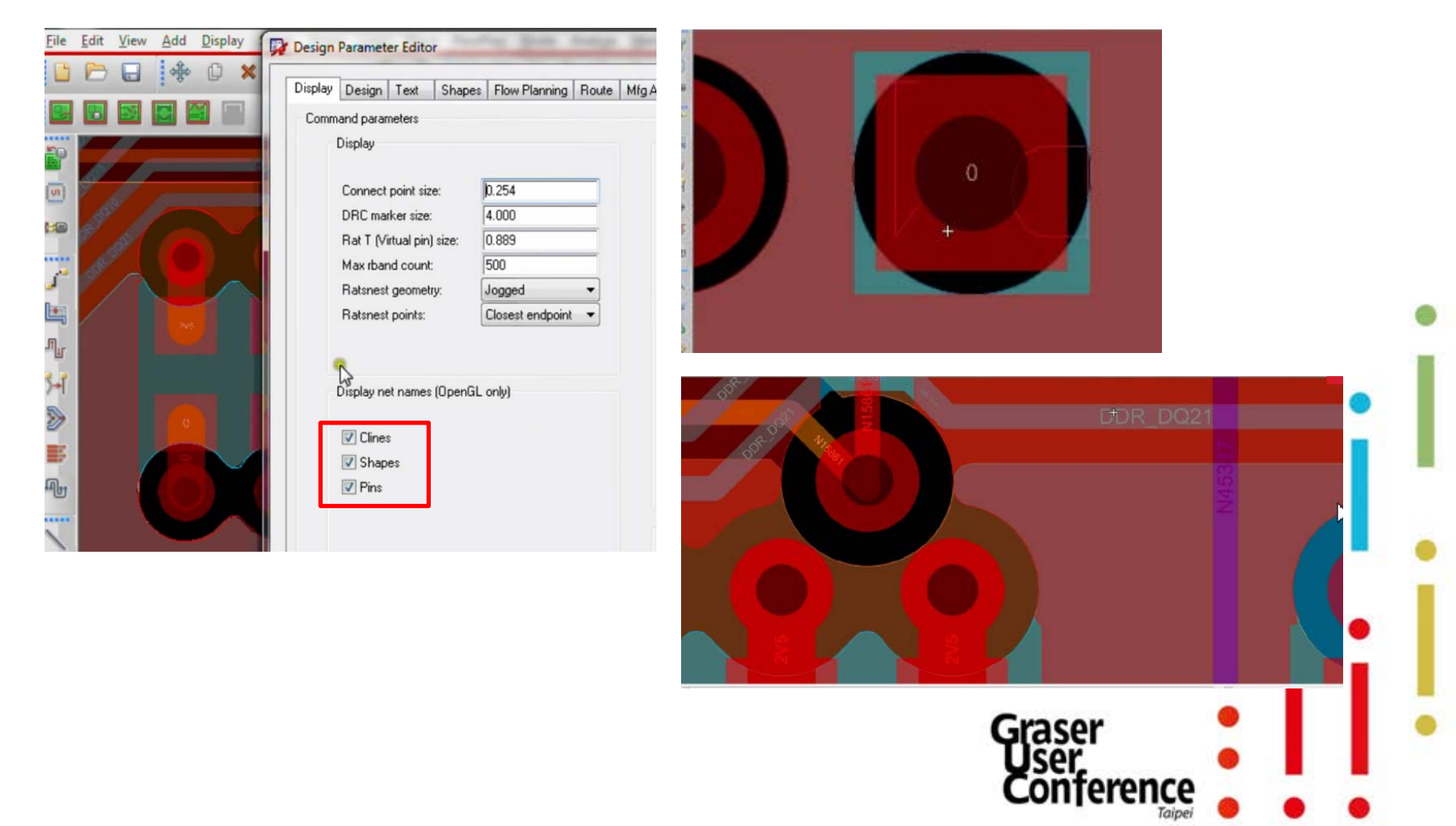

## **Fillet and Tapered Traces**

Use the Fillet Tapered Traces function

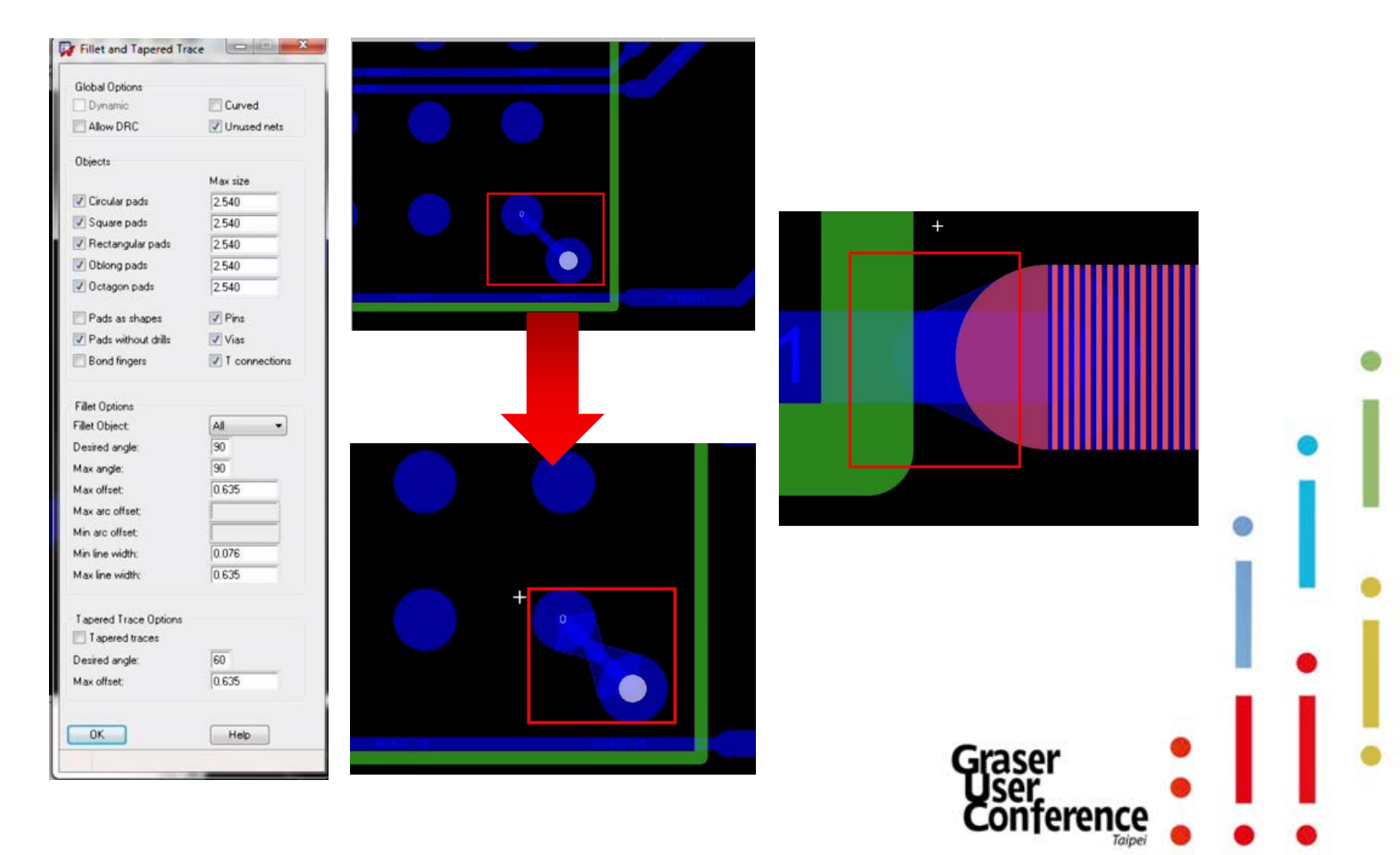

## Segment Over Voids

 Segment Over Voids detects cline segments crossing adjacent plane layer voids.

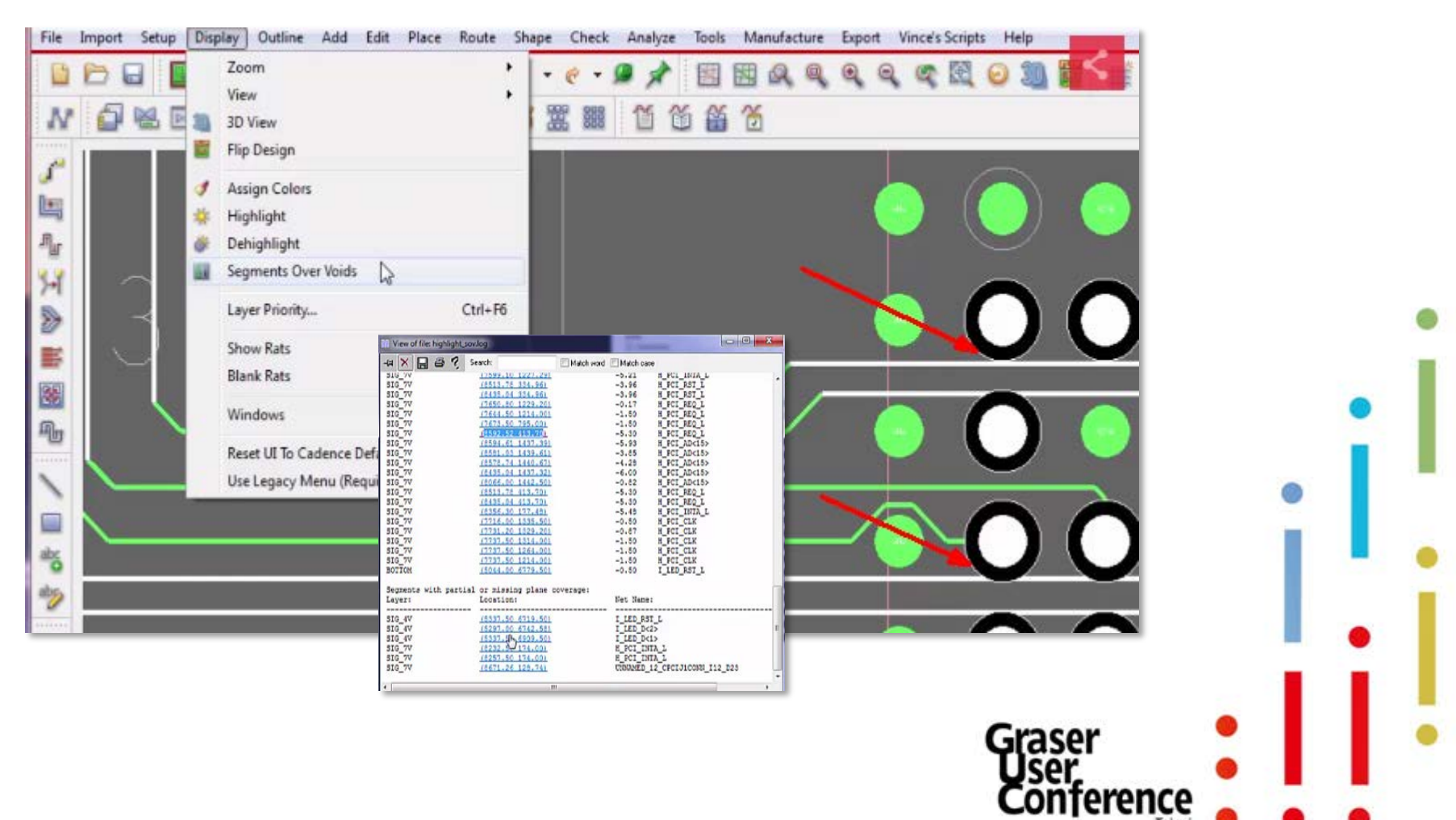

## Segment Over Voids

 Segment Over Voids detects cline segments crossing adjacent plane layer voids.

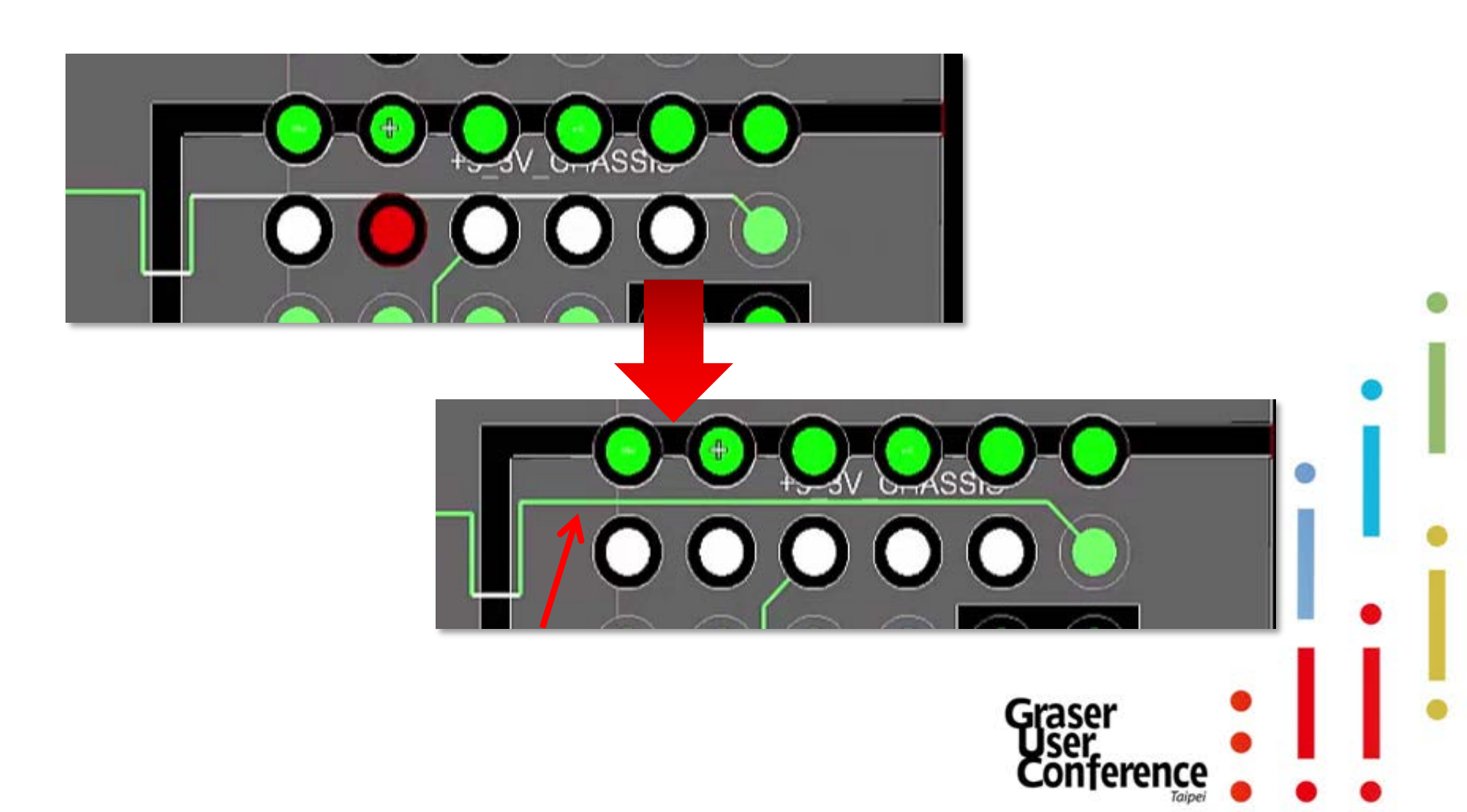

## Flex and Rigid Flex Technologies

- To enable a faster and more efficient flex and rigid-flex design, capabilities for flex and rigid flex design to minimize design iterations. Key flex and rigid flex features include :
  - Stack-up by zone for flex and rigid-flex designs
  - Inter-layer checks for rigid-flex designs
  - Contour and arc-aware routing

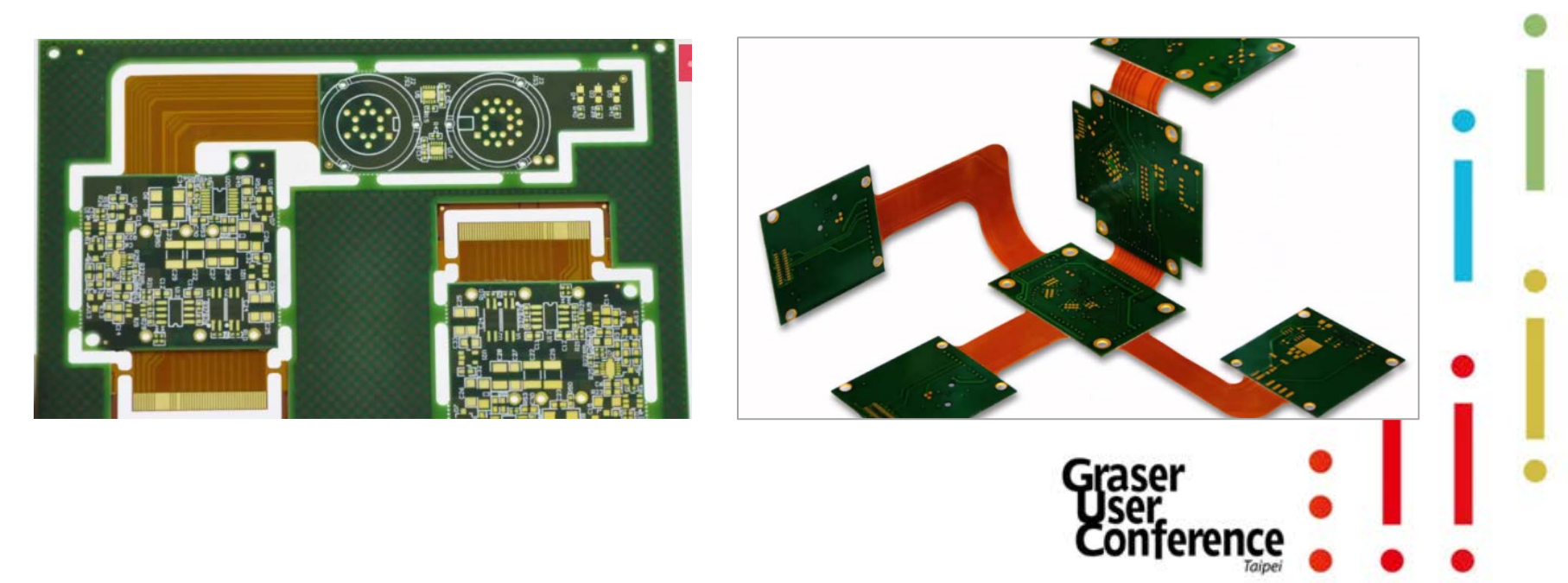

## Flex and Rigid Flex Technologies

Layer Setting

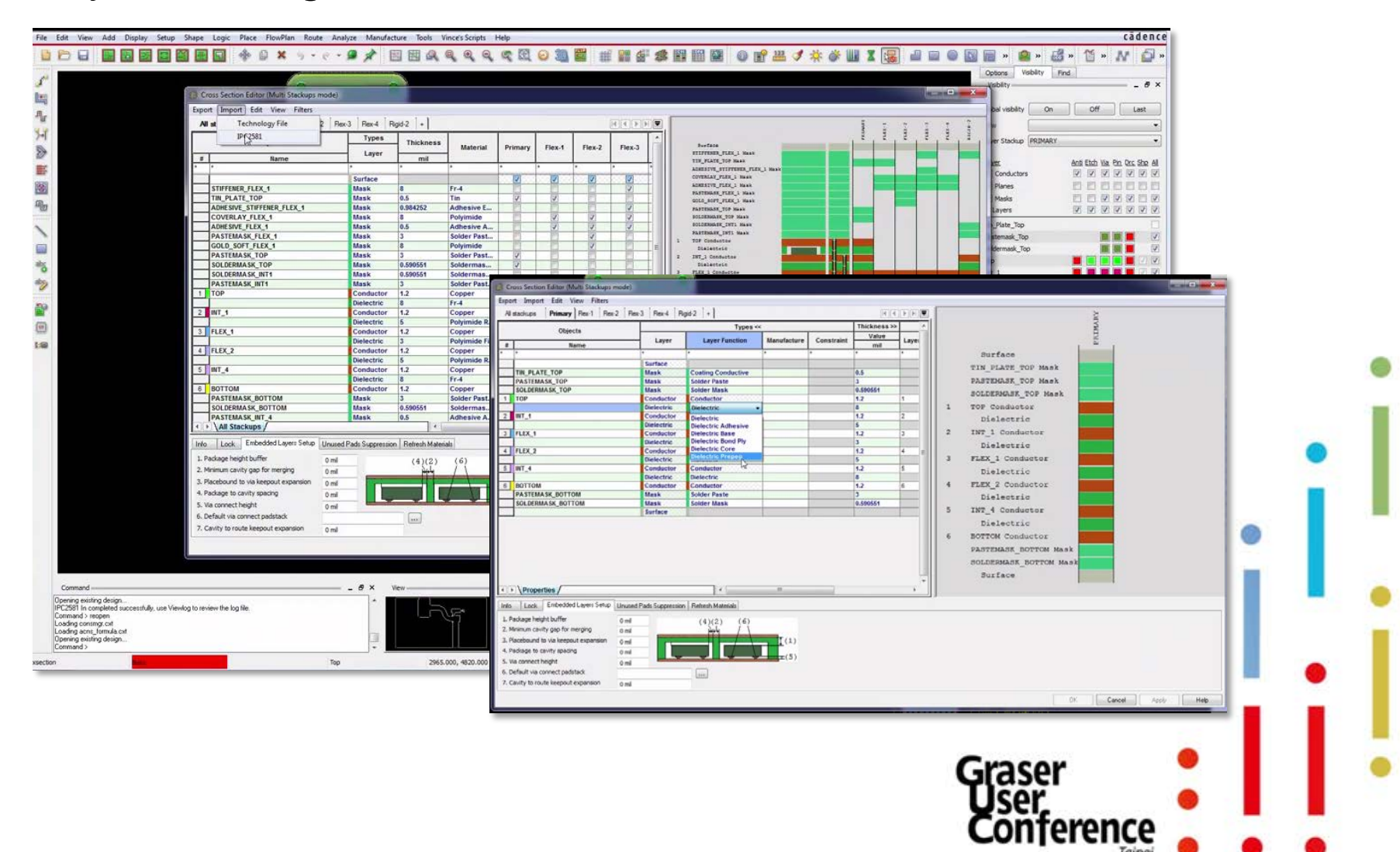

## Flex and Rigid Flex Technologies

- Component place on Rigid Flex
- Routing on Rigid Flex

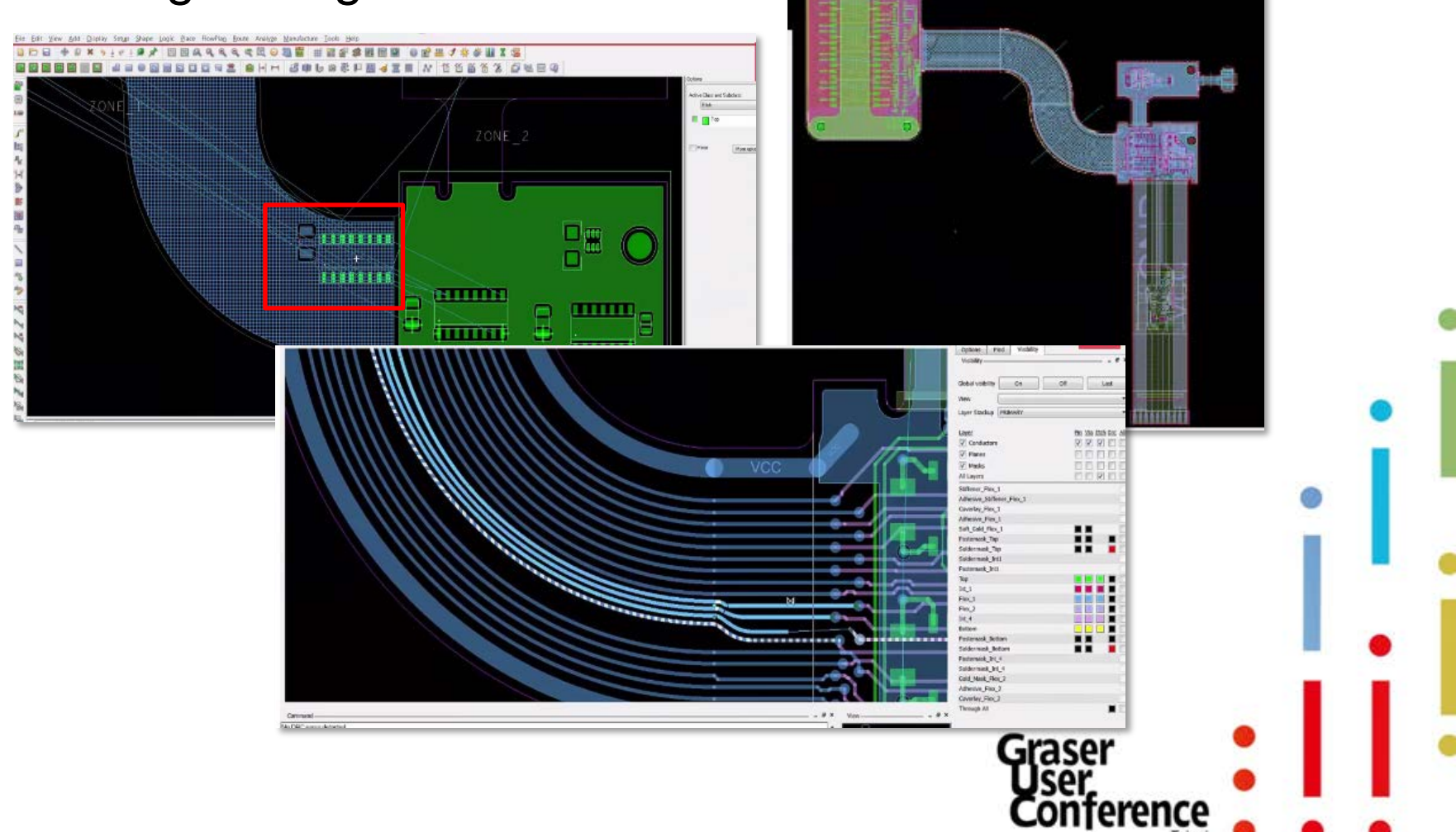

## STEP Support - Mapping 3D Models

 Explore the ability to map and link a 3D STEP model to your components.

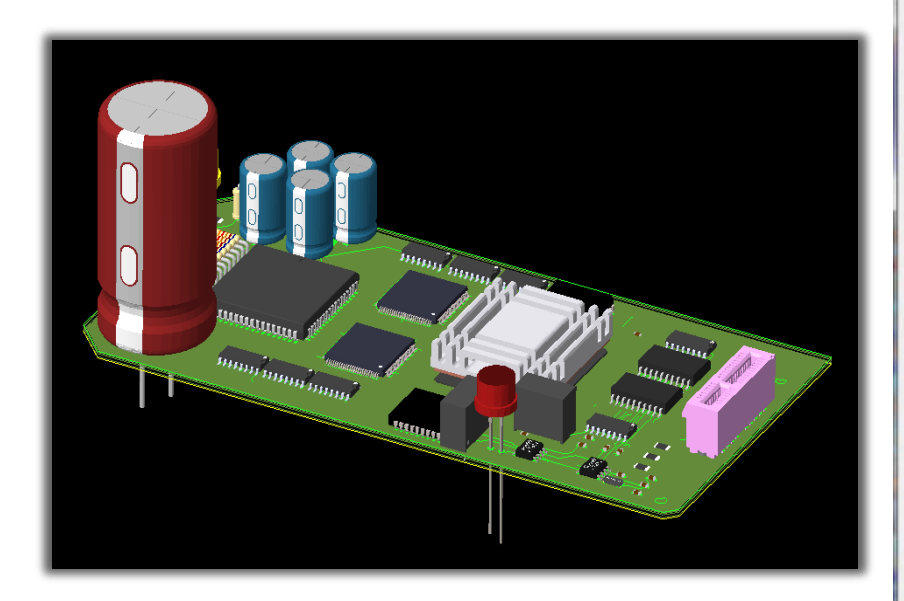

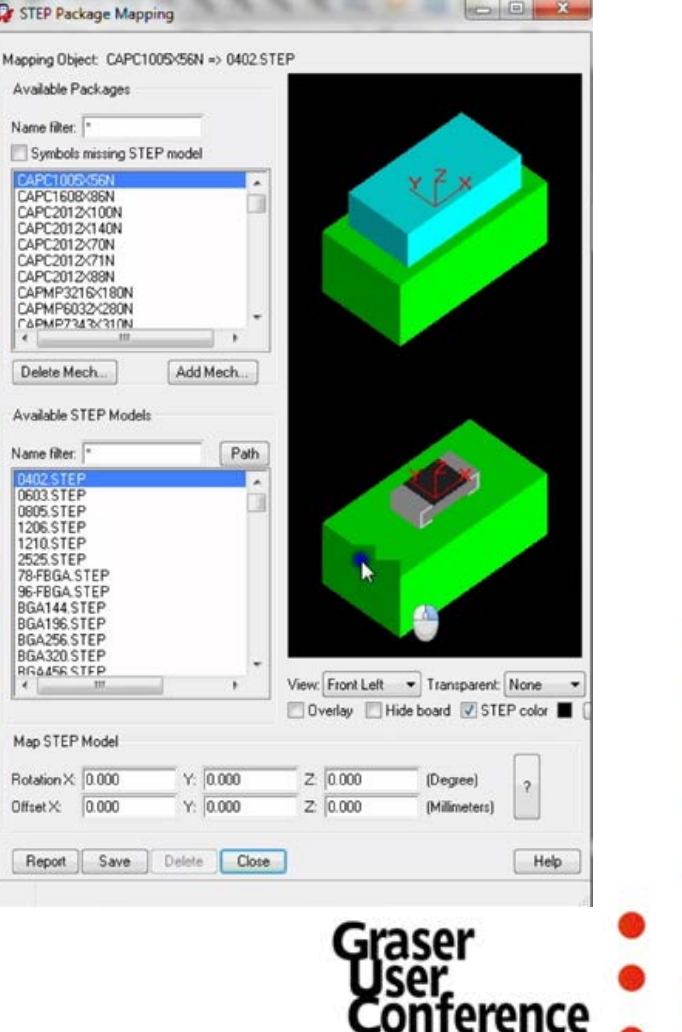

## OrCAD® Sigrity<sup>™</sup> ERC / SRC Verification

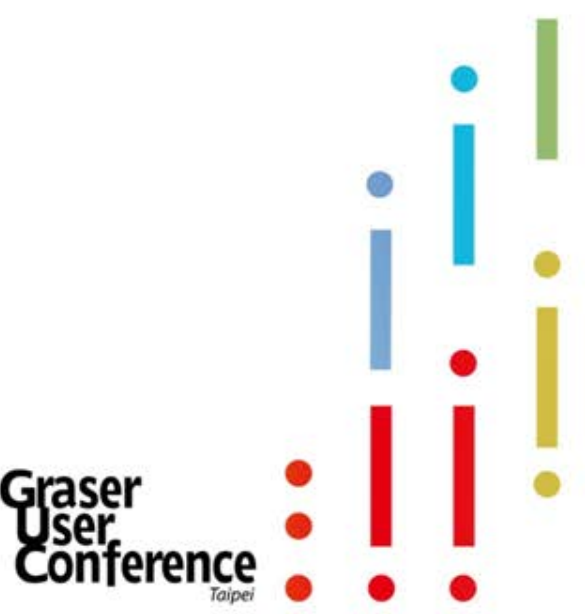

## **PCB** Design Flow

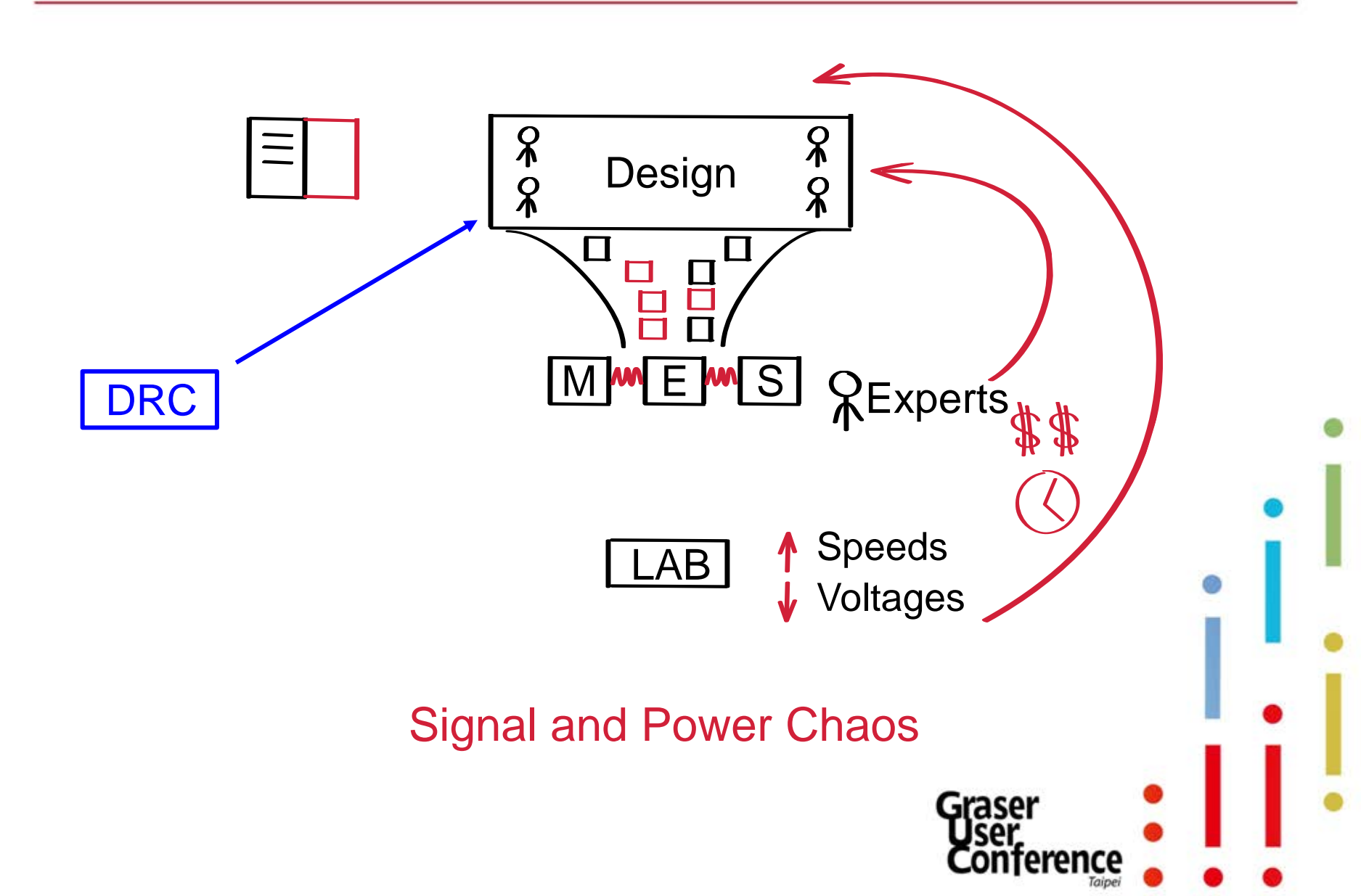

### **Product Design Requirements**

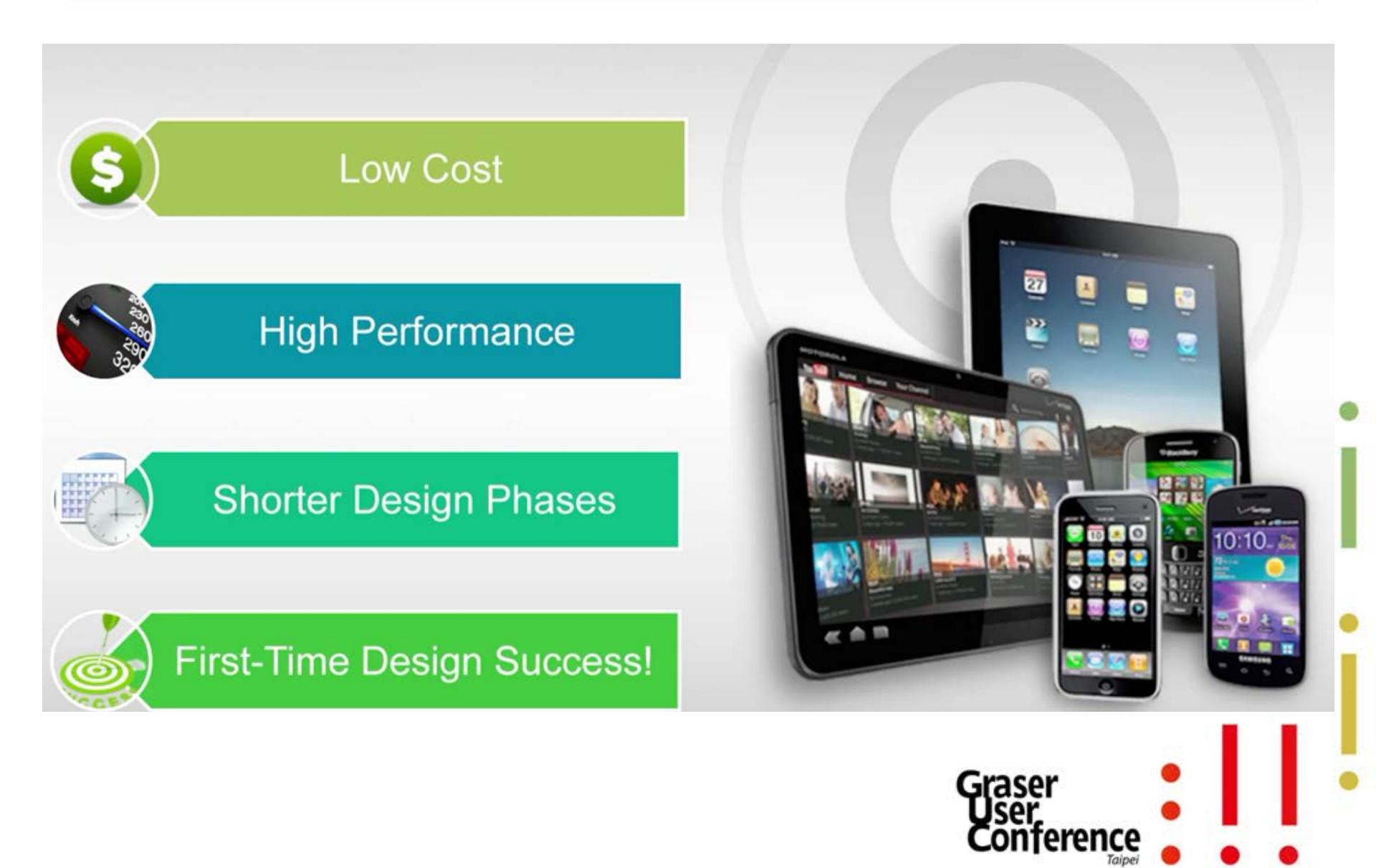

## **Spacing Constraint Set**

#### **Reference Plane Spacing Clearance**

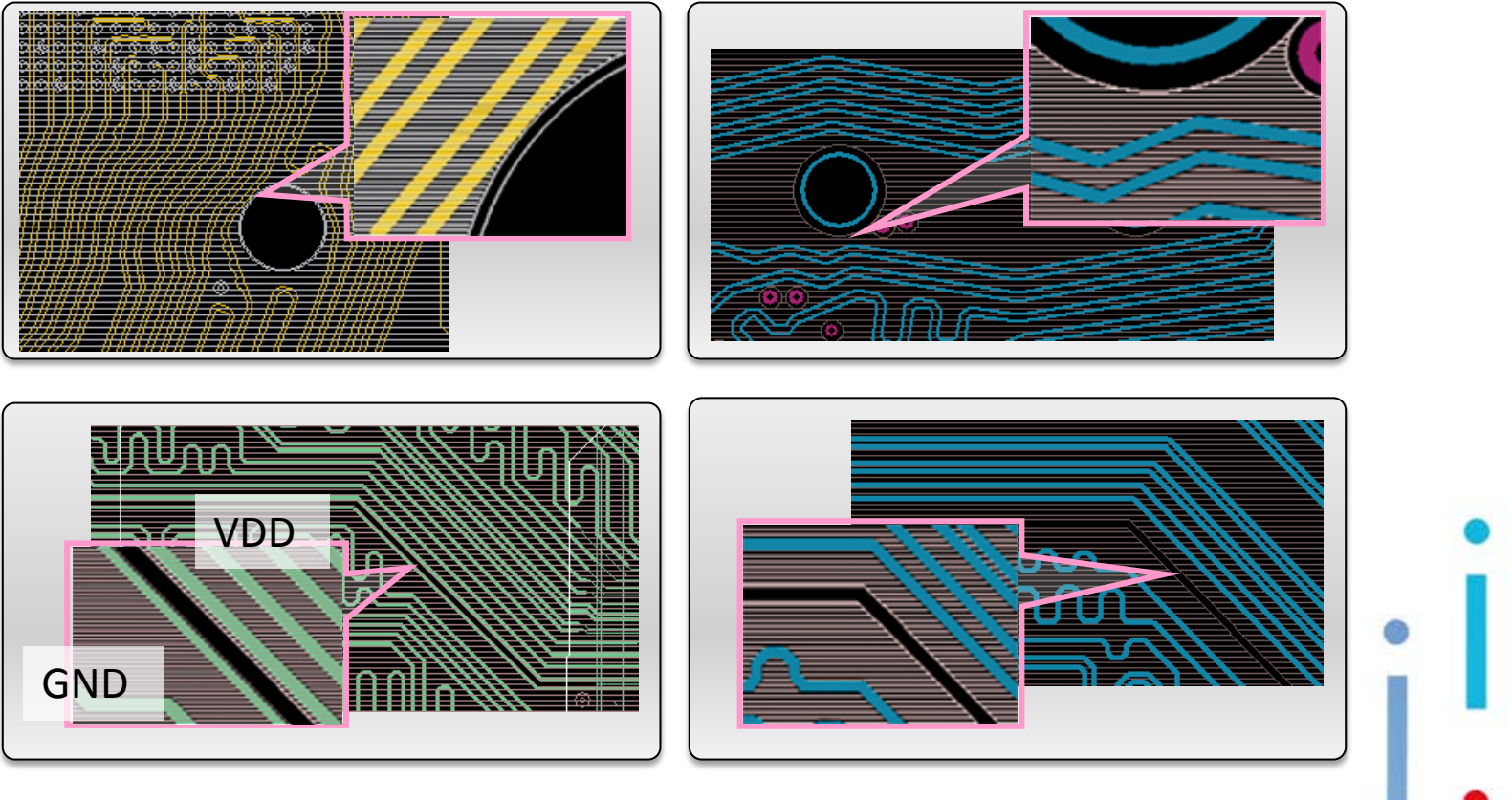

eren

- EMI
- Impedance mismatch

# **GND Stitching Vias**

#### Return current path

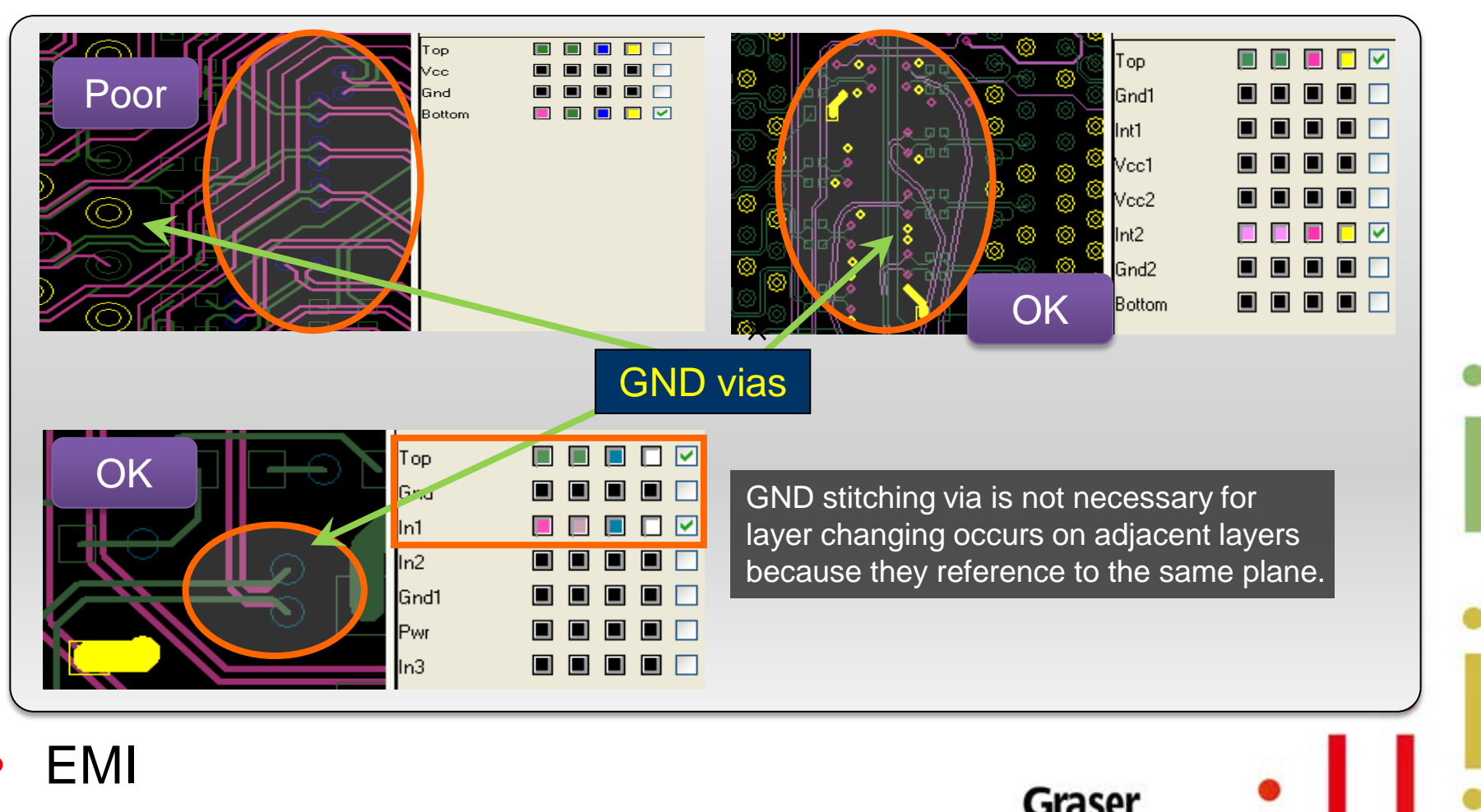

terence

Signal degradation

## About SI – Impedance and Xtalk

 After pre-simulation, you set the trace width to be 5 mil in the constraint system to achieve the impedance you want. Of course, the following picture will show no DRC violation. But if this is a 2-layers design and...

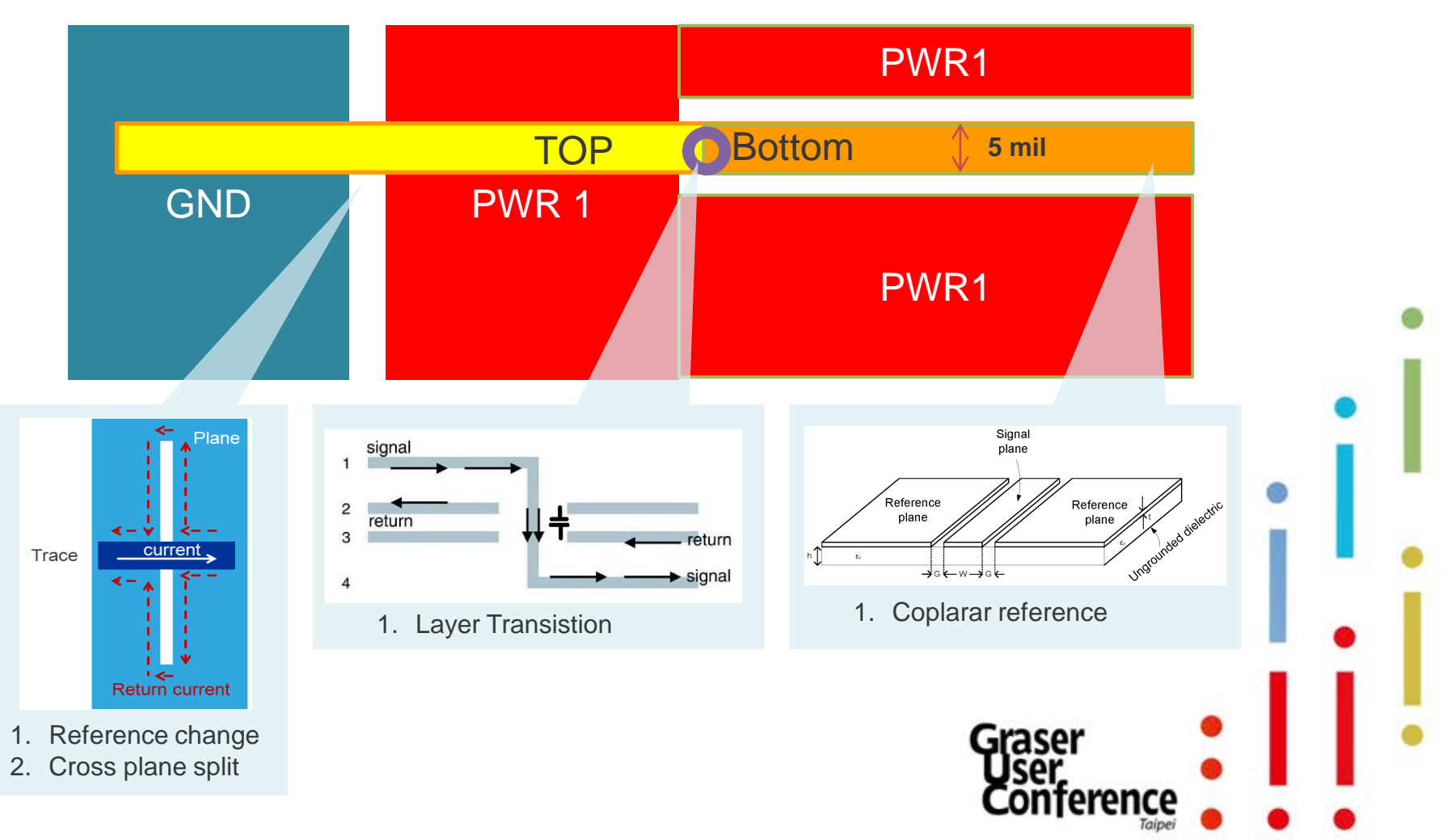

## About SI – Impedance and Xtalk

• Talking about crosstalk, you probably follow the 3W rule – set the spacing between adjacent traces to 3 times the width of the trace as the following:

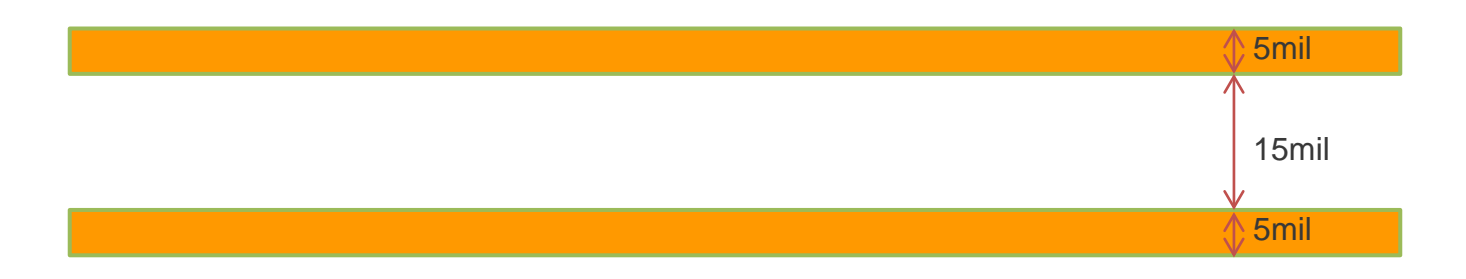

• The 3W rule may works well for the following structure:

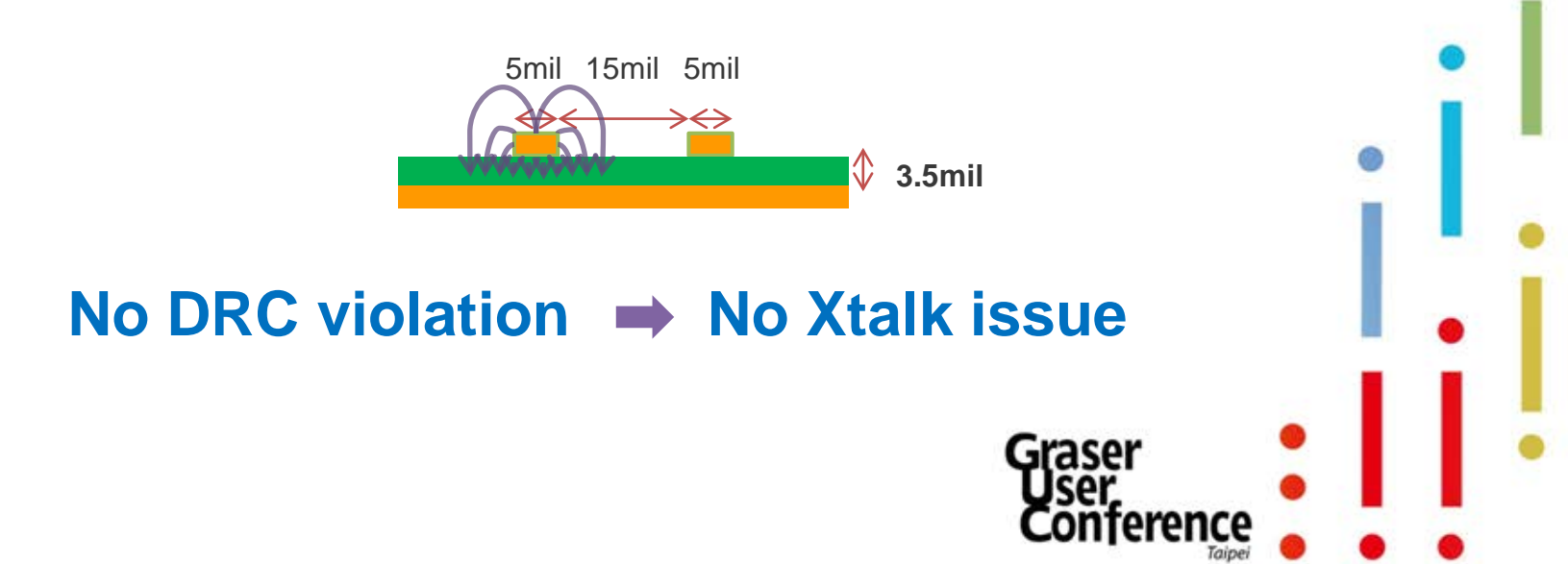

## About SI – Impedance and Xtalk

• But if the stack-up looks like the following, will 3W rule still works well?

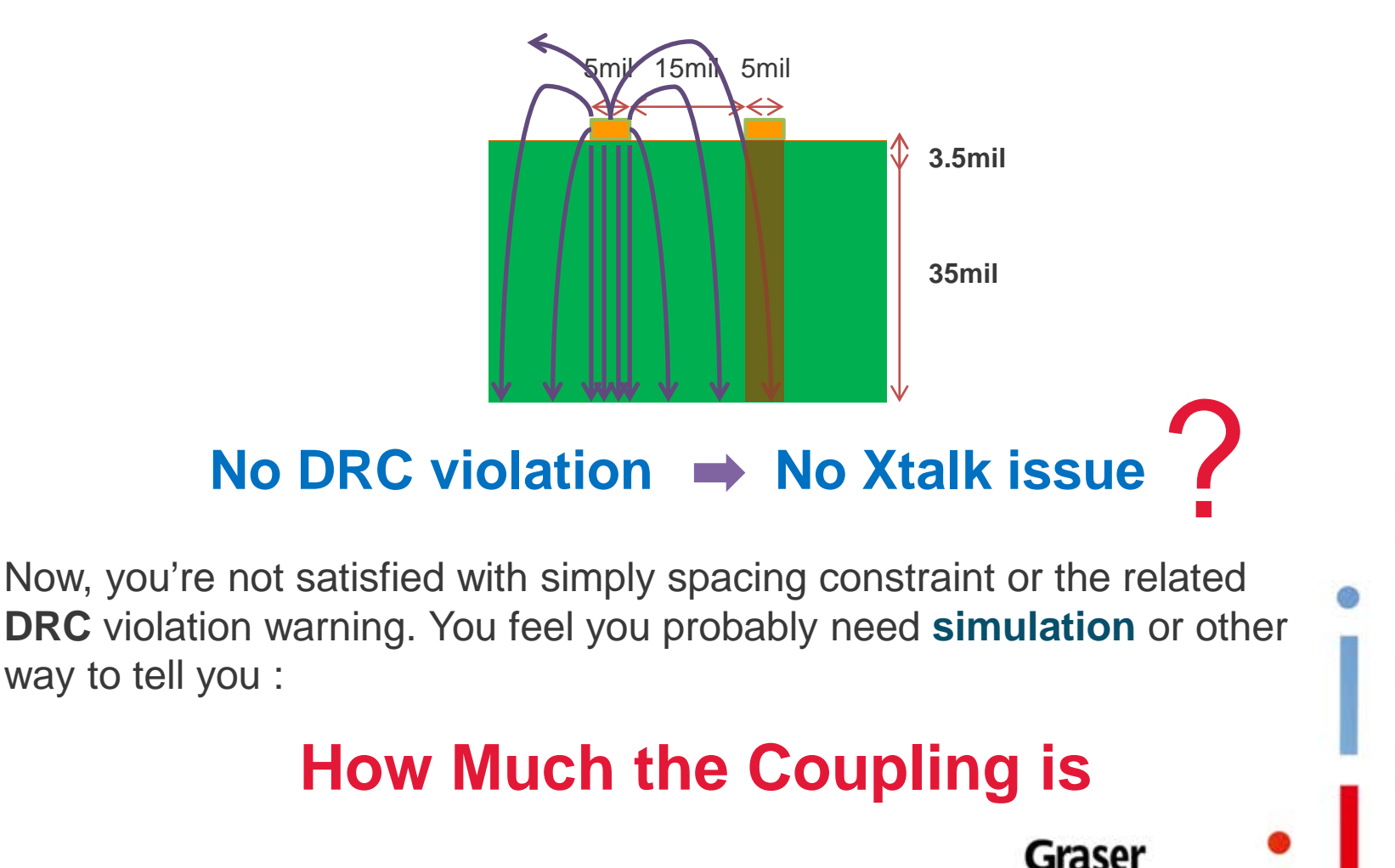

#### The gap between DRC and SI performance

- The gap between layout designers and SI engineers is huge
  - Have different design expertise
  - Using different tools
  - Measured by different units

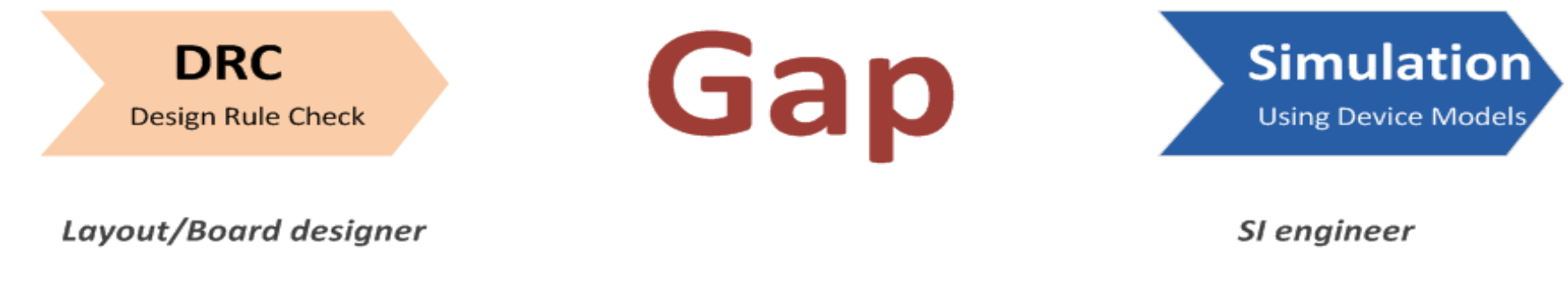

Layout tools

Geometry domain (mil/mm)

Electrical domain (mv, ps)

Simulation tools

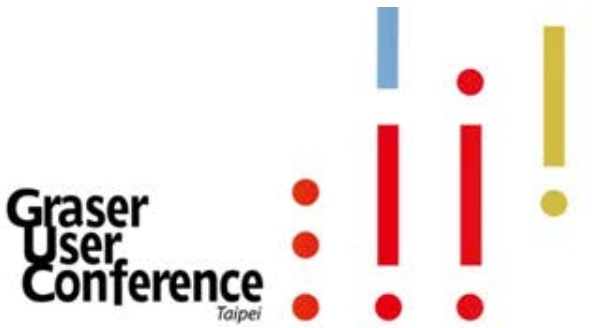

## Why Electrical Rule Check

- ERCs are better than DRCs for 'signal quality' validation
  - Goes beyond MINIMUM-ACCEPTANCE, GEOMETRY-BASED constraint validation
- PCB designers identify and address first-order signal quality issues

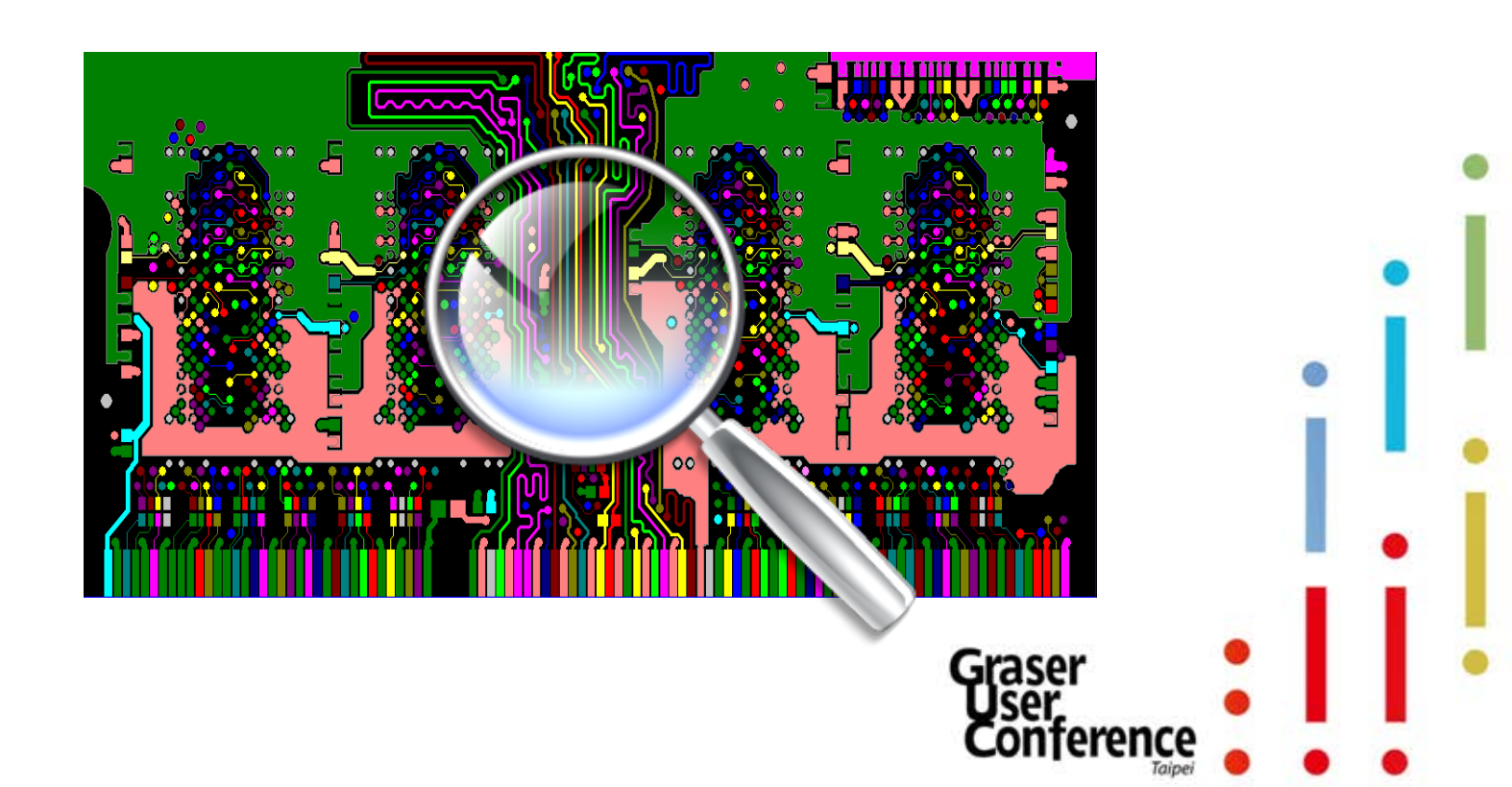

- OrCAD® Sigrity<sup>™</sup> ERC is <u>individual</u>, <u>segment-level</u> view in <u>geometry domain</u> for PCB's SI performance with
  - Trace reference
  - Trace reference-aware impedance
  - Trace reference-aware coupling
  - Differential pair routing phase
  - # of vias and via locations, ....
  - Practical for board level check

(setup, simulation, report) <2min 10-20min auto

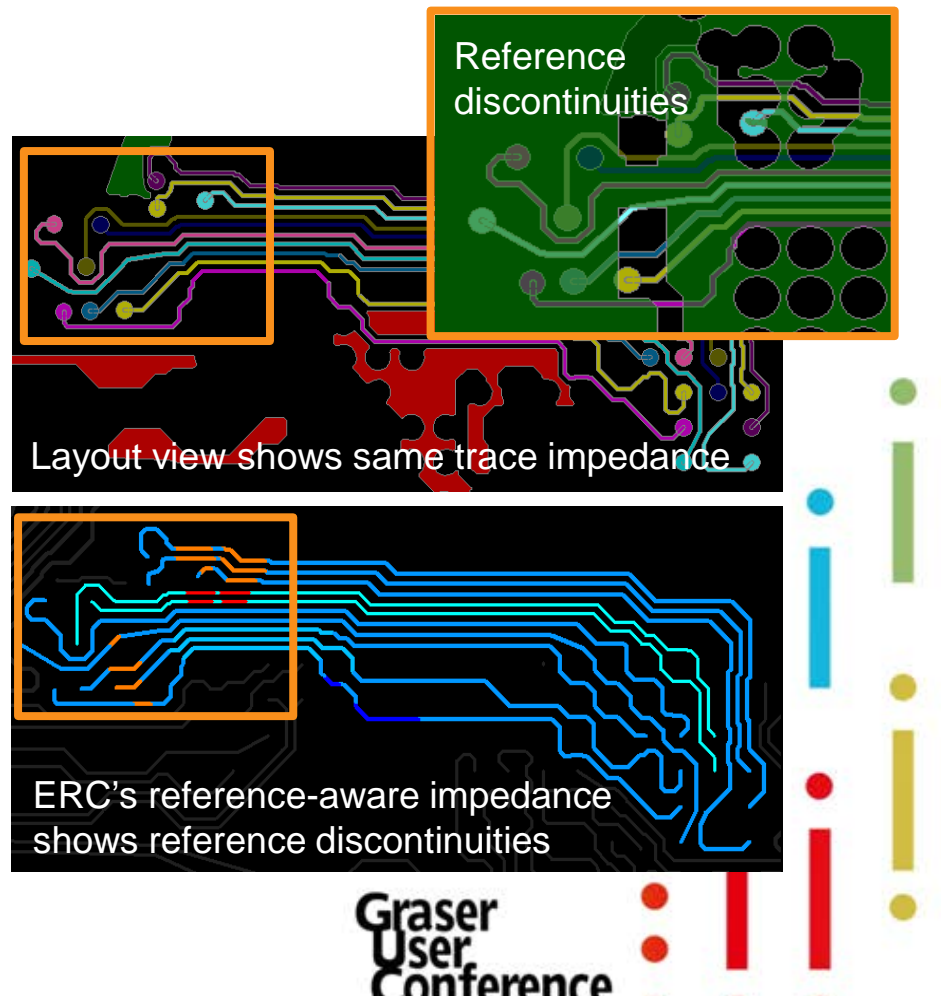

- DRC Simplified impedance view
   <u>Two trace segments example</u>
  - 2 trace segments, same trace width, same impedance
  - You can also see trace segment length

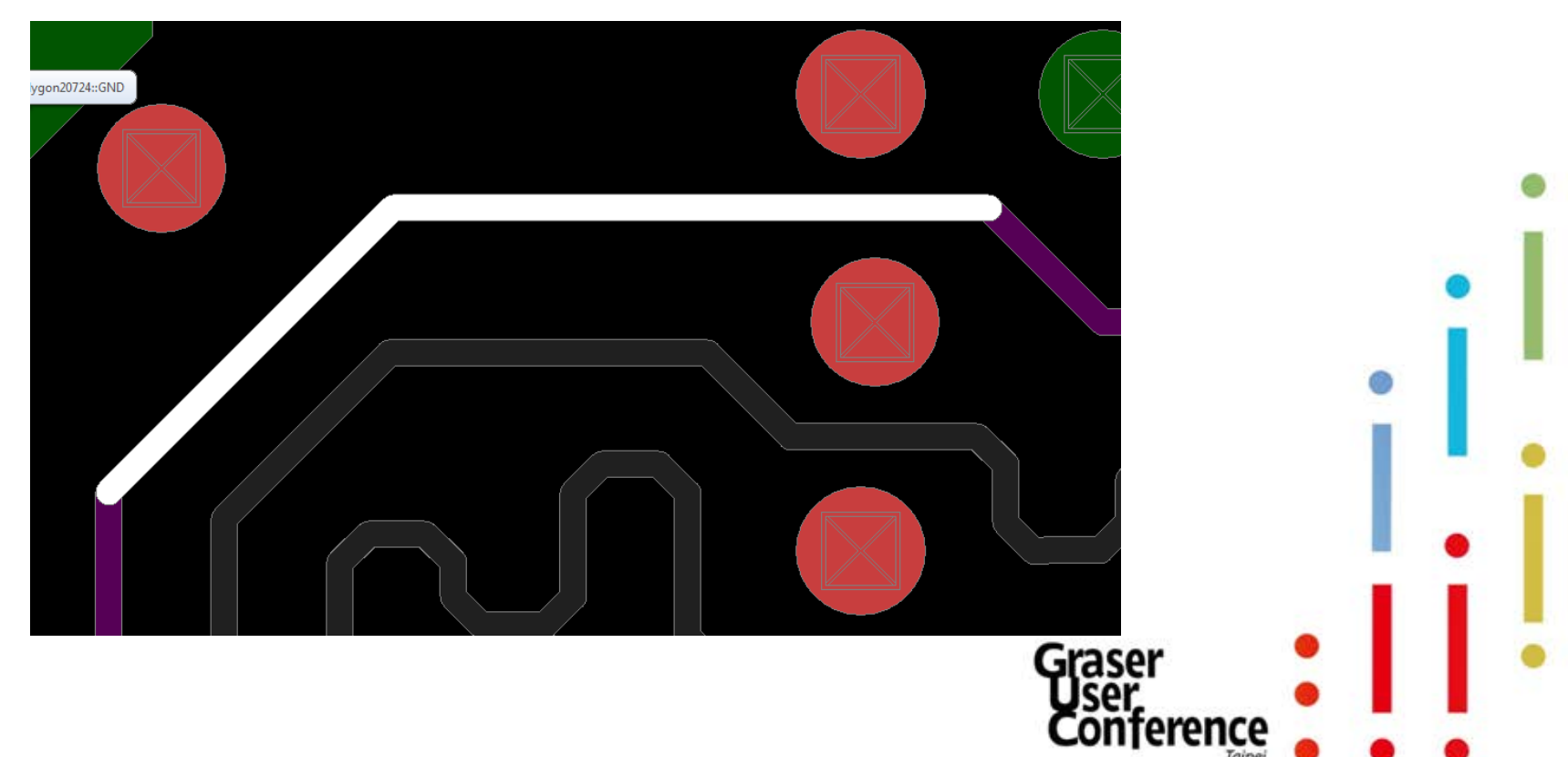

- If you look close enough... Two trace segments example
  - Trace9047: one uniform impedance section
  - Trace9048:

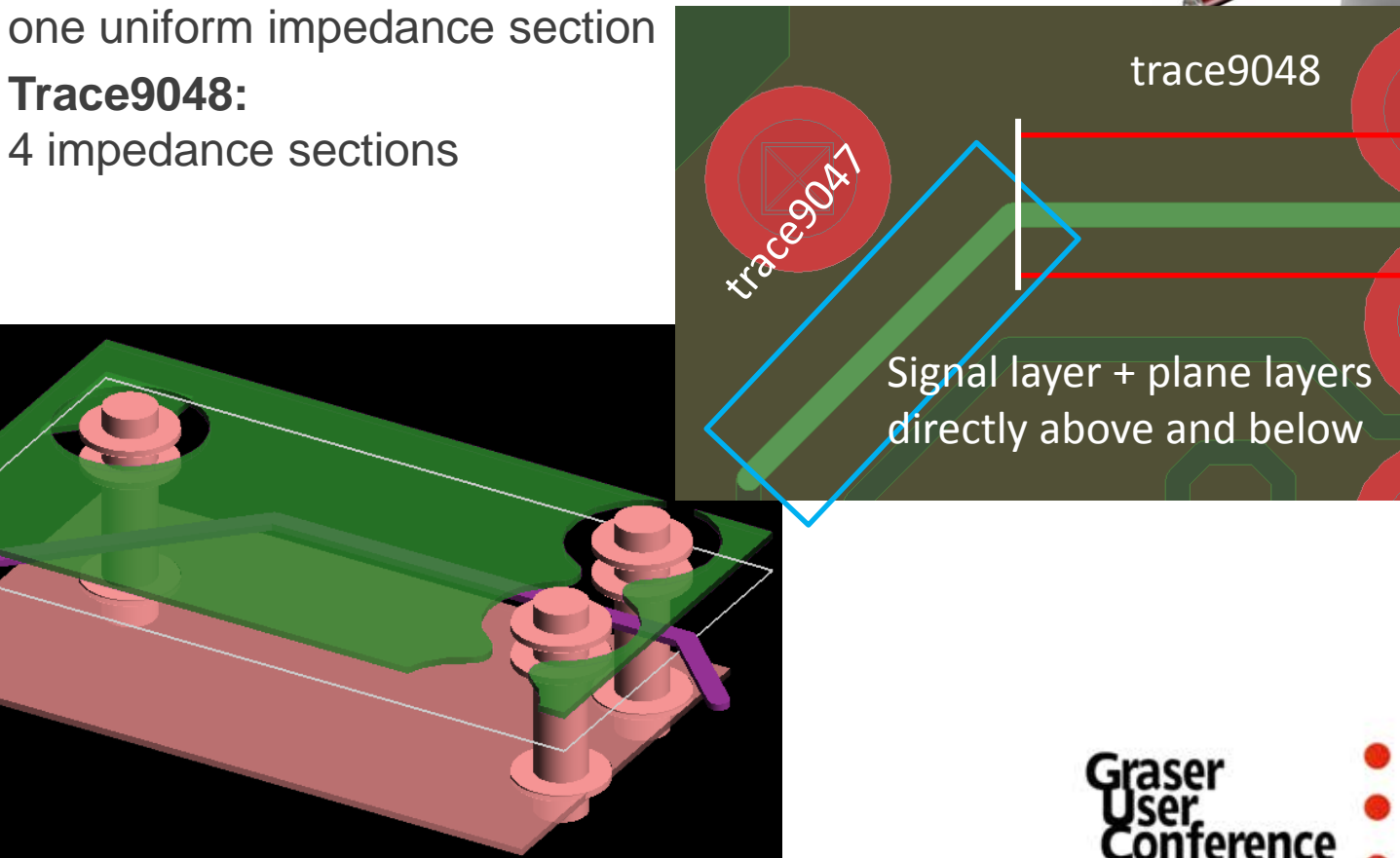

#### Trace coupling

- Trace9047 is one uniform impedance section
- Trace9047 broken into 5 sections based on trace coupling
  - two no coupling sections (1 & 5)
  - two 2-line coupling sections (2 & 4)
  - one 3-line coupling section (3)

|                | ERC res                 | sults       |                |            |
|----------------|-------------------------|-------------|----------------|------------|
| Trace Name     | Aggressor Trace Names   | Coupling Co | oefficient (%) | Length (%) |
| Trace9047::DQ0 | -                       | -           | ← 1            | 1.82       |
| Trace9047::DQ0 | Trace9024::DQ1          | 5.3         | ← 2            | 1.46       |
| Trace9047::DQ0 | Trace9024_Auto_190::DQ1 | 5.3         | ←3             | 1.16       |
|                | Trace8280::DQ4          | 0.6         |                |            |
| Trace9047::DQ0 | Trace9024_Auto_191::DQ1 | 5.3         | ← 4            | 4.10       |
| Trace9047::DO0 | -                       | -           | ← 5            | 3.04       |

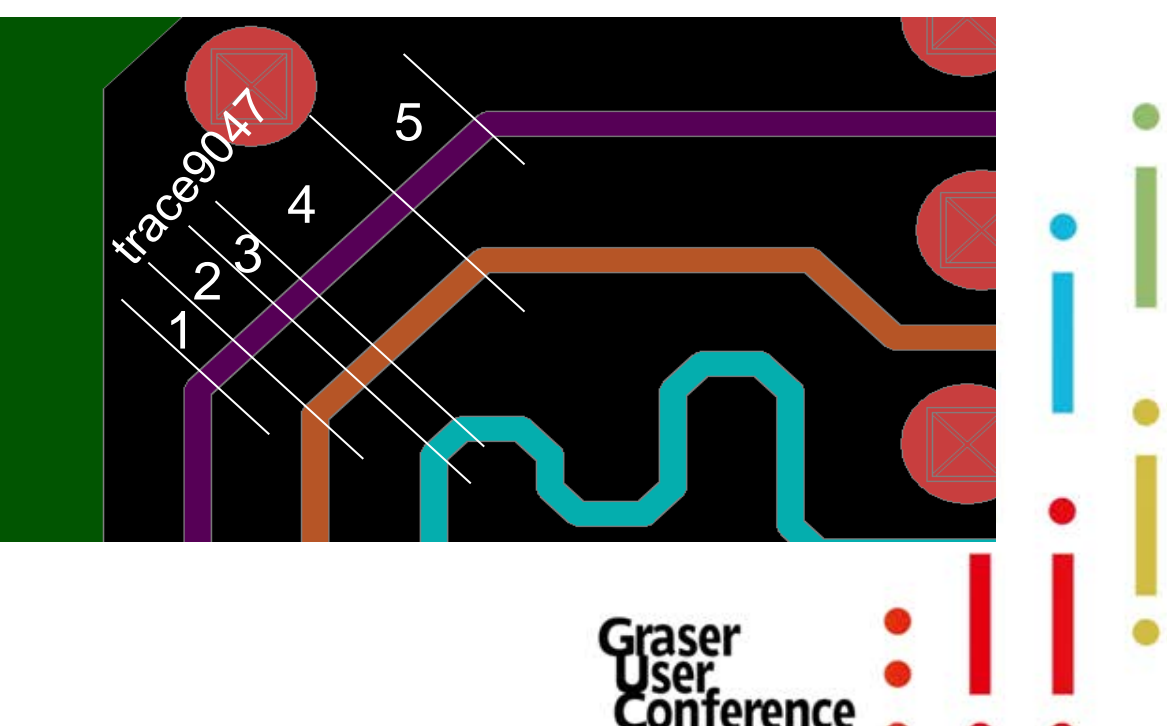

#### • Trace upper / lower layer reference

- Based on upper / lower layer references
  - Trace9047  $\rightarrow$  one section
  - Trace9048  $\rightarrow$  5 sections

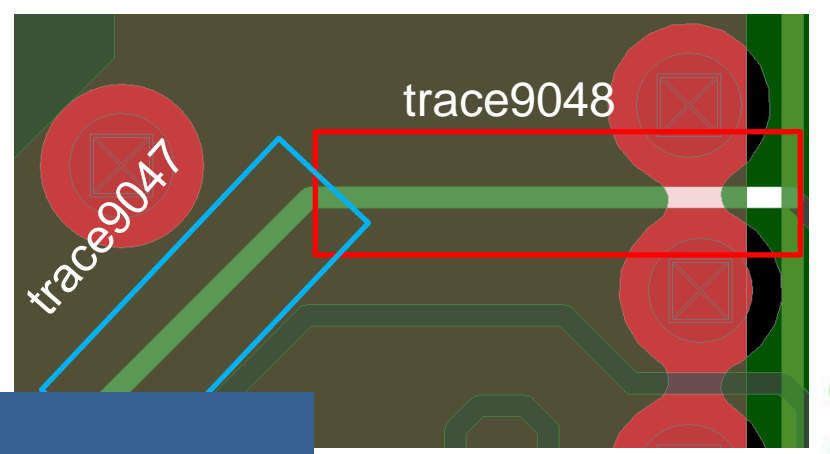

|                |            | ERC results            |                        |                        |
|----------------|------------|------------------------|------------------------|------------------------|
| Trace Name     | Length (%) | Upper-lyr ref net name | Lower-lyr ref net name | Note:                  |
| Trace9047::DO0 | 11.58      | GND                    | VDD                    | This is the reason why |
| Trace9048::DQ0 | 12.74      | GND                    | VDD                    | there are 5            |
| Trace9048::DQ0 | 1.78       | VDD                    | VDD                    | impedance sections.    |
| Trace9048::DQ0 | 0.11       | -                      | VDD                    |                        |
| Trace9048::DQ0 | 0.89       | GND                    | VDD                    | •                      |
| Trace9048::DQ0 | 1.66       | GND                    | GND                    |                        |

# OrCAD ERC/SRC Checking Flow

#### • Example : DDR3 DIMM module

- 1 buffer: U100
- 36 DRAMs: U1 U36
- 10 layers

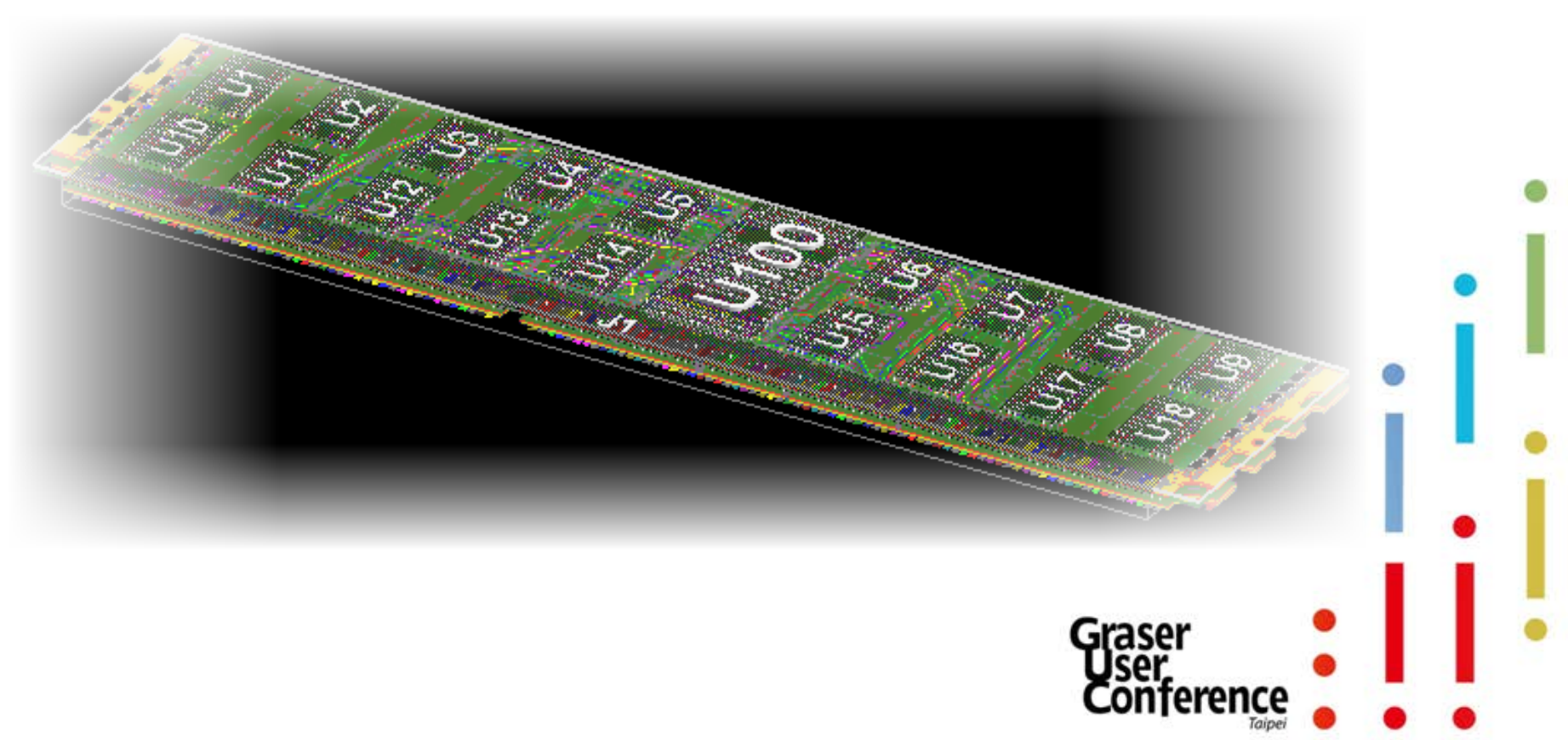

### Easy Workflow

| kflow: SPEED GENERATOR          |                                                                          | 135 A Layer Selection       |
|---------------------------------|--------------------------------------------------------------------------|-----------------------------|
| - Trace Imp/Cpl/Ref Check       |                                                                          | Signal\$TOP                 |
| yout Setup                      |                                                                          | Signal\$L2_SIGNAL           |
| Lood Lavout File                |                                                                          | Signal\$L3_SIGNAL           |
| Check Stackup                   |                                                                          | Signal\$L5_SIGNAL           |
| Prenare Nets                    |                                                                          | Signal\$L6_SIGNAL           |
| ulation Catur                   |                                                                          | Signal\$L7_PWR/GND          |
| ulation Setup                   |                                                                          | Signal\$L8_SIGNAL           |
| Enable Trace Check Mode         |                                                                          | Signal\$L9_SIGNAL           |
| Optional: Set up Net Groups     |                                                                          | SignalsBOTTOM               |
| Optional: Show Net Groups       |                                                                          |                             |
| Set up Trace Check Parameters   |                                                                          |                             |
| Save File without Error Check   |                                                                          |                             |
| Ilation                         |                                                                          |                             |
| Start Simulation                |                                                                          |                             |
| ults and Report                 |                                                                          |                             |
|                                 | an an an an an an an an an an an an an a                                 |                             |
| Impedance Summan Table          | a a cha cha cha cha cha cha manya cha cha cha cha cha cha cha cha cha ch |                             |
| Impedance Summary Table         |                                                                          |                             |
| Impedance Detailed Table        |                                                                          |                             |
| Coupling Summary Table          |                                                                          |                             |
| Coupling Detailed Table         |                                                                          |                             |
| Opper/Lower Layer Reference Tab |                                                                          |                             |
| Copianar Reference Table        |                                                                          |                             |
| Impedance Layeut Overlay        |                                                                          |                             |
| Impedance Layout Overlay        |                                                                          |                             |
| Coupling Layout Overlay         |                                                                          |                             |
| pedance between 2 Components    |                                                                          |                             |
| Impedance Plot (collapsed)      |                                                                          |                             |
| Impedance Plot (expanded)       |                                                                          |                             |
| Impedance Table                 |                                                                          |                             |
| Impedance Layout Overlay        |                                                                          |                             |
| upling between 2 Components 🛛 🔊 |                                                                          |                             |
| Coupling Plot (collapsed)       | 4                                                                        | View Only Active Layer      |
| Coupling Plot (expanded)        | Output                                                                   | Display Geometry Objects By |
| Coupling Table                  | ouput                                                                    | Net Color O Layer Color     |
| Coupling Layout Overlay         |                                                                          |                             |
| ference between 2 Components 💿  | Miscellaneous Mesh - Errors   VariablesCheck                             |                             |
| Reference Plot (expanded)       | Coutput Folder Browser                                                   | Layer Selection Net Manager |
|                                 | Mouse(mm): X: 121.528, Y: 49.43                                          |                             |

### **Check Stackup**

| View Filters                |                  | VISIONIEV                                                                                                    |                                                                                                    |                                                                                                    |                                                                                                    | ERC - Tra                                                                                                    | ice Imp/Cp                                                                                                    | /Ref Check                                                                                                    |                                                                                                    | 3                                                                                                    |                                                                                                    |                                                                                                    |                                                                                                    |                                                                                                    |                                                                                                    |
|-----------------------------|------------------|----------------------------------------------------------------------------------------------------|----------------------------------------------------------------------------------------------------|----------------------------------------------------------------------------------------------------|----------------------------------------------------------------------------------------------------|----------------------------------------------------------------------------------------------------|----------------------------------------------------------------------------------------------------|----------------------------------------------------------------------------------------------------|----------------------------------------------------------------------------------------------------|----------------------------------------------------------------------------------------------------|----------------------------------------------------------------------------------------------------|----------------------------------------------------------------------------------------------------|----------------------------------------------------------------------------------------------------|----------------------------------------------------------------------------------------------------|----------------------------------------------------------------------------------------------------|
| View Filters                |                  |                                                                                                    |                                                                                                    |                                                                                                    |                                                                                                    |                                                                                                    |                                                                                                    |                                                                                                    |                                                                                                    |                                                                                                    |                                                                                                    | 100 5                                                                                                    | Signal\$L2 S                                                                                                    | IGNAL                                                                                                    |                                                                                                    |
|                             |                  |                                                                                                    |                                                                                                    |                                                                                                    | Last                                                                                                    | Layout                                                                                                    | Setup                                                                                                    |                                                                                                    | <u> </u>                                                                                                    |                                                                                                    |                                                                                                    | 🤓 S                                                                                                    | Signal\$L3_S                                                                                                    | IGNAL                                                                                                    |                                                                                                    |
|                             |                  |                                                                                                    |                                                                                                    |                                                                                                    | -                                                                                                    | Layer M                                                                                                    | anager -> S                                                                                                    | tack Up                                                                                                    |                                                                                                    |                                                                                                    |                                                                                                    |                                                                                                    |                                                                                                    |                                                                                                    |                                                                                                    |
| Types >>                    | Thickness >>     | Phy                                                                                                    | IS A Notice<br>S A Notice                                                                                                    |                                                                                                    | Dr. (1)                                                                                                    | Stack U                                                                                                    | Jp Pad Stack                                                                                                    |                                                                                                    |                                                                                                    |                                                                                                    |                                                                                                    |                                                                                                    |                                                                                                    |                                                                                                    |                                                                                                    |
| Layer Function              | Value<br>mm      | Layer ID                                                                                                    | 1 SUCCESSION OF                                                                                                    |                                                                                                    |                                                                                                    | Layer #                                                                                                    | Color Lay                                                                                                    | r Icon 🛛 Layer Name                                                                                                    | Thickness                                                                                                    | Material                                                                                                    | Conductivity                                                                                                    | Fill-in Dielectric                                                                                                    | Er                                                                                                    | Loss Tangent                                                                                                    | t S                                                                                                    |
|                             | *                | *                                                                                                    | t Distantata<br>6 Distantata<br>Distantata                                                                                                    |                                                                                                    |                                                                                                    | 1                                                                                                    |                                                                                                    | Medium\$40                                                                                                    | 0.038                                                                                                    | SOLDERMASK                                                                                                    | 0                                                                                                    | 1                                                                                                    | 2                                                                                                    | 0                                                                                                    | DI                                                                                                    |
| Dielectric                  | 0.038            |                                                                                                    | C C C C C C C C C C C C C C C C C C C                                                                                                    |                                                                                                    |                                                                                                    | 1                                                                                                    |                                                                                                    | Medium\$42                                                                                                    | 0.04318                                                                                                    | NPG-170 PP                                                                                                    | 5.959e+007                                                                                                    |                                                                                                    | 3                                                                                                    | U                                                                                                    | Pl                                                                                                    |
| Plane                       | 0.04318          | 1                                                                                                    | C Hatastata                                                                                                    |                                                                                                    |                                                                                                    | 2                                                                                                    |                                                                                                    | Signal\$L2_SIG                                                                                                    | NAL 0.03048                                                                                                    | COPPER                                                                                                    | 5.959e+007                                                                                                    | 7                                                                                                    | 3.85                                                                                                    | 0                                                                                                    | Si                                                                                                    |
| Dielectric                  | 0.057            |                                                                                                    | N SUCCESSION OF                                                                                                    |                                                                                                    |                                                                                                    |                                                                                                    |                                                                                                    | Medium\$44                                                                                                    | 0.065                                                                                                    | NPG-170_PP                                                                                                    | 0                                                                                                    |                                                                                                    |                                                                                                    |                                                                                                    |                                                                                                    |
| Conductor                   | 0.03048          | 2                                                                                                    | C Statustata                                                                                                    | والشحي والمحيد                                                                                                    |                                                                                                    | 3                                                                                                    |                                                                                                    | Signal\$L3_SIG                                                                                                    | NAL 0.03048                                                                                                    | COPPER                                                                                                    | 5.959e+007                                                                                                    | 1                                                                                                    | 3.85                                                                                                    | 0                                                                                                    | S                                                                                                    |
| Dielectric                  | 0.065            | 3                                                                                                    | N halan                                                                                                    |                                                                                                    |                                                                                                    |                                                                                                    |                                                                                                    | Medium\$46                                                                                                    | 0.074                                                                                                    | NPG-170_PP                                                                                                    | 0                                                                                                    |                                                                                                    |                                                                                                    |                                                                                                    |                                                                                                    |
| Dielectric                  | 0.074            | 5                                                                                                    | Ň                                                                                                    |                                                                                                    |                                                                                                    | 4                                                                                                    |                                                                                                    | Signal\$L4_PW                                                                                                    | R/GND 0.03048                                                                                                    | COPPER                                                                                                    | 5.959e+007                                                                                                    |                                                                                                    | 3.85                                                                                                    | 0                                                                                                    | Pl                                                                                                    |
| Plane                       | 0.03048          | 4                                                                                                    | C≡                                                                                                    |                                                                                                    |                                                                                                    |                                                                                                    |                                                                                                    | Medium\$48                                                                                                    | 0.075                                                                                                    | NPG-170_(C                                                                                                    | 0                                                                                                    | 1                                                                                                    | 2.01                                                                                                    | 0                                                                                                    |                                                                                                    |
| Dielectric                  | 0.075            | 6                                                                                                    | N                                                                                                    |                                                                                                    |                                                                                                    |                                                                                                    |                                                                                                    | Medium\$50                                                                                                    | 0.363                                                                                                    | NPG-170 PP 1                                                                                                    | 0                                                                                                    |                                                                                                    | 3.91                                                                                                    | U                                                                                                    | 3                                                                                                    |
| Dielectric                  | 0.363            | 5                                                                                                    | N                                                                                                    |                                                                                                    |                                                                                                    | 0                                                                                                    |                                                                                                    | Signal\$L6 SIG                                                                                                    | NAL 0.01524                                                                                                    | COPPER                                                                                                    | 5.959e+007                                                                                                    |                                                                                                    | 3.91                                                                                                    | 0                                                                                                    | S                                                                                                    |
| Conductor                   | 0.01524          | 6                                                                                                    | c                                                                                                    |                                                                                                    |                                                                                                    |                                                                                                    |                                                                                                    | Medium\$52                                                                                                    | 0.075                                                                                                    | NPG-170_(C                                                                                                    | 0                                                                                                    |                                                                                                    |                                                                                                    |                                                                                                    |                                                                                                    |
| Dielectric                  | 0.075            |                                                                                                    | N                                                                                                    |                                                                                                    |                                                                                                    | 7                                                                                                    |                                                                                                    | Signal\$L7_PW                                                                                                    | R/GND 0.03048                                                                                                    | COPPER                                                                                                    | 5.959e+007                                                                                                    | 1                                                                                                    | 3.85                                                                                                    | 0                                                                                                    | Pl                                                                                                    |
| Plane                       | 0.03048          | 7                                                                                                    | <u> </u>                                                                                                    |                                                                                                    |                                                                                                    |                                                                                                    |                                                                                                    | Medium\$54                                                                                                    | 0.074                                                                                                    | NPG-170_PP                                                                                                    | 0                                                                                                    |                                                                                                    |                                                                                                    |                                                                                                    |                                                                                                    |
| Conductor                   | 0.074            | 8                                                                                                    |                                                                                                    |                                                                                                    |                                                                                                    | 8                                                                                                    |                                                                                                    | Signal\$L8_SIG                                                                                                    | NAL 0.03048                                                                                                    | COPPER                                                                                                    | 5.959e+007                                                                                                    |                                                                                                    | 3.85                                                                                                    | 0                                                                                                    | S                                                                                                    |
| Dielectric                  | 0.065            |                                                                                                    | Ň                                                                                                    |                                                                                                    |                                                                                                    |                                                                                                    |                                                                                                    | Medium\$56                                                                                                    | 0.065                                                                                                    | NPG-170_PP                                                                                                    | 0                                                                                                    |                                                                                                    |                                                                                                    |                                                                                                    |                                                                                                    |
| Conductor                   | 0.03048          | 9                                                                                                    | C                                                                                                    |                                                                                                    |                                                                                                    | 9                                                                                                    |                                                                                                    | Signal\$L9_SIG                                                                                                    | 0.03048                                                                                                    | NPC-170 PP                                                                                                    | 5.959e+007                                                                                                    |                                                                                                    | 3.85                                                                                                    | U                                                                                                    | 5                                                                                                    |
| Dielectric                  | 0.057            | 10                                                                                                    |                                                                                                    |                                                                                                    |                                                                                                    | 10                                                                                                    |                                                                                                    |                                                                                                    | M 0.04318                                                                                                    | COPPER                                                                                                    | 5.959e+007                                                                                                    |                                                                                                    | 3                                                                                                    | 0                                                                                                    | Pl                                                                                                    |
| Dielectric                  | 0.038            | 10                                                                                                    | ŝ                                                                                                    |                                                                                                    |                                                                                                    |                                                                                                    |                                                                                                    | Medium\$60                                                                                                    | 0.038                                                                                                    | SOLDERMASK                                                                                                    | 0                                                                                                    |                                                                                                    | -                                                                                                    |                                                                                                    |                                                                                                    |
|                             |                  |                                                                                                    |                                                                                                    |                                                                                                    |                                                                                                    |                                                                                                    |                                                                                                    |                                                                                                    |                                                                                                    |                                                                                                    |                                                                                                    |                                                                                                    |                                                                                                    |                                                                                                    |                                                                                                    |
|                             |                  | ,                                                                                                    |                                                                                                    |                                                                                                    |                                                                                                    |                                                                                                    |                                                                                                    |                                                                                                    |                                                                                                    |                                                                                                    |                                                                                                    |                                                                                                    |                                                                                                    |                                                                                                    |                                                                                                    |
| ded Layers Setup Unused Pac | ds Suppression R | efresh Material                                                                                                    | s                                                                                                    |                                                                                                    |                                                                                                    |                                                                                                    |                                                                                                    |                                                                                                    |                                                                                                    |                                                                                                    |                                                                                                    |                                                                                                    |                                                                                                    |                                                                                                    |                                                                                                    |
| 1.28072 mm                  |                  |                                                                                                    |                                                                                                    |                                                                                                    |                                                                                                    | Total Th                                                                                                    | hickness: 1.280                                                                                                    | 7e+000 mm                                                                                                    |                                                                                                    |                                                                                                    |                                                                                                    |                                                                                                    | View Ma                                                                                                    | terial In                                                                                                    | nport                                                                                                    |
| sks: 1.28072 mm             |                  |                                                                                                    |                                                                                                    |                                                                                                    |                                                                                                    |                                                                                                    |                                                                                                    |                                                                                                    |                                                                                                    |                                                                                                    |                                                                                                    | vnort Auto S                                                                                                    | ot Lavor Cry                                                                                                    |                                                                                                    | Itor                                                                                                    |
|                             |                  |                                                                                                    |                                                                                                    |                                                                                                    |                                                                                                    |                                                                                                    |                                                                                                    |                                                                                                    |                                                                                                    |                                                                                                    |                                                                                                    |                                                                                                    | et tayer op                                                                                                    |                                                                                                    | iter                                                                                                    |
|                             |                  |                                                                                                    |                                                                                                    |                                                                                                    |                                                                                                    |                                                                                                    |                                                                                                    |                                                                                                    |                                                                                                    |                                                                                                    | Unit: mm                                                                                                    | ОК                                                                                                    | Ca                                                                                                    | ncel                                                                                                    | Apply                                                                                                    |
|                             |                  |                                                                                                    |                                                                                                    |                                                                                                    |                                                                                                    |                                                                                                    | oupling Pio                                                                                                    | (conapsed)                                                                                                    |                                                                                                    |                                                                                                    |                                                                                                    |                                                                                                    | iew Only Ad                                                                                                    | tive Layer                                                                                                    |                                                                                                    |
|                             |                  |                                                                                                    |                                                                                                    |                                                                                                    |                                                                                                    | C                                                                                                    | Coupling Plo                                                                                                    | t (expanded)                                                                                                    |                                                                                                    |                                                                                                    | ш                                                                                                    | Dis                                                                                                    | play Geome                                                                                                    | try Objects By                                                                                                    |                                                                                                    |
|                             |                  |                                                                                                    |                                                                                                    |                                                                                                    |                                                                                                    | C                                                                                                    | Coupling Tab                                                                                                    | le                                                                                                    |                                                                                                    | output                                                                                                    |                                                                                                    | X 💿                                                                                                    | Net Color (                                                                                                    | Layer Color                                                                                                    |                                                                                                    |
|                             |                  |                                                                                                    |                                                                                                    |                                                                                                    |                                                                                                    | C                                                                                                    | Coupling Lay                                                                                                    | out Overlay                                                                                                    |                                                                                                    |                                                                                                    |                                                                                                    |                                                                                                    |                                                                                                    |                                                                                                    |                                                                                                    |
|                             | OK               | Can                                                                                                    | cel App                                                                                                    | ly Help                                                                                                    |                                                                                                    | Refer                                                                                                    | ence betwe                                                                                                    | en 2 Components                                                                                                    | •                                                                                                    |                                                                                                    | sch - Erroro Vari                                                                                                    | ablocChock                                                                                                    | 0 -                                                                                                    | i • 💿 🕻                                                                                                    |                                                                                                    |
|                             |                  | The construction         Walue mm           Layer Function         Value mm           *         *           Dielectric         0.038           Plane         0.04318           Dielectric         0.057           Conductor         0.03048           Dielectric         0.075           Conductor         0.03048           Dielectric         0.075           Conductor         0.01524           Dielectric         0.075           Conductor         0.03048           Dielectric         0.075           Diane         0.03048           Dielectric         0.075           Plane         0.03048           Dielectric         0.075           Plane         0.03048           Dielectric         0.057           Plane         0.03048           Dielectric         0.057           Plane         0.0318           Dielectric         0.057           Plane         0.03348           Dielectric         0.057           Plane         0.0318           Dielectric         0.057           Plane         1.28072 mm           ks: 1.28072 | Types >>         Thickness >>         Print           Layer Function         walue<br>mm         Layer ID           *         *         *           Dielectric         0.038         1           Dielectric         0.0677         2           Conductor         0.03048         1           Dielectric         0.057         2           Conductor         0.03048         3           Dielectric         0.074         4           Plane         0.03048         4           Dielectric         0.075         5           Dielectric         0.01524         5           Dielectric         0.075         7           Plane         0.03048         8           Dielectric         0.075         7           Plane         0.03048         9           Dielectric         0.055         6           Dielectric         0.055         9           Conductor         0.03048         9           Dielectric         0.055         9           Conductor         0.03048         9           Dielectric         0.057         9           Plane         0.04318         10 | Types >>         Tinckness >>         Privs         Privs           Layer Function         Value         Layer II         *         *         *         *         *         *         *         *         *         *         *         *         *         *         *         *         *         *         *         *         *         *         *         *         *         *         *         *         *         *         *         *         *         *         *         *         *         *         *         *         *         *         *         *         *         *         *         *         *         *         *         *         *         *         *         *         *         *         *         *         *         *         *         *         *         *         *         *         *         *         *         *         *         *         *         *         *         *         *         *         *         *         *         *         *         *         *         *         *         *         *         *         *         *         *         *         < | Types >>     Thickness >>     Priys       Layer Function     Walue     Layer ID       *     *     *       Dielectric     0.038     S       Dielectric     0.057     N       Conductor     0.03048     3       Dielectric     0.075     N       Conductor     0.03048     4       Dielectric     0.075     N       Conductor     0.03048     7       Dielectric     0.075     N       Conductor     0.03048     7       Dielectric     0.075     N       Conductor     0.03048     7       Dielectric     0.057     N       Conductor     0.03048     7       Dielectric     0.057     N       Conductor     0.03048     7       Dielectric     0.057     N       Conductor     0.03048     7       Dielectric     0.057     N       Dielectric     0.057     N       Dielectric     0.057     N       Dielectric     0.057     N       Dielectric     0.057     N       Dielectric     0.057     N       Dielectric     0.057     N       Dielectric     0.057 | Types >>     Initialized as a second as a second as second as a second as second as a se | Types >>       Timotextees >>       Prints         Layer Function       Value       Layer II         *       *       *         Dielectric       0.038       S         Dielectric       0.057       N         Conductor       0.03048       2         Dielectric       0.065       N         Conductor       0.03048       4         Dielectric       0.075       N         Conductor       0.03048       4         Dielectric       0.075       N         Conductor       0.03048       4         Dielectric       0.075       N         Dielectric       0.075       N         Conductor       0.03048       7         Dielectric       0.075       N         Dielectric       0.075       N         Dielectric       0.075       N         Dielectric       0.03048       C         Dielectric       0.057       N         Dielectric       0.057       N         Dielectric       0.057       N         Dielectric       0.057       N         Dielectric       0.057       N         Plane< | Types >>       Tintschees >>       Prins       Prins         Layer Function       mm       Layer II       III Change >>       III Change >>       III Change >>       III Change >>       III Change >>       III Change >>       III Change >>       III Change >>       III Change >>       III Change >>       IIII Change >>       III Change >>       III Change >>       III Change >>       III Change >>       III Change >>       III Change >>       III Change >>       IIII Change >>       IIII Change >>       IIII Change >>       IIII Change >>       IIII Change >>       IIII Change >>       IIII Change >>       IIII Change >>       IIII Change >>       IIII Change >>       IIII Change >>       IIII Change >>       IIIII Change >>       IIIII Change >>       IIIII Change >>       IIIII Change >>       IIIII Change >>       IIIIIIIIIIIIIIIIIIIIIIIIIIIIIIIIIIII | Types >>       Tink ress >>       Pring >         Layer Function       Value       Layer ID       >         1       1       1       1       1       1       1       1       1       1       1       1       1       1       1       1       1       1       1       1       1       1       1       1       1       1       1       1       1       1       1       1       1       1       1       1       1       1       1       1       1       1       1       1       1       1       1       1       1       1       1       1       1       1       1       1       1       1       1       1       1       1       1       1       1       1       1       1       1       1       1       1       1       1       1       1       1       1       1       1       1       1       1       1       1       1       1       1       1       1       1       1       1       1       1       1       1       1       1       1       1       1       1       1       1       1       1 | Types >>         Titlexings >>         pring           Layer Function         Layer I         Layer I | Types #2       TimeArrise #2       First #2         Layer Function       Value       Value <td< td=""><td>Upie         Inicidentity         Inicidentity         <thinicidentity< th="">         Inicidentity</thinicidentity<></td><td>Type &gt;&gt;         Title.times &gt;&gt;         Title.times &gt;&gt;</td><td>Type &gt;&gt;         Trickows &gt;         Trip           Upper Function         Water         Layer I functions &gt;&gt;         Conductions &gt;         Conductions &gt;         Conductions &gt;         Conductions &gt;         Conductions &gt;         State # # Color Layer I family family famil</td><td>Upper Junches Junch         Unit Loger / Loger / Loger</td></td<> | Upie         Inicidentity         Inicidentity <thinicidentity< th="">         Inicidentity</thinicidentity<> | Type >>         Title.times >>         Title.times >> | Type >>         Trickows >         Trip           Upper Function         Water         Layer I functions >>         Conductions >         Conductions >         Conductions >         Conductions >         Conductions >         State # # Color Layer I family family famil | Upper Junches Junch         Unit Loger / Loger / Loger |

## **Classify Nets**

| OrCAD Signity ERC - IDDR3_LRDIMM Laver Vie            | w1                                           | a v                              |
|-------------------------------------------------------|----------------------------------------------|----------------------------------|
| File Edit View Mode Setup Too                         | Window Help                                  |                                  |
|                                                       |                                              |                                  |
|                                                       |                                              |                                  |
| Workflow: SPEED GENERATOR                             | ✓ ✓ ✓ ✓ ✓ ✓ ✓ ✓ ✓ ✓ ✓ ✓ ✓ ✓ ✓ ✓ ✓ ✓ ✓        | Net Manager X                    |
| FBC - Trace Imp/Cnl/Ref Check                         |                                              | Net:                             |
|                                                       |                                              | Default Mede                     |
| Layout Setup 💿                                        |                                              |                                  |
| Load Layout File                                      |                                              | Net List (Sort enabled first)    |
| Check Stackup<br>Bropare Note                         | 8                                            | Contained Net(s)     ZerowerNets |
| Cimulation Cotum                                      |                                              | AVDD                             |
| 1. Open Net Manager                                   |                                              | 🗹 🗹 IVREFCA                      |
| <ul> <li>Enable Trace 2. Classify P/G nets</li> </ul> |                                              |                                  |
| Optional: Show Net Groups                             |                                              | V VINAMED_Z_IMBRSA_II            |
| Set up Trace Check Parameters                         |                                              |                                  |
| Save File without Error Check                         |                                              | VDDSPD                           |
| Simulation 🔊                                          |                                              | VREFCA                           |
| Start Simulation                                      |                                              |                                  |
| Results and Report                                    |                                              | 🗏 🗹 🎽 GroundNets                 |
| Net Based Tables/Plots                                |                                              |                                  |
| Impedance Summany Table                               |                                              |                                  |
| Impedance Summary Table                               |                                              | ZQVSS_IMB                        |
| Coupling Summary Table                                |                                              | 🗹 🜌 A0A                          |
| Coupling Detailed Table                               |                                              | AOB 🖉                            |
| Upper/Lower Layer Reference Table                     |                                              |                                  |
| Coplanar Reference Table                              |                                              |                                  |
| Board Routing Information Table                       |                                              | A2B                              |
| Impedance Layout Overlay                              | 67.5                                         | 🗹 🗾 A3A                          |
| Coupling Layout Overlay                               |                                              | 🗹 🗾 A3B                          |
| Impedance between 2 Components 📀                      |                                              |                                  |
| Impedance Plot (collapsed)                            |                                              |                                  |
| Impedance Plot (expanded)                             |                                              | ✓ ▲ A5B                          |
| Impedance Table                                       |                                              | 🗹 💆 A6A                          |
| Impedance Layout Overlay                              |                                              | 🗹 🗾 A6B                          |
| Coupling between 2 Components 💿                       |                                              |                                  |
| Coupling Plot (collapsed)                             |                                              |                                  |
| Coupling Plot (expanded)                              | Output                                       |                                  |
| Coupling Table                                        |                                              | General                          |
| Coupling Layout Overlay                               |                                              | Hide Disabled                    |
| Reference between 2 Components 📀                      | Miscellaneous Mesh - Errors   VariablesCheck | Gray Disabled                    |
| Reference Plot (expanded)                             | Output Folder Browser                        | Layer Selection Net Manager      |
| Ver: 16.0.0.01291.0 000                               | Mouse(mm): X: -9.506, Y: 38.153 🛛 🖨 Ready    |                                  |
|                                                       |                                              |                                  |

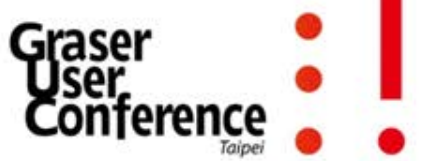

#### **Enable Trace Check Mode**

| File Edit View Mode Setup Too               | ols Window Help                                                                                                    | cādence 🗕 🗗                                                                                                    |
|---------------------------------------------|----------------------------------------------------------------------------------------------------|----------------------------------------------------------------------------------------------------|
| 🚔 🚽 🤊 🔻 🗠 🐨 💭 🖾 🔮 🕕 🕨                       | 🔳 🖄 🐊 🔹 🖡 🖬 📕 🗿 🖉 🖉 🖉 🖉 🖉 🖉 🖉 🖉 🖉 🖉 🖉 🖉 🖉                                                                                                    | · 🖀 ┡ X 🖻                                                                                                    |
| * 📼 📼 📰 📑 🗄 🗄 💾 🛧 🟊 👪                       |                                                                                                    |                                                                                                    |
| rkflow: SPEED GENERATOR                     | x p5-to 0 5 10 15 120 125 130 35 40 45 50 155 60 65 70 75 80 65 90 95 100 105 110 115 120 125 130 105 10 105 100 105 100 105 100 100 | let Manager                                                                                                    |
| 2 - Trace Imp/Cpl/Ref Check                 |                                                                                                    | let: 🔽 🗸                                                                                                    |
| vout Setup                                  |                                                                                                    | Default Mode 👻                                                                                                    |
| Load Lavout File                            |                                                                                                    | Net List (Sort enabled first)                                                                                                    |
| Check Stackup                               |                                                                                                    | Vinamed Net(s)                                                                                                    |
| Prepare Nets                                |                                                                                                    | PowerNets                                                                                                    |
| nulation Setup                              |                                                                                                    | 🗹 🗾 AVDD                                                                                                    |
| Enable Trace Check Mode                     |                                                                                                    |                                                                                                    |
| Optional: Set up Net Groups                 |                                                                                                    | V IVREEDQ                                                                                                    |
| Optional: Shd Click here to enable Trace In |                                                                                                    | UNNAMED_2_IMBR5A                                                                                                    |
| Set up Trace Check Parameters               |                                                                                                    | 🗹 💆 VDD                                                                                                    |
| Save File without Error Check               |                                                                                                    | VDDSPD                                                                                                    |
| nulation                                    |                                                                                                    |                                                                                                    |
| Start Simulation                            |                                                                                                    |                                                                                                    |
| sults and Report                            |                                                                                                    | GroundNets                                                                                                    |
|                                             |                                                                                                    | AVSS                                                                                                    |
| let Based Tables/Plots 📀                    |                                                                                                    | 🗹 🗾 A_OUT                                                                                                    |
| Impedance Summary Table                     |                                                                                                    | VSS 🗹                                                                                                    |
| Impedance Detailed Table                    |                                                                                                    |                                                                                                    |
| Coupling Summary Table                      |                                                                                                    |                                                                                                    |
| Coupling Detailed Table                     |                                                                                                    |                                                                                                    |
| Upper/Lower Layer Reference Table           |                                                                                                    |                                                                                                    |
| Coplanar Reference Table                    |                                                                                                    |                                                                                                    |
| Board Routing Information Table             |                                                                                                    | A2B                                                                                                    |
| Impedance Layout Overlay                    |                                                                                                    | M A3A                                                                                                    |
| Coupling Layout Overlay                     |                                                                                                    | 🗹 🗾 A3B                                                                                                    |
| npedance between 2 Components               |                                                                                                    | 🗹 🗾 A4A                                                                                                    |
| Instance Detrecting Components              |                                                                                                    | 🗹 🗾 A4B                                                                                                    |
| Impedance Plot (collapsed)                  |                                                                                                    | 🗹 📓 A5A                                                                                                    |
| Impedance Plot (expanded)                   |                                                                                                    | A5B                                                                                                    |
| Impedance lable                             |                                                                                                    | A6A                                                                                                    |
| Impedance Layout Overlay                    |                                                                                                    | A6B                                                                                                    |
| oupling between 2 Components 💫 📀            |                                                                                                    |                                                                                                    |
| Coupling Plot (collapsed)                   |                                                                                                    |                                                                                                    |
| Coupling Plot (expanded)                    | Output                                                                                                    |                                                                                                    |
| Coupling Table                              | Confort                                                                                                    | General                                                                                                    |
| Coupling Layout Overlay                     |                                                                                                    | Hide Disabled                                                                                                    |
| eference between 2 Components               | Miscellaneous Mesh - Errors   VariablesCheck                                                                                                    | ✓ Gray Disabled                                                                                                    |
| Reference Plot (expanded)                   | Output Folder Browser                                                                                                    | Laver Selection Net Manager                                                                                                    |
| Reference Flot (expanded)                   |                                                                                                    | in the second second seco |

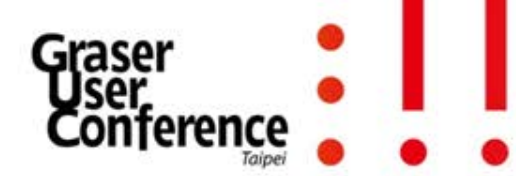

### Nets Select Tx & Rx Components

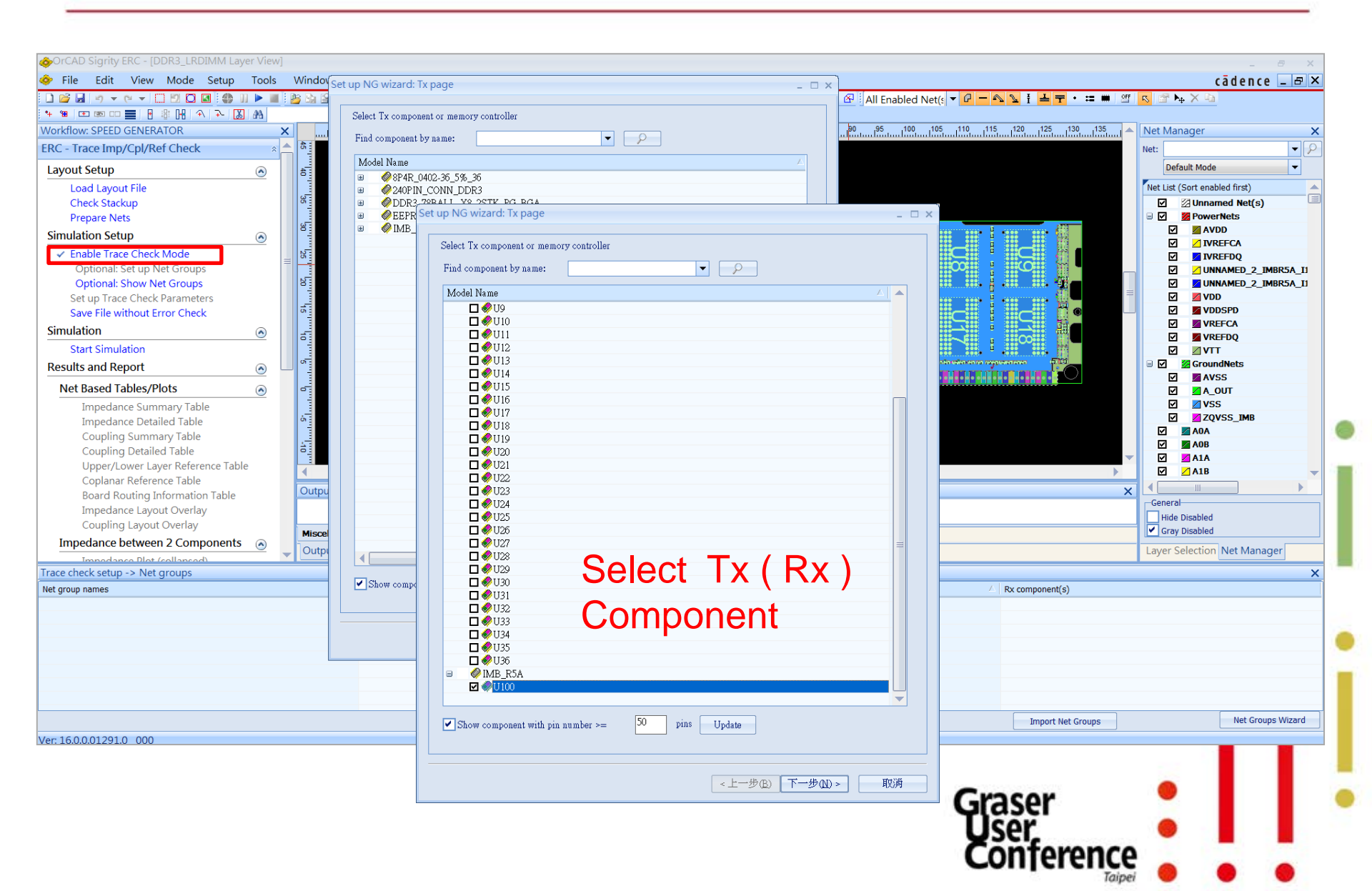

## Set up Net Groups (Signal nets)

| index: SEED CAREAROOK     Implementation       concerning CareArook     Implementation       specified     index: Second and the CareArook       specified     index: Second and the CareArook       index: Stand and the CareArook     index: Second and the CareArook       index: Stand and the CareArook     index: Second and the CareArook       index: Stand and the CareArook     index: Second and the CareArook                                                                                                    |                                   |                                              | ssign signal net to P/G ne            | et                         |                           |                |              | E All Enabled Net(s                                    |                     |                                          | <u>4.8</u>                            |
|----------------------------------------------------------------------------------------------------|-----------------------------------|----------------------------------------------|---------------------------------------|----------------------------|---------------------------|----------------|--------------|--------------------------------------------------------|---------------------|------------------------------------------|---------------------------------------|
| C. These truey Capitral Clasks,<br>yourd Schape<br>Progres Note<br>multicles       The Unit of Construction Schape<br>Schape Schape<br>Progres Note<br>multicles       The Unit of Construction Schape<br>Schape Schape<br>Progres Note<br>multicles       The Unit of Construction Schape<br>Schape Schape<br>Progres Note<br>multicles       The Unit of Construction Schape<br>Schape Schape<br>Progres Note<br>multicles       The Unit of Construction Schape<br>Schape Schape<br>Progres Note<br>multicles       The Unit of Construction Schape<br>Schape Schape<br>Progres Note<br>multicles       The Unit of Construction Schape<br>Schape Schape<br>Progres Note<br>multicles       The Unit of Construction Schape<br>Schape Schape<br>Progres Note<br>multicles       The Unit of Construction Schape<br>Schape Schape<br>Progres Note<br>multicles       The Unit of Construction Schape<br>Schape Schape<br>Progres Note<br>multicles       The Unit of Construction Schape<br>Schape Schape<br>Progres Note<br>multicles       The Unit of Construction Schape<br>Progres Note<br>multicles       The Unit of Construction Schape<br>Progres Note<br>multicles       The Unit of Construction Schape<br>Progres Note<br>multicles       The Unit of Construction Schape<br>Progres Note<br>multicles       The Note<br>Progres Note<br>multicles       The Note<br>Progres Note<br>multicles       The Note<br>Progres Note<br>multicles       The Note<br>Progres Note<br>multicles       The Note<br>Progres Note<br>Multicles       The Note<br>Progres Note<br>Multicles       The Note<br>Progres Note<br>Multicles       The Note<br>Progres Note<br>Multicles       The Note<br>Progres Note<br>Multicles       The Note<br>Progres Note<br>Multicles       The Note<br>Progres Note<br>Multicles       The Note<br>Progres Note<br>Multicles       The Note<br>Progres Note<br>Multicles       The Note<br>Progres Note<br>Note<br>Note<br>Note<br>Note<br>Note<br>Note<br>Note                                                                                                    | cflow: SPEED GENERATOR            | Set up NG wizard: Si                         | otential P/G nets connec              | ted to selected Tx/F       | Xx components are listed. | _              | x Set up NG  | wizard: Signal pets foun                               | d page              | 426 420 426                              | _                                     |
| Sport Stelp         Sector all aring are produce to face. Mile Group:         Sector all aring are produce to face. Mile Group:         Sector all aring are produce to face. Mile Group:         Sector all aring are produce to face. Mile Group:         Sector all aring are produce to face. Mile Group:           Used Lyso of High         Construction         Construction <th>- Trace Imp/Cpl/Ref Check</th> <th>Set up NO wizard. Si</th> <th>ghai nets tound page</th> <th>-</th> <th></th> <th></th> <th>x Set up NO</th> <th>wizaru. signarnets toun</th> <th>u page</th> <th></th> <th></th>                                                                                                    | - Trace Imp/Cpl/Ref Check         | Set up NO wizard. Si                         | ghai nets tound page                  | -                          |                           |                | x Set up NO  | wizaru. signarnets toun                                | u page              |                                          |                                       |
| Lock Lapsoffe<br>Cock Stacky<br>Progres Nots<br>immulation<br>study in Star Star Nat Star Star<br>Optional Star Nat Star<br>Star Star Star<br>Star Star Star<br>Star Star Star<br>Star Star Star<br>Star Star Star<br>Star Star Star<br>Star Star Star<br>Star Star Star<br>Star Star Star<br>Star Star<br>Star<br>Star<br>Star<br>Star<br>Star<br>Star<br>Star                                                                                                    | out Setup                         | Select nets and assig                        | n net properties to form              | Net Groups                 |                           |                | Select n     | nets and assign net properties                         | to form Net Group   | s                                        |                                       |
| Check Starbar         Proper Nort           Orgener Nort         Filter and Starbar           Check Starbar         Filter and Starbar           Proper Nort         B           Check Starbar         B           Check Starbar         B           Check Starbar         B           Check Starbar         B           Check Starbar         B           Check Starbar         B           Starbar         B                                                                                                    | Load Lavout File                  | -Select nets using 3<br>-Assign net properti | filters<br>es: SE, Diff, differential | polarities                 |                           |                | -Select      | nets using 3 filters<br>net properties: SE, Diff, diff | erential polarities |                                          |                                       |
| Prepare Nois         Trace field Action         Text and the Xood         Text and the Xood         Text and Xood         Text and Xood         Text                                                                                                    | Check Stackup                     | -Assign net interface                        | 9                                     |                            | Set up NG wizard: NG pre- | view page      |              |                                                        | _ 🗆 X               |                                          |                                       |
| Imalation Setup         Incorposed         We area         Ret area         Incorposed         Incorposed <thincorposed< th="">         Incorposed         Incorpos</thincorposed<>                                                                                                    | Prepare Nets                      |                                              |                                       |                            |                           |                |              |                                                        |                     |                                          |                                       |
| <ul> <li> <ul> <li></li></ul></li></ul>                                                                                                    | nulation Setup                    | Tx compone                                   | ent Netname                           | △   Net name               | Preview Net Groups        |                |              |                                                        |                     | me Rx component Interface                | · · · · · · · · · · · · · · · · · · · |
| Oplical:Stup Net Groups<br>Setu Strace Once Rearranters<br>Setu: Strace Once Rearranters<br>Setu: Strac                                                | Enable Trace Check Mode           | ☑ U100                                       | AOA                                   | -                          |                           |                |              |                                                        |                     | U19, U20, U21, U22<br>PP15, PP17, U1, U2 |                                       |
| Optional Show Net Group       0 tition       1.8 is 1         Save File whole fire/Check       0 tition       1.8 is 1         matalion       0 tition       2.8 is 1         Save File whole fire/Check       0 tition       2.8 is 1         Matalion       0 tition       2.8 is 1         Save File whole fire/Check       0 tition       2.8 is 1         Matalion       0 tition       2.8 is 1         Save File whole fire/Check       0 tition       2.8 is 1         Met Besed Table/Pols       0 tition       2.8 is 1         0 tition       4.8 is 1       0 tition       4.8 is 1         0 tition       4.8 is 1       0 tition       4.8 is 1         0 tition       4.8 is 1       0 tition       4.8 is 1         0 tition       4.8 is 1       0 tition       4.8 is 1         0 tition       4.8 is 1       0 tition       4.8 is 1         0 tition       4.8 is 1       0 tition       4.8 is 1         0 tition       4.8 is 1       0 tition       4.8 is 1         0 tition       4.8 is 1       0 tition       4.8 is 1       0 tition         0 tition       4.8 is 1       0 tition       4.8 is 1       0 tition       0 tition       0 tition                                                                                                    | Optional: Set up Net Groups       | ₩ 0100                                       | AUD<br>A1A                            | -                          |                           |                |              |                                                        |                     | RF13, RF17, 01, 02<br>RP15 RP17 1110 11  |                                       |
| scrup Trac Check Parameters<br>Swe File without       B U100       A2A       -       -       -       -       -       -       -       -       -       -       -       -       -       -       -       -       -       -       -       -       -       -       -       -       -       -       -       -       -       -       -       -       -       -       -       -       -       -       -       -       -       -       -       -       -       -       -       -       -       -       -       -       -       -       -       -       -       -       -       -       -       -       -       -       -       -       -       -       -       -       -       -       -       -       -       -       -       -       -       -       -       -       -       -       -       -       -       -       -       -       -       -       -       -       -       -       -       -       -       -       -       -       -       -       -       -       -       -       -       -       -       -       -                                                                                                    | Optional: Show Net Groups         | ☑ U100                                       | AIB                                   | -                          | Net group names           | Tx component   | Net name 🗸   | Rx component(s)                                        |                     | RP23, RP28, U28, U                       |                                       |
| Sove File without Error Check       U100       A28       U100       A28         Start Simulation       U100       A28       U100       A28       U100       A28         Start Simulation       U100       A28       U100       A28       U100       U100                                                                                                    | Set up Trace Check Parameters     | ☑ U100                                       | A2A                                   | -                          |                           |                |              |                                                        |                     | RP23, RP28, U10, U                       |                                       |
| U100                                                                                                    | Save File without Error Check     | ☑ U100                                       | A2B                                   | -                          |                           | U100           | MDQ0         | U1, U10, U27, U36                                      |                     | U14, U23, U32, U5                        |                                       |
| uikition <ul> <li></li></ul>                                                                                                    | Save The without Error Check      | ☑ U100                                       | A3A                                   | -                          |                           | U100           | MDQ1         | U1, U10, U27, U36                                      |                     | U14, U23, U32, U5                        |                                       |
| Start Simulation       0100       AdA       0100       MU32 01, 000, 000, 000         autis and Report       0100       AdA       0100       MU32 01, 010, 000, 000         autis and Report       0100       AdA       0100       MU32 01, 010, 000, 000         uits and Report       0100       AdA       0100       MU32 01, 010, 000, 000         U100       AdA       0100       MU32 01, 010, 000, 000       MU32 01, 010, 000, 000         Impedance Summary Table       0100       AdA       0100       MD02 01, 01, 020, 000       010, 000, 000         U100       AdA       0100       MD02 01, 01, 020, 000       0100, 000       MD02 010, 010, 020, 000       0100, 000         U100       AdA       0100       MD02 010, 010, 020, 000       0100, 000       MD02 010, 010, 020, 000       0100, 000       0100, 000       0100, 000       0100, 000       0100, 000       0100, 000       0100, 000       0100, 000       0100, 000       0100, 000       0100, 000       0100, 000       0100, 000       0100, 000       0100, 000       0100, 000       0100, 000       0100, 000       0100, 000       0100, 000       0100, 000       0100, 000, 000       0100, 000, 000       0100, 000, 000       0100, 000, 000       0100, 000, 000, 000       0100, 000, 000       0100, 000,                                                                                                    | nulation                          | ☑ U100                                       | A3B                                   | -                          |                           | U 100<br>11100 | MDQ2         | 01,010,027,036                                         |                     | U14, U23, U32, U5                        |                                       |
| ubits and Report                                                                                                    | Start Simulation                  | ☑ U100                                       | A4A                                   | -                          |                           | U100           | MDQ3         | U1, U10, U27, U30                                      |                     | U14, U23, U32, U5                        |                                       |
| autor dan de gont                                                                                                    | ults and Poport                   | ☑ U100                                       | A4B                                   | -                          |                           | U100           | MDQ4         | U1, U10, U27, U30                                      |                     | U14, U23, U32, U5                        | =                                     |
| idel Based Tables/Plots       0       0       Add       -         Impedance Detailed Table       0000       Add       -       0000       MOQ?       01,000,027,026       014,02,032,03         Coupling Summary Table       Coupling Detailed Table       0000       Add       -       0000       MOQ?       01,000,027,026       014,02,032,03       014,02,032,03         Coupling Detailed Table       0100       Add       -       0100       MOQ?       011,02,025,03       0100,027,026       044,010,027,026       044,010,027,026       044,010,027,026       044,010,027,026       044,010,027,026       044,010,027,026       044,010,027,026       044,010,027,026       044,010,027,026       044,010,027,026       044,010,027,026       044,010,027,026       044,010,027,026       044,010,027,026       044,010,027,026       044,010,027,026       044,010,027,026       044,010,027,026       044,010,027,026       044,010,027,026       044,010,027,026       044,010,027,026       044,010,027,026       044,010,027,026       044,010,027,026       044,010,027,026       044,010,027,026       044,010,027,026       044,010,027,026       044,010,027,026       044,010,027,026       044,010,027,026       044,010,027,026       044,010,027,026       044,010,027,026       044,010,027,026       044,010,027,026       044,010,027,026       044,010,027,026                                                                                                    |                                   | ☑ U100                                       | A5A                                   | -                          |                           | U100           | MDQJ         | U1, U10, U27, U36                                      | =                   | U14, U23, U32, U5                        |                                       |
| Impedance Summary Table       ■ 0100       AAA       -         Impedance Detailed Table       0100       AAB       -         Coupling Statiled Table       0100       AAB       -         Upper/Lower Layer Reference Table       0100       AAB       -         Board Noting Information Table       0100       AAB       -         U100       AAB       -       0100       MDQ9       011, U2, U56, U35         U100       AAB       -       0100       MDQ1       011, U3, U56, U35         U100       AAB       -       0100       MDQ1       011, U3, U56, U35         U100       AAB       -       0100       MDQ1       011, U3, U56, U35         U100       AAB       -       0100       MDQ1       011, U3, U56, U35         U100       AAB       -       0100       MDQ1       011, U3, U56, U35         U100       AAB       -       0100       MDQ1       011, U3, U56, U35         U100       AAB       -       0100       MDQ1       011, U3, U56, U35         U100       AAB       -       0100       MDQ2       011, U3, U50, U35       011         Disclose Regroups       0100       MDQ2                                                                                                    | let Based Tables/Plots            | ☑ U100                                       | A5B                                   | -                          |                           | 11100          | MDQ0         | U1 U10 U27 U36                                         |                     | U14, U23, U32, U5                        |                                       |
| Impedance Detailed Table       Impedance Detailed Table       Impedance Detai                                                                                                    | Impedance Summary Table           | ■ U100                                       | AbA                                   | -                          | ■ ddr U100 U11            | 0100           | MDQI         | 01,010,021,050                                         |                     | 014, 023, 032, 05                        |                                       |
| Impediate Detailed rate       0100       A/A       -         Coupling Statiled Table       0100       A/A       -         Upper/Lower Layer Reference Table       0100       A/A       -         B U100       A/A       -       0100       MD2a         Dipper/Lower Layer Reference Table       0100       A/A       -       0100       MD01         B U100       A/A       -       0100       MD2a       011, 02, 050, 005       011, 00, 050, 005         B U100       A/A       -       0100       MD01       011, 02, 050, 005       010       010, 00, 000         B U100       A/A       -       0100       MD014       011, 02, 050, 005       044         Di U100       A/B       -       0100       MD014       011, 02, 050, 005       011, 00, 050, 005         B U100       A/B       -       0100       MD014       011, 02, 050, 005       011, 00, 050, 005         B U100       A/B       -       0100       MD014       011, 02, 050, 005       044       010, 00, 000         B U100       A/B       -       0100       MD024       012, 025, 03, 034       010, 00, 000       010, 00, 000, 000, 000, 000, 000, 000,                                                                                                    | Impedance Datailed Table          |                                              | ADB                                   | -                          |                           | U100           | MD08         | U11. U2. U26. U35                                      |                     | U1, U10, U27, U30 ddr                    |                                       |
| Coupling Summary Summary Sub-<br>Coupling Summary Sub-<br>Coupling Summary Sub-<br>Coupling Summary Sub-<br>Coupling Summary Sub-<br>Coupling Summary Sub-<br>Coupling Summary Sub-<br>Coupling Summary Sub-<br>Sub-<br>Sub-<br>Sub-<br>Sub-<br>Sub-<br>Sub-<br>Sub-                                                                                                    | Coupling Summary Table            | ₩ 0100                                       | A/A<br>47D                            | -                          |                           | U100           | MDQ9         | U11, U2, U26, U35                                      |                     |                                          |                                       |
| Cooping Detailed table       0100       MOQ11       011, 02, 05, 035       01       01       01       01       01       01       01       01       01       01       01       01       01       01       01       01       01       01       01       01       01       01       01       01       01       01       01       01       01       01       01       01       01       01       01       01       01       01       01       01       01       01       01       01       01       01       01       01       01       01       01       01       01       01       01       01       01       01       01       01       01       01       01       01       01       01       01       01       01       01       01       01       01       01       01       01       01       01       01       01       01       01       01       01       01       01       01       01       01       01       01       01       01       01       01       01       01       01       01       01       01       01       01       01       01       01                                                                                                    | Coupling Summary Table            | ₩ 0100                                       | A/D<br>A/A                            | -                          |                           | U100           | MDQ10        | U11, U2, U26, U35                                      |                     |                                          |                                       |
| Upper/Lower Layer Reference Table<br>Coplanar Reference Table<br>Boad Routing Information Table<br>Impediance between 2 Components<br>U100       III 02, UD, UD, UD, UD, UD, UD, UD, UD, UD, UD                                                                                                    | Coupling Detailed Table           |                                              | ASB                                   |                            |                           | U100           | MDQ11        | U11, U2, U26, U35                                      |                     | U1 U10 U27 U36 ddr                       |                                       |
| Coplanar Reference Table       11, 02, 026, 035         Board Routing Information Table       11, 00, 006, 035         Impedance Layout Overlay       1000         Mord Routing Information Table       1000         Impedance Layout Overlay       1000         Mpedance Movem 2 Components       1010         Impedance Layout Overlay       1000         Mpedance Layout Overlay       1000         Mpedance Layout Overlay       1000         Mpedance Layout Overlay       10100         Mpedance Layout Overlay       10100                                                                                                    | Upper/Lower Layer Reference Table |                                              | AQA                                   | -                          |                           | U100           | MDQ12        | U11, U2, U26, U35                                      |                     | U1 U10 U27 U36 ddr                       |                                       |
| Back Routing Information Table<br>Impedance Leyout Overlay<br>Coupling Layout Overlay<br>Coupling Layout Overlay<br>Introduce Data Collinered:       1000       MDQ14       U1, U2, U25, U3, U34         Impedance between 2 Components<br>Introduce Data Collinered:       1000       MDQ16       U1, U2, U25, U3, U34         Impedance between 2 Components<br>Introduce Data Collinered:       1000       MDQ17       U12, U25, U3, U34         Impedance between 2 Components<br>Introduce Data Collinered:       1000       MDQ18       U1, U2, U25, U3, U34         Impedance between 2 Components<br>Introduce Data Collinered:       Impedance between 2 Components       1000       MDQ18       U1, U2, U25, U3, U34         Impedance between 2 Components       Impedance between 2 Components                                                                                                    | Coplanar Reference Table          | I U100                                       | A9B                                   | -                          |                           | U100           | MDQ13        | U11, U2, U26, U35                                      |                     | U1, U10, U27, U36 ddr                    |                                       |
| Impedance Layout Overlay<br>Coupling Layout Overlay<br>mpedance between 2 Components<br>Impedance between 2 Components<br>Impedance between 2 Compedance between 2 Components<br>Impedance between 2 C                                                           | Board Routing Information Table   | ☑ U100                                       | A10A                                  | -                          |                           | U100           | MDQ14        | U11, U2, U26, U35                                      |                     | U1. U10. U27. U36 ddr                    |                                       |
| Coupling Layout Overlay<br>mpdednee between 2 Components<br>incheck setup -> Net groups<br>techeck setup -> Net groups<br>manes       Image data in in inche dall security in iteration in iteration iteratina iteration in iteration in iteration in ite                                                                                                    | Impedance Layout Overlay          | ☑ U100                                       | A10B                                  | -                          |                           | U100           | MDQ15        | U11, U2, U26, U35                                      |                     | U11, U2, U26, U35 ddr                    |                                       |
| mpedance between 2 Components       Image: mpedance between 2 Components       Image: mpedance between 2 Components                                                                                                    | Coupling Layout Overlay           | ☑ U100                                       | A11A                                  | -                          | □ ddr_U100_U12            |                |              |                                                        |                     | U11, U2, U26, U35 ddr                    |                                       |
| Include additional connected Rx components         include additional connected Rx components         include additional connect         include additional connected                                                                                                    | mpedance between 2 Components     | ☑ U100                                       | A11B                                  | -                          |                           | U100           | MDQ16        | U12, U25, U3, U34                                      |                     | U11, U2, U26, U35 ddr                    |                                       |
| Land datace Dilatical collected       ● Include additional connected Rx components         □ breck setup > Net groups       ● WDQ1 W12, U25, U3, U34         □ oup names       ● Differential         ● Differential       ● Differential         ● Differential       ● Differential         ● ddr_U100_U13       MDQ24       U13, U24, U33, U4         U100       MDQ24       U13, U24, U33, U4         U100       MDQ24       U13, U24, U33, U4         U100       MDQ24       U13, U24, U33, U4         U100       MDQ24       U13, U24, U33, U4         U100       MDQ24       U13, U24, U33, U4         U100       MDQ24       U13, U24, U33, U4         U100       MDQ24       U13, U24, U33, U4         U100       MDQ24       U13, U24, U33, U4         U100       MDQ24       U13, U24, U33, U4         U100       MDQ28       U13, U24, U33, U4         U100       MDQ28       U13, U24, U33, U4         U100       MDQ28       U13, U24, U33, U4         U100       MDQ28       U13, U24, U33, U4         U100       MDQ28       U13, U24, U33, U4         U100       MDQ28       U13, U24, U33, U4         U100       MDQ28       U13, U24,                                                                                                    | inpedance between 2 components    |                                              |                                       |                            |                           | U100           | MDQ17        | 012, 025, 03, 034                                      |                     |                                          |                                       |
| Creek setup >> Net groups       Image: components with     Image: components with     Image: compon                                                                                                    | Impedance Diot (collanced)        | 🚽 🗹 Include addition                         | ial connected Rx compon               | ents                       |                           | U100           | MDQ18        | 012, 025, 03, 034                                      |                     | d                                        |                                       |
| roup names                                                                                                    | check setup -> Net groups         | Evoludo Py con                               | on on on the write                    |                            |                           | U100           | MDQ19        | U12, U23, U3, U34                                      |                     | IIndate                                  |                                       |
| iffler by net       iffler by topology       iffler by topology       iffler by net       iffler by net       if                                                                                                    | roup names                        | Exclude Itx con                              | iponents with                         |                            |                           | U100           | MDQ20        | U12, U25, U3, U34                                      |                     |                                          |                                       |
| Single-ended     Point-2-point     Point-2-point-2-point-2-point-2-p                                                                                                    |                                   | Filter by net                                | Filter by topology                    | Filter by                  |                           | U100           | MDQ21        | 1112 1125 113 1134                                     |                     | w. y connection                          |                                       |
|                                                                                                    |                                   | 🖌 Single-ended                               | Point-2-point                         | 🖌 Direct                   |                           | U100           | MD023        | U12, U25, U3, U34                                      |                     | Direct connect                           |                                       |
| Control (Control (Contro) (Control (Control (Control (Control (Contro) (Control (Contr                                                                                                    |                                   | Differential                                 | Multi-drop                            | Extend                     | ■ ddr U100 U13            |                |              | ,,                                                     |                     | Extended net thru 2-pin components       |                                       |
| U100 MDQ25 U13, U24, U33, U4<br>U100 MDQ26 U13, U24, U33, U4<br>U100 MDQ28 U13, U24, U33, U4<br>U100 MDQ28 U13, U24, U33, U4<br>U100 MDQ29 U13, U24, U33, U4<br>U100 MDQ29 U13, U24, U33, U4<br>U100 MDQ29 U13, U24, U33, U4<br>U100 MDQ29 U13, U24, U33, U4<br>C上步企 充成 取消                                                                                                    |                                   |                                              |                                       | <ul> <li>Extend</li> </ul> |                           | U100           | MDQ24        | U13, U24, U33, U4                                      |                     | Extended net thru 8-pin R-packs          |                                       |
| 0.0.01291.0 000 MDv23 U13, U24, U33, U4<br>U100 MDv27 U13, U24, U33, U4<br>U100 MDv23 U13, U24, U33, U4<br>U100 MDv23 U13, U24, U33, U4<br>U100 MDv3 U13, U24, U33, U4<br>U100 MDv3 U14, U34, U34, U34, U34, U34, U4<br>U100 MDv3 U14, U34, U34, U34, U34, U4<br>U100 MDv3 U14, U34, U34, U34, U4<br>U100 MDv3 U14, U34, U34, U34, U4<br>U100 MDv3 U14, U34, U34, U4<br>U100 MDv3 U14, U34, U34, U4<br>U100 MDv3 U14, U34, U34, U4<br>U100 MDv3 U14, U34, U34, U4<br>U100 MDv3 U14, U34, U4<br>U100 MDv3 U14, U34, U34, U4<br>U100 MDv3 U14, U34, U4<br>U100 MDv3 U14, U34, U4<br>U100 MDv3 U14, U34, U4<br>U100 MDv3 U14, U34, U4<br>U100 MDv3 U14, U34, U4<br>U100 MDv3 U14, U34, U4<br>U100 MDv3 U14, U34, U4<br>U100 MDv3 U14, U34, U4<br>U100 MDv3 U14, U34, U4<br>U100 MDv3 U14, U4<br>U100 MDv3 U14, U4<br>U100 MDv3 U14, U4<br>U100 MDv3 U14, U4<br>U100 MDv3 |                                   |                                              |                                       |                            |                           | U100           | MDQ25        | U13, U24, U33, U4                                      |                     |                                          |                                       |
| U100 MDQ27 U13, U24, U33, U4 U100 MDQ28 U13, U24, U33, U4 U100 MDQ29 U13, U24, U33, U4 U100 MDQ29 U13, U24, U33, U4      ・      ・      ・      ・      ・      ・      ・      ・      ・      ・      ・      ・      ・      ・      ・      ・      ・      ・      ・      ・      ・      ・      ・      ・      ・      ・      ・      ・      ・      ・      ・      ・      ・      ・      ・      ・      ・      ・      ・      ・      ・      ・      ・      ・      ・      ・      ・      ・      ・      ・      ・      ・      ・      ・      ・      ・      ・      ・      ・      ・      ・      ・      ・      ・      ・      ・      ・      ・      ・      ・      ・      ・      ・      ・      ・      ・      ・      ・      ・      ・      ・      ・      ・      ・      ・      ・      ・      ・      ・      ・      ・      ・      ・      ・      ・      ・      ・      ・      ・      ・      ・      ・      ・      ・      ・      ・      ・      ・      ・      ・      ・      ・      ・      ・      ・      ・      ・      ・      ・      ・      ・      ・      ・      ・      ・      ・      ・      ・      ・      ・      ・      ・      ・      ・      ・      ・      ・      ・      ・      ・      ・      ・      ・      ・      ・      ・      ・      ・      ・      ・      ・      ・      ・      ・      ・      ・      ・      ・      ・      ・      ・      ・      ・      ・      ・      ・      ・      ・      ・      ・      ・      ・      ・      ・      ・      ・      ・      ・      ・      ・      ・      ・      ・      ・      ・      ・      ・      ・      ・      ・      ・      ・      ・      ・      ・      ・      ・      ・      ・      ・      ・      ・      ・      ・      ・      ・      ・      ・      ・      ・      ・      ・      ・      ・      ・      ・      ・      ・      ・      ・      ・      ・      ・      ・      ・      ・      ・      ・      ・      ・      ・      ・      ・      ・      ・      ・      ・      ・      ・      ・      ・      ・      ・      ・      ・      ・      ・      ・      ・      ・      ・      ・      ・      ・      ・      ・      ・      ・      ・      ・      ・      ・      ・      ・      ・      ・      ・      ・      ・      ・      ・      ・      ・      ・                                                                                                    |                                   |                                              |                                       |                            |                           | U100           | MDQ26        | U13, U24, U33, U4                                      |                     |                                          |                                       |
| U100 MD228 U13, U24, U33, U4     U100 MD229 U13, U24, U33, U4     U100 MD229 U13, U24, U33, U4     U100 MD229 U13, U24, U33, U4     opot Net Groups W     c上一步④ 完成 取消     Graser                                                                                                    |                                   |                                              |                                       |                            |                           | U100           | MDQ27        | U13, U24, U33, U4                                      |                     | . H_#AD _ #AD                            | EIN H                                 |
| 6.0.0.01291.0 000 MDQ29 U13, U24, U33, U4 mport Net Groups W<br>< 上一步 ④ 完成 取消 GRASE Grase                                                                                                    |                                   |                                              |                                       |                            |                           | U100           | MDQ28        | U13, U24, U33, U4                                      |                     |                                          | >HX)PI                                |
| 5.0.0.01291.0 000 Mouse(mm): X:<br>《上一步④ 完成 取消<br>Graser                                                                                                    |                                   | _                                            |                                       |                            |                           | U100           | MDQ29        | U13, U24, U33, U4                                      |                     | and that Course                          | Not Cround Wit                        |
| 6.0.0.01291.0 000 Mouse(mm): X:                                                                                                    |                                   |                                              |                                       |                            |                           |                |              |                                                        |                     | mport Net Groups                         | Net Groups Wiz                        |
| 「上一步④」 完成 取消     「取消     「     「     「     「     「     「     「     「     Ser     」     「     」     「     」     「     」     「     」     「     」     」     「     」     」     」     」     」     」     」     」     」     」     」     」     」     」     」     」     』     」     』     』     』     』     』     』     』     』     』     』     』     』     』     』     』     』     』     』     』     』     』     』     』     』     』     』     』     』     』     』     』     』     』     』     』     』     』     』     』     』     』     』     』     』     』     』     』     』     』     』     』     』     』     』     』     』     』     』     』     』     』     』     』     』     』     』     』     』     』     』     』     』     』     』     』     』     』     』     』     』     』     』     』     』     』     』     』     』     』     』     』     』     』     』     』     』     』     』     』     』     』     』     』     』     』     』     』     』     』     』     』     』     』     』     』     』     』     』     』     』     』     』     』     』     』     』     』     』     』     』     』     』     』     』     』     』     』     』     』     』     』     』     』     』     』     』     』     』     』     』     』     』     』     』     』     』     』     』     』     』     』     』     』     』     』     』     』     』     』     』     』     』     』     』     』     』     』     』     』     』     』     』     』     』     』     』     』     』     』     』     』     』     』     』     』     』     』     』     』     』     』     』     』     』     』     』     』     』     』     』     』     』     』     』     』     』     』     』     』     』     』     』     』     』     』     』     』     』     』     』     』     』     』     』     』     』     』     』     』     』     』     』     』     』     』     』     』     』     』     』     』     』     』     』     』     』     』     』     』     』     』     』     』     』     』     』     』     』      』     』     』     』     』     』     』     』     』     』     』     』     』     』     』     』     』     』     』     』     』     』     』     』     』     』     』                                                                                                    | 6.0.0.1291.0 000                  |                                              | N                                     | louse(mm): X: ·            |                           |                |              |                                                        |                     |                                          |                                       |
| Graser                                                                                                    |                                   |                                              |                                       |                            |                           |                | < <u>+</u> : | 步(B) 完成                                                | 取消                  |                                          |                                       |
| Graser                                                                                                    |                                   |                                              |                                       |                            |                           |                |              |                                                        |                     |                                          |                                       |
| Graser                                                                                                    |                                   |                                              |                                       | L                          |                           |                |              | ~                                                      |                     | · · · ·                                  |                                       |
|                                                                                                    |                                   |                                              |                                       |                            |                           |                |              | G                                                      | raser               |                                          |                                       |
|                                                                                                    |                                   |                                              |                                       |                            |                           |                |              | Y                                                      |                     |                                          |                                       |

### Simulation & View Result

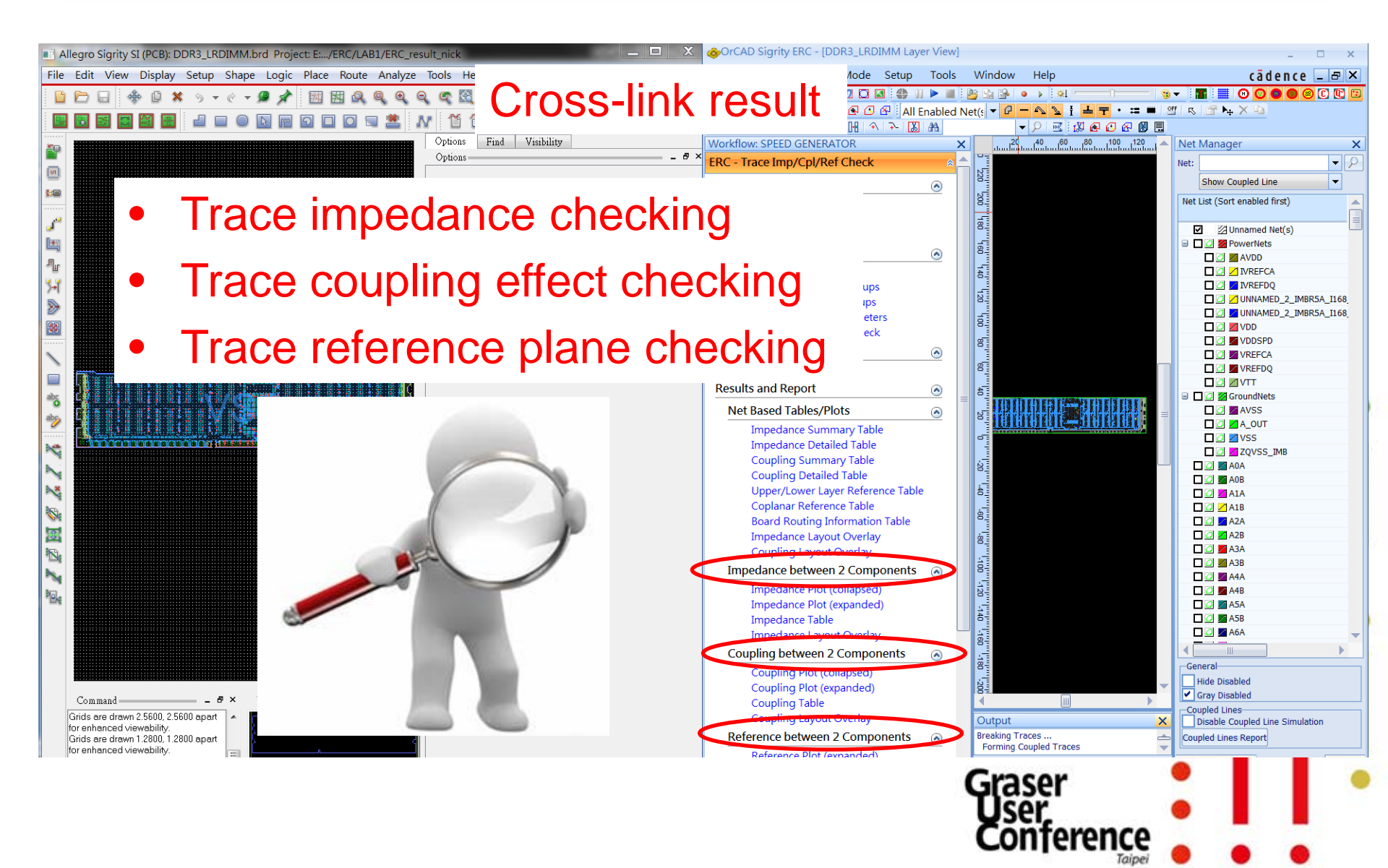

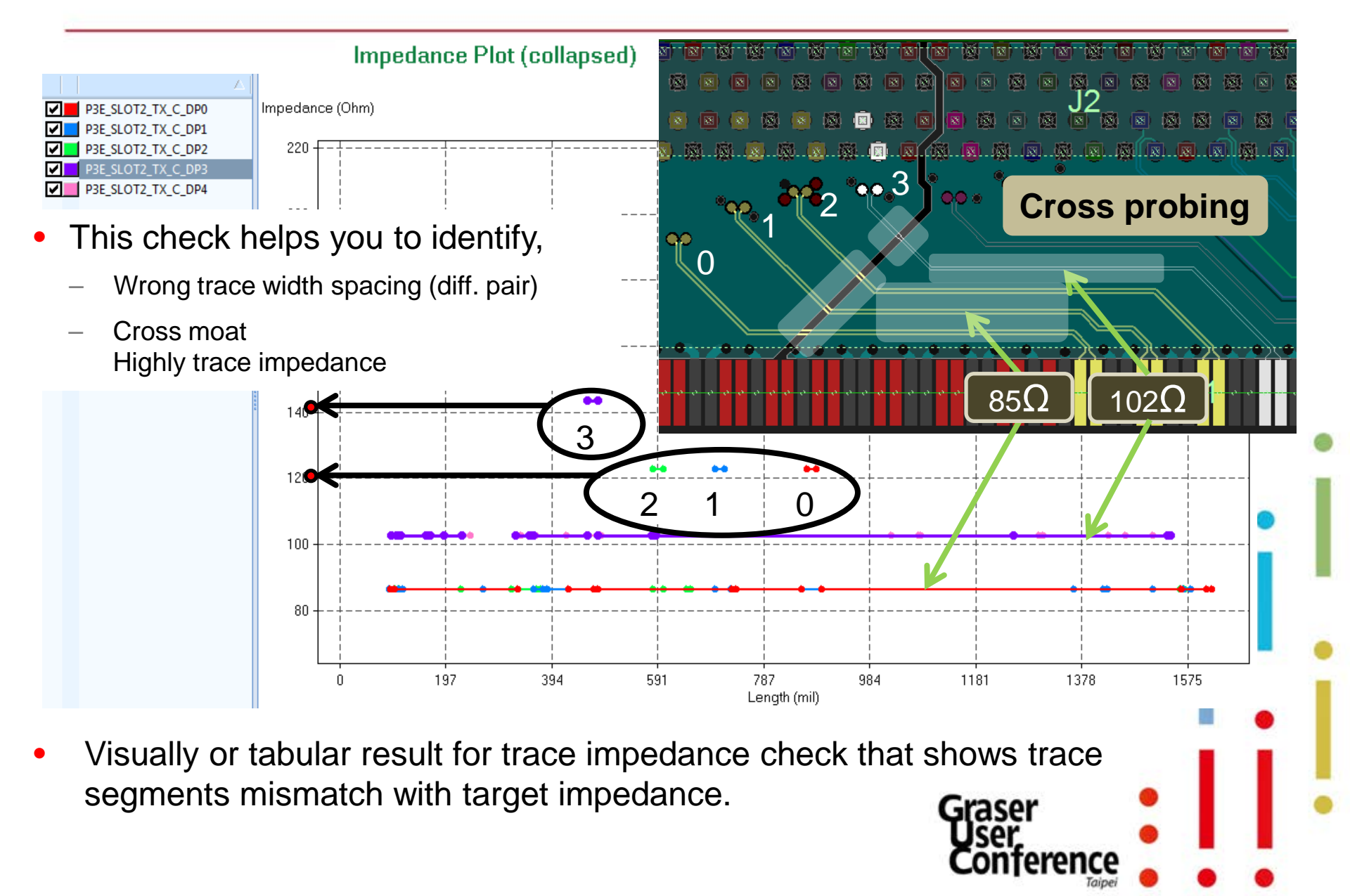

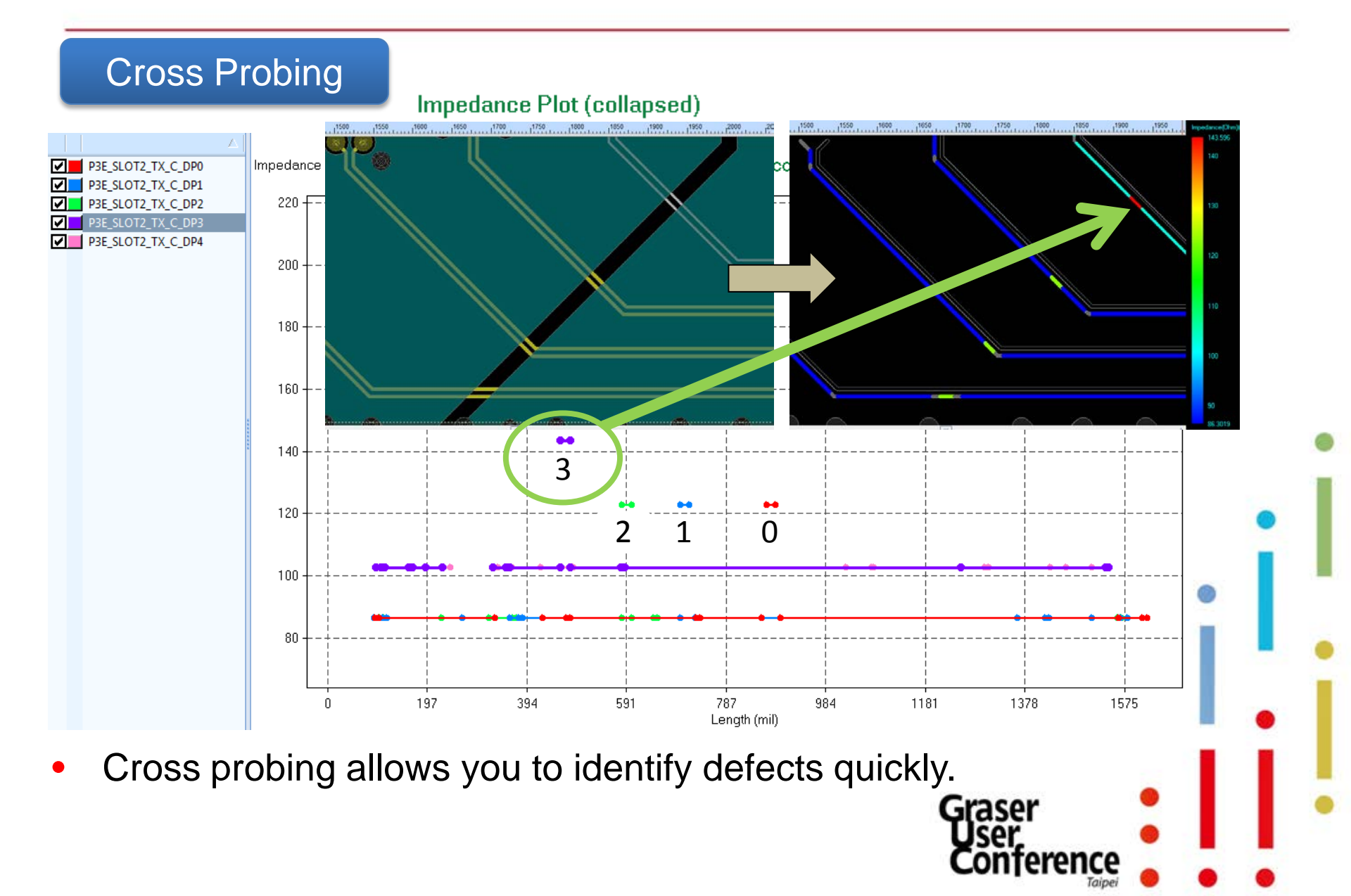

#### Tabular Results

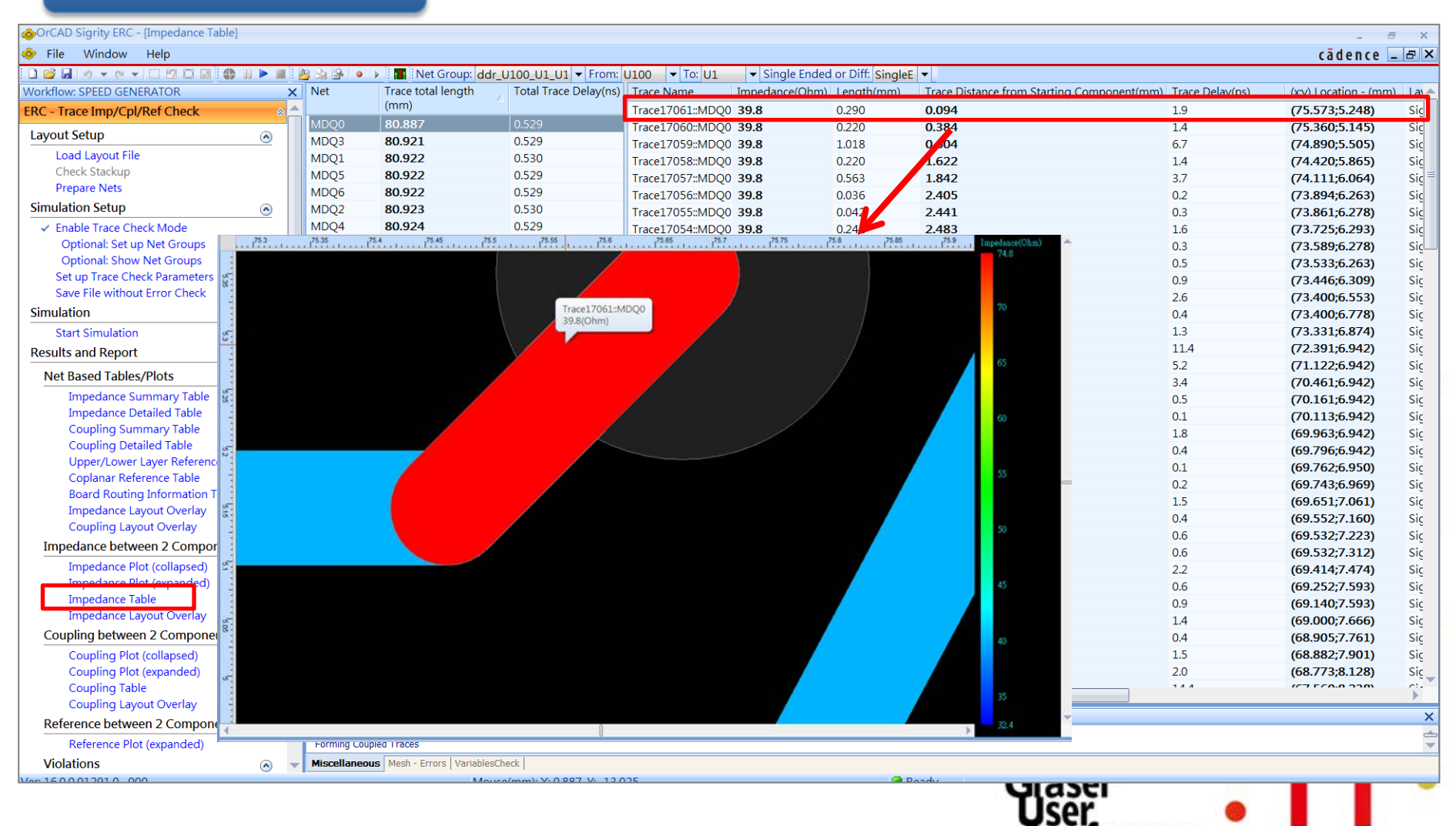

terence

Auto-Zoom in board

#### Impedance Layout Overlay

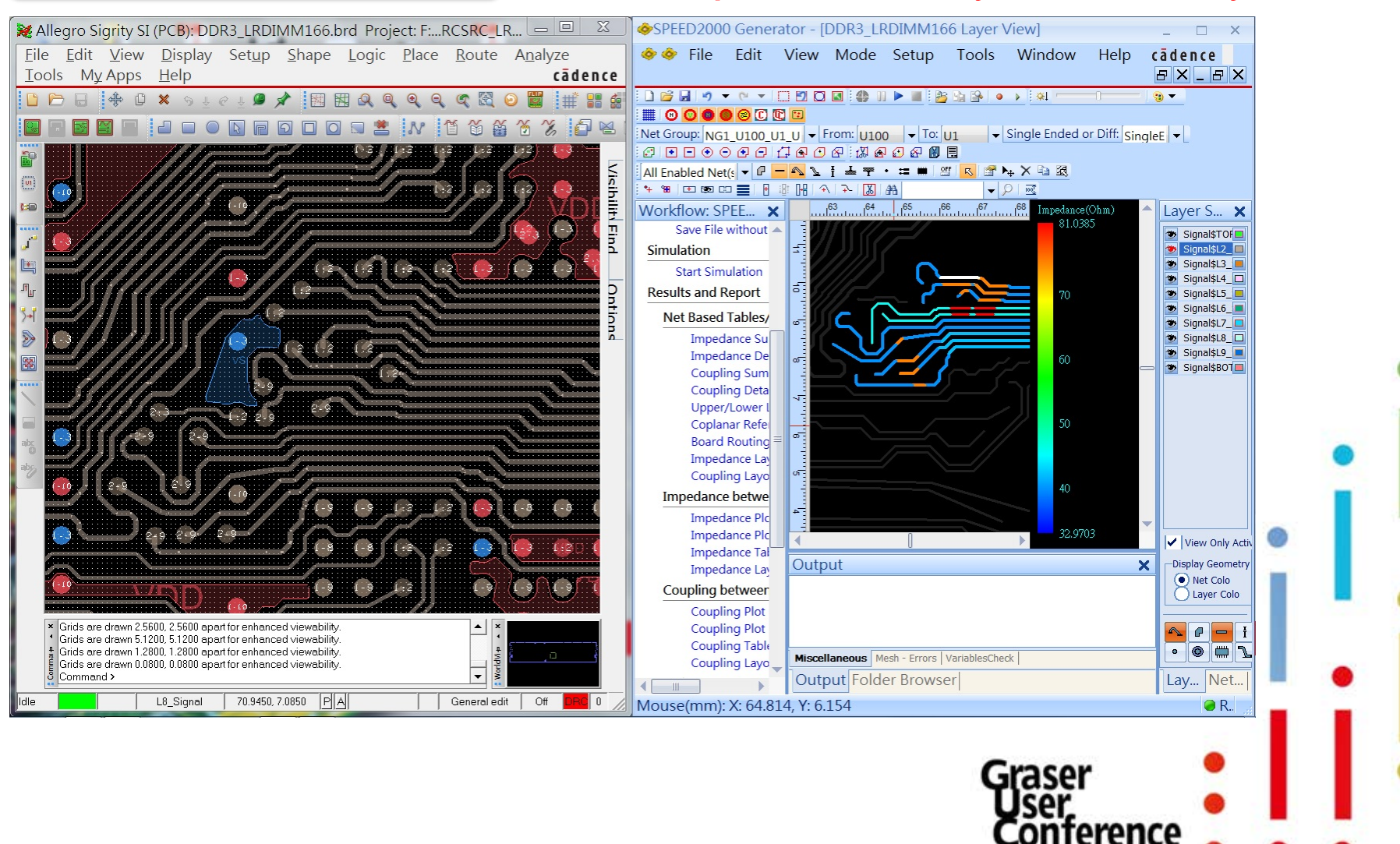

## **Trace Coupling Check**

#### Cross probing helps to resolve issue intuitively

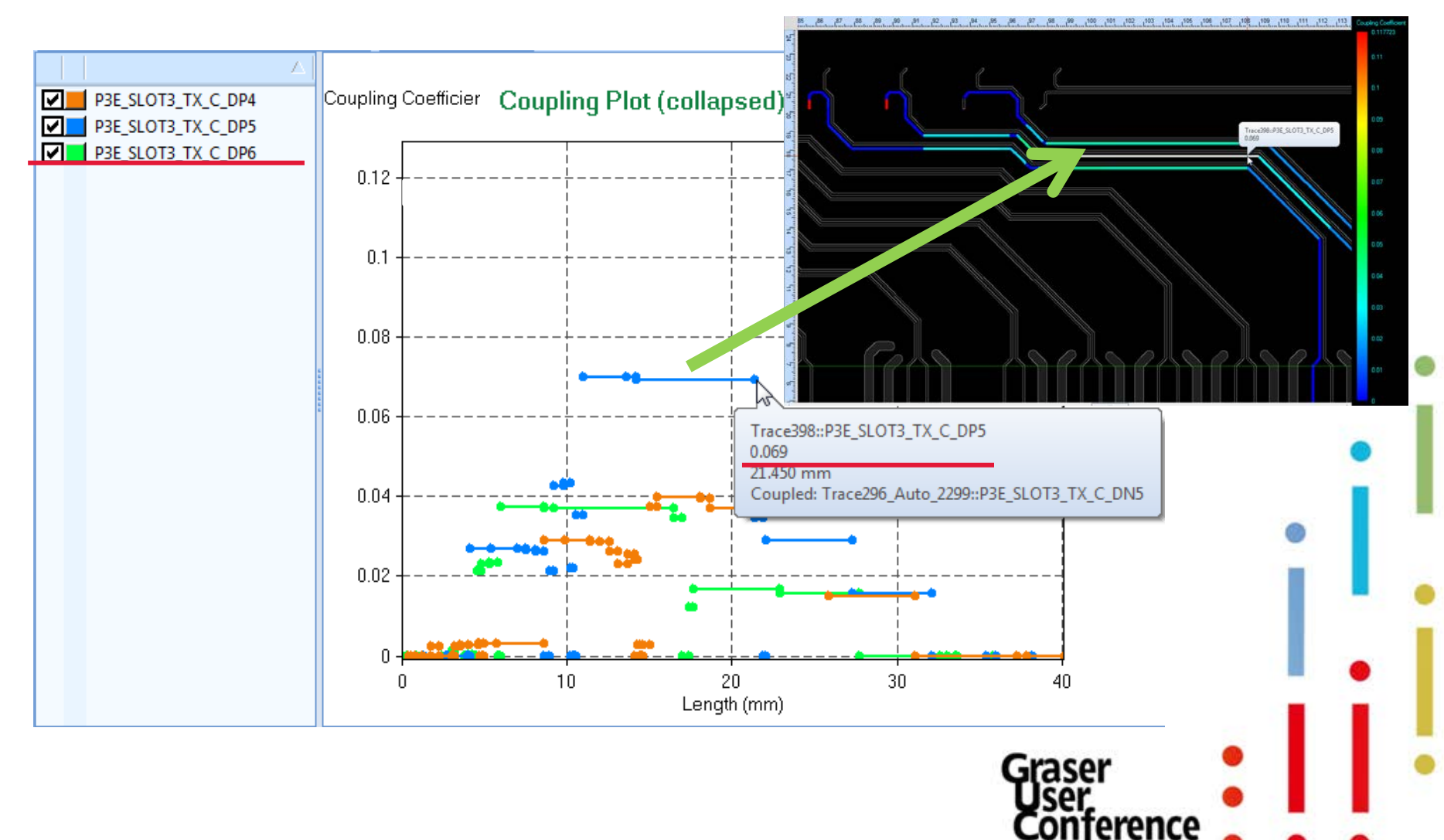

## **Trace Coupling Check**

![](_page_48_Figure_1.jpeg)

nterence

### Trace Reference Check (Including co-planar)

![](_page_49_Figure_1.jpeg)

![](_page_49_Figure_2.jpeg)

 <u>Trace coplanar reference</u> shows the net names for the reference plane shapes next to the corresponding trace segment on the same layer

### **Signal Base Checker - SRC**

![](_page_50_Figure_1.jpeg)

- OrCAD® Sigrity<sup>™</sup> SRC is <u>Macro</u>, <u>combined</u>, <u>net-level</u> view in <u>time-domain</u> of impact due to ERC violations measured in mv&ps (no device model needed)
  - Setup considering termination impedance, data rate (pulse width, rise/fall time), and amplitude
  - Results with Tx/Rx/NEXT/FEXT waveforms, SI performance metrics
  - Organized to easy SI performance interpretation along with ERC
- Practical for board level check (setup, simulation, report)

![](_page_51_Figure_6.jpeg)

## SI Channel Check

![](_page_52_Figure_1.jpeg)

- Signal quality is affected by crosstalk among signals, EM coupling between signal and P/G planes and non-ideal return current path.
- The linear source and load are applied automatically for signal TD simulation
- Post process result waveforms (signal waveform, NEXT/FEXT waveforms) into signal to noise ratio for signal quality judgment

### **Time-domain Waveforms**

![](_page_53_Figure_1.jpeg)

### **Setup Models**

![](_page_54_Figure_1.jpeg)

### Set up Simulation Option

![](_page_55_Picture_1.jpeg)

## **SI Channel Check**

![](_page_56_Figure_1.jpeg)

Time (ns)

An example shows the trace segment is over the void that causes impedance discontinuity and leads to worse signal quality

![](_page_56_Figure_3.jpeg)

#### SRC Net-level View $\rightarrow$ ERC's Segment-level View

#### Sigrity <sup>™</sup> SRG-

- Layout SI macro view at <u>net level</u>
- <u>All inclusive</u> end results
- Shows <u>what</u> happened and its <u>effect</u> on performance

#### Sigrity <sup>™</sup>ERC

- Layout SI micro level view at segment level
- Individual segmented results
- Shows why low performance happened and how to fix it

## Summary

- OrCAD® Sigrity<sup>™</sup> ERC/SRC fills the gap between layout designers and SI engineers
  - Expanded expertise
  - Using same tools
  - Measured by same units

| <b>DRC</b><br>Design Rule Check | <b>ERC</b><br>Electrical Rule Check | SRC<br>Simulation Rule Check | Simulation<br>Using Device Models |
|---------------------------------|-------------------------------------|------------------------------|-----------------------------------|
| Layout/Board designe            | ?r                                  |                              | SI engineer                       |
| Layout tools                    |                                     |                              | Simulation tools                  |
| Geometry domain (mil/mm)        | )                                   | →                            | Electrical domain (mv, ps)        |
|                                 |                                     | Gr                           | aser<br>ser,                      |

Conference

![](_page_59_Figure_0.jpeg)